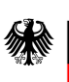

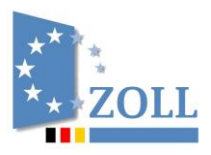

# Handbuch goAML Web Portal

# Inhaltsverzeichnis

| Inhaltsve          | erzeichnis                                                               | i   |
|--------------------|--------------------------------------------------------------------------|-----|
| Versions           | hinweise                                                                 | iii |
| Abkürzu            | ngsverzeichnis                                                           | v   |
| Vorbeme            | erkungen                                                                 | vi  |
| Allgemei           | ne Hinweise                                                              | vii |
| 1. Reg             | zistrierung                                                              | 1   |
| 11                 | ART DER REGISTRIERLING                                                   | 4   |
| 1.2                | REGISTRIERUNG ALS VERPFLICHTETER                                         |     |
| 1.2                | 1 Registrierung der Organisation                                         |     |
| 1.2                | 2 Registrierung der Person (Hauptverantwortliche/r)                      |     |
| 1.2                | .3 Anhänge zum Registrierungsantrag und Abschluss der Registrierung      |     |
| 1.3                | REGISTRIERUNG ALS MELDENDE BEHÖRDE                                       |     |
| 1.3.               | 1 Registrierung der Organisation                                         |     |
| 1.3.               | 2 Registrierung der Person (Hauptverantwortliche/r)                      |     |
| 1.3.               | .3 Anhänge zum Registrierungsantrag und Abschluss der Registrierung      |     |
| 1.4                | REGISTRIERUNG ALS PERSON EINER BEREITS REGISTRIERTEN ORGANISATION        | 20  |
| 1.4.               | .1 Anhänge zum Registrierungsantrag und Abschluss der Registrierung      |     |
| 1.5                | ÜBERTRAGUNG DER GELDWÄSCHERECHTLICHEN VERPFLICHTUNGEN / BEVOLLMÄCHTIGUNG |     |
| 2 4                | maldan in sa ANU Wah                                                     | 22  |
| Z. Ani             | neiden in goalvil web                                                    |     |
| 3. Ber             | nutzeroberfläche von goAML Web                                           | 25  |
| 4. Abr             | melden aus goAML Web                                                     | 26  |
| 5. Ab <sub>i</sub> | gabe neuer Meldungen                                                     |     |
| 5.1                | XML-Meldungen Hochladen                                                  |     |
| 5.2                | WEB-MELDUNGEN ERFASSEN                                                   | 30  |
| 5.2                | 1 Verdachtsmeldung                                                       | 30  |
| 5.2                | 2 Verdachtsmeldung ohne Transaktion                                      |     |
| 5.2                | .3 Ergänzende Informationen (Transaktionsdaten, Umsatzdaten, etc.)       | 77  |
| 6. Ent             | würfe                                                                    |     |
| 6.1                | ZUI FTZT BEARBEITETE MEI DUNG.                                           |     |
| 6.2                | Noch nicht übertragene Meldungen                                         |     |
| 7. Übe             | ertragene Meldungen                                                      |     |
| 71                 | XMI-MELDLING                                                             |     |
| 7.2                | WEB-MELDUNG                                                              |     |
| 0 Edi              | tioron von Abgewiesenen Verdachtsmeldungen                               | 00  |
| 0. Eur             |                                                                          |     |
| 9. IVIA            |                                                                          |     |
| 9.1                | NACHRICHT SCHREIBEN / BEANTWORTEN                                        |     |
| 9.2                | ORDNER ERSTELLEN / BEARBEITEN / LÖSCHEN                                  |     |
| 9.2                | 1 Ordner erstellen                                                       |     |
| 9.2.               | 2 Ordner bearbeiten                                                      |     |
| 9.2.               | 3 Ordner löschen                                                         |     |
| 9.3                | NACHRICHTEN SUCHEN                                                       |     |

| 10. | Meir                                                          | 1 goAML                     | 95   |
|-----|---------------------------------------------------------------|-----------------------------|------|
|     | 10.1                                                          |                             | 05   |
| -   | 10.1                                                          | PASSWORT ANDERN             | 95   |
|     | 10.2                                                          | DETAILS ZUM BENUTZERKONTO   | 96   |
|     | 10.3                                                          | DETAILS ZUR ORGANISATION    | 97   |
|     | 10.3.                                                         | 1 Übertragung der Vollmacht | . 99 |
| 11. | Adm                                                           | inistration                 | 100  |
|     | 11.1                                                          | ROLLENZUWEISUNG             | 101  |
|     | 11.2                                                          | BENUTZERVERWALTUNG          | 102  |
|     | 11.3                                                          | Benutzerübersicht           | 106  |
|     | 11.4                                                          | ORGANISATIONSVERWALTUNG     | 107  |
|     | 11.5                                                          | ORGANISATIONSÜBERSICHT      | 108  |
|     | 11.6                                                          | Statistik                   | 112  |
| An  | age                                                           |                             | 113  |
| ,   | ANLAGE                                                        | 1 – Bedingte Pflichtfelder  | 113  |
|     | ANLAGE 2 – XML-SCHEMA, HINWEISE UND SPEZIFIKATIONEN (DEU/ENG) |                             |      |
|     | ANLAGE 3 – BESCHREIBUNG XML-SCHEMA (DEU/ENG)                  |                             |      |
|     | ANLAGE 4 – BERECHTIGUNGEN, BENUTZERROLLEN                     |                             |      |

Das Dokument ist einschließlich aller seiner Teile urheberrechtlich geschützt. Jede Verwertung außerhalb der engen Grenzen des Urheberrechtsgesetzes ist ohne ausdrückliche Zustimmung der FIU Deutschland unzulässig. Das gilt insbesondere für Wiedergaben, Vervielfältigungen, Übersetzungen, Mikroverfilmung sowie die Einspeicherung und Verarbeitung in elektronischen Systemen.

# Versionshinweise

| Datum      | betreffende Abschnitt(e)       | Änderung(en)                                                                                                    |  |
|------------|--------------------------------|----------------------------------------------------------------------------------------------------|--|
|            | 1.2.3<br>5.1<br>5.2.1.6<br>9.1 | Anpassung der zulässigen Dateigrößen beim Upload<br>von Meldungen, Anhängen von Nachrichten und der<br>goAML Web Mailbox    |  |
| 28.11.17   | 5.2.1.6<br>5.2.3               | ergänzende Hinweise zur Nutzung von EIT's als<br>Meldungstyp für zusätzliche Informationen<br>(z. B. bei Umsatzlisten)      |  |
|            | 4                              | verlangerung des Zeitraums, an dem Nutzer<br>automatisch vom System abgemeldet werden auf 90<br>Minuten                     |  |
|            | 5.2.1.1                        | Feld "Unser Az." (entity_reference) als Pflichtfeld                                                                         |  |
|            | 5.2.2.1                        | beschrieben                                                                                                    |  |
|            | 1.2.2                          | Passwortregel angepasst                                                                                                    |  |
|            | 1.3.2                          |                                                                                                    |  |
|            | Vorbemerkungen                 | Verschlüsselte Kommunikation über goAML                                                                                     |  |
|            | 1                              | Verifizierung der hauptverantwortlichen Person                                                                              |  |
|            | 2                              | Hotline für Verpflichtete angepasst                                                                                         |  |
| 15.02.18   | 5.2.1.1                        | Referenznummer bei elektornischer Abgabe einer<br>Verdachtsmeldung                                                          |  |
|            | 5.1                            | Fehler Bearbeitung XML-Meldung                                                                                              |  |
|            | 8                              | Editieren von Abgewiesenen Verdachtsmeldungen                                                                               |  |
| 28.03.2018 | Anlage 2                       | XML-Schema, Hinweise und Spezifikationen v1.2<br>(DEU).pdf<br>XML-Schema, Instructions and Specifications v1.2<br>(ENG).pdf |  |
|            | Anlage 3                       | Beschreibung XML-Schema v4.1 (DEU).pdf<br>Description XML-Schema v4.1 (ENG).pdf                                             |  |
|            | Anlage 4                       | Berechtigungen, Benutzerrollen.pdf                                                                                          |  |
| 11 02 2019 | 5                              | Anpassung Art der Transaktion "Überweisung" in                                                                              |  |
| 11.02.2019 | 5.2                            | "Finanztransaktion"                                                                                                    |  |

|            |                     | Anpassung der Feldbezeichnung "Konto- bzw.         |  |
|------------|---------------------|----------------------------------------------------|--|
| 01.04.2019 | 5.2.1.4             | Schließfachnr." in "IBAN, Konto- bzw.              |  |
|            |                     | Schließfachnummer"                                 |  |
|            |                     |                                                    |  |
|            | Allgemeine Hinweise | Anpassung des Punktes bezüglich Bedingte           |  |
|            | -                   | Pflichtfelder                                      |  |
|            |                     | Anderung der Bezeichnung                           |  |
|            | 5.2.1.3             | "Ledigitmaionsdokumente" in "(weitere)             |  |
|            |                     | Legitimationsdokumente"                            |  |
|            |                     | Anpassung des Screenshots                          |  |
| 15.07.2019 |                     | Anpassung Überschrift                              |  |
|            |                     | Anpassung der Screenshots (ehemals                 |  |
|            | 5.2.1.3.3           | "Legitimationsdokumente" jetzt "(weitere)          |  |
|            |                     | Legitimationsdokumente"                            |  |
|            |                     |                                                    |  |
|            | Anlage 1            | Umbenennung "Unechte Pflichtfelder" in "Bedingte   |  |
|            |                     | Pflichtfelder"                                     |  |
| 10.00.2010 | 1                   | Legitimation Verpflichteter in goAML (Notare,      |  |
| 10.09.2019 |                     | Rechtsanwälte, Steuerberater)                      |  |
|            | 10.1                | Hinterlegung Gültigkeit Passwort                   |  |
|            | 5                   | Aktualisierung Löschfristen Meldungen und Mailbox- |  |
|            | 6                   | Nachrichten                                        |  |
|            | 7                   |                                                    |  |
| 27 01 2020 | 9                   |                                                    |  |
| 27.01.2020 | 5.2.1.1             | Hinweis zur Verwendung von Meldungsnummern zur     |  |
|            | 5.2.3               | Zuordnung von Meldungen und Mailbox-Nachrichten    |  |
|            | 9.1                 |                                                    |  |
|            | 1                   | Gesetznovellierung §45 Abs.1 S. 2 GwG:             |  |
|            |                     | Registrierung Verpflichtete                        |  |
|            |                     |                                                    |  |

# Abkürzungsverzeichnis

| AO    | Abgabenordnung                                                      |
|-------|---------------------------------------------------------------------|
| FIU   | Zentralstelle für Finanztransaktionsuntersuchungen                  |
| GWG   | Geldwäschegesetz                                                    |
|       | United Nations Office on Drugs and Crime                            |
| UNODE | (Büro der Vereinten Nationen für Drogen- und Verbrechensbekämpfung) |

### Vorbemerkungen

Die FIU ist die nationale Zentralstelle für die Entgegennahme, Sammlung und Auswertung von Meldungen über ungewöhnliche oder verdächtige Finanztransaktionen, die im Zusammenhang mit Geldwäsche oder Terrorismusfinanzierung stehen könnten.

Zur Analyse und Bewertung der eingehenden Verdachtsmeldungen nach dem Geldwäschegesetz wird die FIU-spezifische Software goAML genutzt. Diese wurde von der UNODC speziell für die Bedürfnisse der FIU entwickelt. Sie greift auf international vereinbarte Standards und Schnittstellen für den Datenaustausch zurück und ermöglicht medienbruchfreie Abläufe und integrierte Analysen.

Die Software goAML trägt dazu bei, dass die FIU Verdachtsmeldungen schneller analysieren und im Zusammenhang mit anderen Daten oder vergleichbaren Fällen bewerten sowie neue Strategien der Geldwäsche noch frühzeitiger erkennen kann.

Mittlerweile wird goAML bereits von rund 60 Ländern weltweit eingesetzt (z.B. in den Niederlanden, Finnland, Luxemburg, Neuseeland, Südafrika) bzw. für den Einsatz vorbereitet (z.B. Irland, VAE, GB, Österreich). Die Verbreitung und einheitliche Nutzung der Software unterstützt die Zusammenarbeit der verschiedenen FIU nachhaltig und sorgt sowohl für eine verbesserte Zusammenarbeit im Bereich der Bekämpfung von Geldwäsche und Terrorismusfinanzierung als auch für eine große Gemeinschaft, die die Weiterentwicklung der Software stetig vorantreibt.

Weitere Informationen zu goAML erhalten Sie auf den folgenden Seiten und auf der Webseite der UNODC (<u>unite.un.org/goaml</u>).

<u>Hinweis:</u> Die FIU hat mit dem Start der goAML Web Anwendung am 13.11.2017 die integrierte Mailbox für jegliche Kommunikation mit den Verpflichteten eingerichtet. Die Mailbox bietet einen medienbruchfreien Kommunikationskanal zur FIU. Dieser Kanal wurde auch auf Wunsch der Verpflichteten, nach einer sicheren Kommunikation mit der FIU eingerichtet. Die Mailbox wurde als ein reiner Kommunikationskanal für eventuelle Rückfragen konzipiert und nicht für die Übersendung von sachverhaltsrelevanten Informationen. Diese sind weiterhin in dem dafür vorgesehenen Format als Ergänzende Information (z.B. Kontoverdichtungen) oder Nachmeldungen zu übermitteln.

### **Allgemeine Hinweise**

- Alle Namen und Daten von Personen, Organisationen und Konten, sowie alle Sachverhalte, die in diesem Dokument als Anwendungsbeispiele verwendet werden, sind frei erfunden.
- Einige wenige Feldbezeichnungen, Begriffe oder Systemmeldungen erscheinen auf Englisch, nicht auf Deutsch. Es handelt sich hierbei um einen Fehler in der Software, der mit dem nächsten Systemupdate behoben sein sollte.
- Das Web-Portal wird von mehreren Bedarfsträgern genutzt (z.B. Verpflichtete im Sinne von § 2 GwG und Aufsichtsbehörden nach § 50 GwG), d.h. dass es verschiedene Felder geben kann, die für Sie nicht relevant sind. Die gegenwärtige Programmierung von goAML erlaubt keine dynamische Anpassung der Bezeichnung von Datenfeldern, die in verschiedenen Masken genutzt werden.
- Felder, die mit einem \* markiert sind, sind Pflichtfelder. Diese müssen zwingend ausgefüllt werden um die entsprechende Meldung speichern und versenden zu können.
- Je nach Art der Meldung, die Sie abgeben möchten, gibt es Felder, die zwar keine Pflichtfelder und daher auch nicht mit \* gekennzeichnet sind, die jedoch trotzdem zwingend ausgefüllt werden müssen. Der Grund für die fehlende Kennzeichnung mit \* liegt in der Systematik von goAML begründet (Nutzung eines XML-Schemas für die Darstellung unterschiedlicher Meldungstypen). So sind Sie z.B. gehalten <u>immer</u> eine "Darstellung des Sachverhalts" zu geben oder bei Angaben zu Ihrem Kunden ("Mein Kunde) mehr Felder zu füllen als bei Beteiligten, die nicht Ihre Kunden ("Nicht mein Kunde") sind. Eine Auflistung dieser "Bedingten Pflichtfelder" ist als Anlage 1 beigefügt.
- An verschiedenen Stellen werden Sie Fenster finden, die nicht mit einem \* gekennzeichnet sind, nach Öffnung aber Pflichtfelder mit \* enthalten. Beispiel: Das Fenster "Fremdwährung" selbst ist nie ein Pflichtfeld. Innerhalb dieses Fensters sind jedoch alle Felder mit \* versehen. Das bedeutet, dass man nicht zwingend eine Fremdwährung erfassen muss. Wenn allerdings eine Fremdwährung eingetragen wird, müssen zwingend die Felder mit \* gefüllt werden.
- Bei einigen Feldern sind Kataloge hinterlegt, aus denen Sie wählen können. Diese können Sie daran erkennen, dass sie am rechten Rand mit einem nach unten zeigenden Pfeil versehen sind. Freitexteintragungen sind hier nicht möglich.

Sofern der Katalogwert "Sonstige" ausgewählt wird, ist dieser in einem der Kommentarfelder näher zu erläutern.

 Die Kataloge sind einmalig in goAML hinterlegt, können aber bei unterschiedlichen Feldern zur Auswahl stehen. Dadurch enthalten sie ggf. Werte, die in manchem Kontext nicht benötigt werden. Beispiel: Der Wert "privat" in den Katalogen "Adressart" und "Anschlussart" wird bei Angaben im geschäftlichen Bereich nicht ausgewählt werden, aber dennoch zur Verfügung stehen. Beim Eintrag eines Telefonanschlusses eines Privatkunden dagegen wird der Wert "privat" benötigt und aus demselben Katalog genommen.

- Bei einigen Feldern sind Kalender hinterlegt. Hier können Sie das passende Datum über den Kalender wählen oder direkt in das Datenfeld eingeben.
- Es gibt verschiedene Datenfelder mit der Bezeichnung "zzt. nicht belegt". Hierbei handelt es sich um Felder, die systembedingt nicht aus der Ansicht entfernt werden können. Diese Felder sind nicht auszufüllen.
- Wenn Sie die Sprache des Web-Portals ändern wollen, betätigen Sie die entsprechende Flagge rechts oben auf Ihrem Bildschirm. Bitte ändern Sie die Sprache nicht, ohne vorher die Meldung, an der Sie ggf. arbeiten, zu speichern.
- Neben diesem Handbuch finden Sie weitere Hilfstexte und Erläuterungen zu einzelnen Themen, Masken und Feldern in goAML zum einen auf den über das Meldeportal erreichbaren Hilfeseiten (Kennzeichnung mit dem Fragezeichensymbol ⑦), zum anderen über den sog. "Tooltip". Die dem "Tooltip" zu entnehmenden Informationen öffnen sich, wenn Sie den Maus-Cursor für kurze Zeit auf den dem Eingabefeld jeweils vorangestellten Begriff stehen lassen.

### 1. Registrierung

Sie als Verpflichteter im Sinne von § 2 GwG, Aufsichtsbehörde gem. § 50 GwG oder Finanzbehörde gem. § 6 AO haben einen Sachverhalt unverzüglich der FIU zu melden, wenn die Voraussetzungen der §§ 43, 44 GwG oder § 31b AO vorliegen.

Gemäß § 45 Abs. 1 GwG / § 31b Abs. 2 S.2 AO hat die Meldung grundsätzlich elektronisch zu erfolgen. Hierfür sowie für die Bearbeitung und Analyse wird goAML als maßgebliches IT-Verfahren der FIU eingesetzt.

Für die Nutzung des goAML Web Portals müssen Sie sich als Meldepflichtiger zunächst einmalig elektronisch registrieren.

|                                                                                                    | <b>E</b> 33             |
|----------------------------------------------------------------------------------------------------|-------------------------|
| *                                                                                                    | REGISTRIEREN - ANMELDEN |
| Wilkommen im Meldeportal der Zentralstelle für Finanztransaktionsuntersuchungen (FU),<br>das Brien zur elektronischen Übermittlung der nach dem Geldwäschegestz zu meldenden Sachwerhalte zur Verfügung steht.                                                                                                    |                         |
| Die Nutzung des Tr-Verfahrens. goaMA." der FRU setzt voraus, dass Sie sich zuvor registrieren. Hierzu wählen Sie bitte den Reiter "REGISTRERRIN" aus, tragen die erbetenen Angaben in die Eingabefelder ein und<br>betätigen die Schaftläche "Registrierung absenden".                                                     |                         |
| Nach Eingang Ihrer Daten bei der FDL erhalten Sie per E-Mail eine Eingangsbestätigung. Mit Abschluss des Registrierungsprozesses wird Ihnen die für Sie als Verpflichteten vergebene Nummer der<br>Organisation und die Benachrichtigung, dass Sie für die Nutzung des IT-Systems freigeschaltet worden sind, übermittelt. |                         |
| Zur Abgabe von Meldungen wählen Sie dann bitte den Reiter "ANMELDEN" aus. Nach der Eingabe des von Ihnen festgelegten Benutzernamens und Ihres Passworts können sie mittels der IT-Anwendung<br>"goAML" dann die von Ihnen abzugebende Meldung der FIJ elektronisch übermitteln.                                           |                         |
| Weiterführende Informationen stehen Ihnen unter 🔍 zur Verfügung.                                                                                                    |                         |
| Nartungsarbeiten                                                                                                    |                         |
| Um das goAML Web Portal kontinuiarich an die technischen Anforderungen der Verpflichteten sowie der weiteren fachlichen Vorgaben der FIU anpassen zu können, ist es vorgesehen, montags zwischen 1801<br>Uhr und 2000 Uhr erforderliche Wartungsarbeiten im System durchzuführen.                                          |                         |
| In diesem Zeitlenster Können Funktionen ohne weitere Ankündigung nicht zur Verfügung stehen. Es wird daher empfohlen, laufende Eingaben vor Beginn des Wartungsfensters zu speichern und während des<br>Zeitlensters auf die Nutzung des goAMI, Web Portals zu versichten.                                                 |                         |
| Eite beachten Sie, dass es sich bei diesen Wartungsarbeiten nicht um eine außerordentliche Systemstörung auf Seiten der 17U handeit. Insofern wird gebeten, in diesem Zeitraum keine Verdachtsmeldungen<br>per Fax an die FIU zu übermitteln.                                                                              |                         |
|                                                                                                    |                         |
|                                                                                                    |                         |
|                                                                                                    |                         |
|                                                                                                    |                         |

Abb. 1 goAML Web Startseite

Über den Menüpunkt "REGISTRIEREN" ist die Registrierung möglich als

- Verpflichteter oder meldende Behörde (zwingend mit einer verantwortlichen Person)
- (weitere) Person für eine bereits registrierte Organisation.

Bei der Registrierung als Verpflichteter oder meldende Behörde sind relevante Daten wie beispielsweise der Name Ihrer Organisation, die Adresse und die telefonische Erreichbarkeit in den für die Registrierung vorgegebenen Datenfeldern einzutragen. Zudem sind eine verantwortliche Person sowie ein Nutzername mit Passwort festzulegen.

<u>Hinweis:</u> Felder, die mit einem \* markiert sind, sind Pflichtfelder. Diese müssen zwingend ausgefüllt werden um die entsprechende Registrierung absenden zu können. Das bedeutet aber nicht, dass die übrigen Felder nicht ausgefüllt werden müssen. Falls zutreffend, sind auch dort Angaben zu machen. Lediglich hinsichtlich der Felder Firmenbezeichnung, Ortsteil und Titel sind Angaben freigestellt.

#### Verifizierung der hauptverantwortlichen Person

Informationen zur Verifizierung der hauptverantwortlichen Person sowie Hinweise zu weiteren Registrierungsdokumenten können Sie der Webseite der FIU (<u>www.fiu.bund.de</u>) unter "Fachliche Informationen"  $\rightarrow$  <u>"Registrierung</u>" entnehmen.

Zur Verifizierung der hauptverantwortlichen Person eines Verpflichteten im Sinne von § 2 GwG ist es für den Abschluss der Registrierung erforderlich, eine Kopie des Personalausweises oder Reisepasses (bei ausländischen Personen ein Reisepass bzw. ein Passersatzpapier bei Personen aus einem EU-Mitgliedstaat) dem Registrierungsantrag als Dateianhang (z.B. PDF-Dokumente) beizufügen. Hierbei ist es wichtig, dass die Angaben über Gültigkeit des Dokuments sowie Ausweisnummer, Name, Geburtsname und Staatsangehörigkeit ersichtlich sind. Die Angabe der Privatanschrift wird nicht gefordert. Die Vorlage einer Ausweiskopie dient allein dem Zweck, den Hauptverantwortlichen eines Verpflichteten für die Nutzung des Meldeportals goAML hinreichend identifizieren zu können und unterstützt damit lediglich das der Meldungsabgabe vorgelagerte einmalige Registrierungsverfahren. Die Daten aus dem Ausweisdokument werden nicht im Rahmen der operativen Analyse verwendet und auch nicht in die Analyseberichte aufgenommen. Die Daten werden ebenso wenig bei Auskunftsbegehren nach §49 GwG an Betroffene weitergegeben.

<u>Hinweis</u>: Die Verifizierung der hauptverantwortlichen Personen von Behörden nach § 50 GwG / § 6 AO und der Nebennutzer von Verpflichteten nach § 2 GwG (s.a. Textziffer 1.4) ist nicht erforderlich.

Neben der allgemeinen Verifizierung der hauptverantwortlichen Person wird durch die FIU geprüft werden, ob diese auch tatsächlich berechtigt ist für Ihre Organisation entsprechende geldwäscherechtliche Verpflichtungen zu erfüllen. Hierbei ist zwischen Verpflichteten mit und ohne Geldwäschebeauftragten zu unterscheiden:

- Verpflichtete mit Geldwäschebeauftragten
- Alle Verpflichteten, die kraft Gesetzes
  - (das sind bestimmte Kreditinstitute, Finanzdienstleistungsinstitute, Zahlungs- und E-Geld-Institute; Finanzunternehmen; Versicherungsunternehmen; Kapitalverwaltungsgesellschaften; Veranstalter und Vermittler von Glücksspielen)
- o oder aufgrund einer Anordnung

(das sind bestimmte Agenten und E-Geld-Agenten nach dem ZAG; selbständige Gewerbetreibende, die Zahlungsdienste ausführen oder E-Geld vertreiben oder rücktauschen; Versicherungsvermittler; Rechtsanwälte, Kammerrechtsbeistände, Patentanwälte sowie Notare; Rechtsbeistände; Wirtschaftsprüfer, vereidigte Buchprüfer, Steuerberater und Steuerbevollmächtigte; Dienstleister für Gesellschaften und für Treuhandvermögen oder Treuhänder; Immobilienmakler; Güterhändler)

einen Geldwäschebeauftragen bestellen müssen (vgl. insgesamt § 7 GwG), haben dafür Sorge zu tragen, dass dieser bei der Registrierung als verantwortliche Person gegenüber der FIU auftritt.

Für die Registrierung ist der FIU grundsätzlich die entsprechende Urkunde vorzulegen, aus welcher sich die Bestellung des Geldwäschebeauftragten durch den Verpflichteten ergibt (Bestellungsurkunde). Die Bestellungsurkunde ist dem Registrierungsantrag als Datei beizufügen.

• Verpflichtete ohne Geldwäschebeauftragten

Bei der Registrierung von Verpflichteten, die keinen Geldwäschebeauftragten zu bestellen haben, muss der Hauptverantwortliche eine Bestätigung vorlegen, dass er zur Abgabe von Meldungen im Auftrag der angegebenen Organisation berechtigt ist. Hierfür steht auf der Homepage der FIU der Vordruck "033571 Anlage zum Antrag auf Registrierung für das IT-Verfahren goAML; Beauftragung" zur Verfügung, der dem Registrierungsantrag als Anlage beizufügen ist. Darüber hinaus sind dem Registrierungsantrag dieser Unternehmen - sofern sie gewerblich tätig sind - die Gewerbeanmeldungen beizufügen.

Die verantwortliche Person wird dann als Hauptnutzer für das Verfahren mit besonderen Rechten geführt. Damit ist diese Person u.a. in der Lage, weitere Personen (Nebennutzer) für Ihre Organisation freizuschalten. Außerdem kann der Hauptnutzer spezielle zuvor durch die FIU definierte Rechte und Benutzerrollen an die Nebennutzer vergeben.

### 1.1 Art der Registrierung

Zunächst ist durch Auswahl der entsprechenden Checkbox die zutreffende Art der Registrierung auszuwählen. "Verpflichteter", wenn Sie sich als Verpflichteter im Sinne von § 2 GwG registrieren wollen. "Meldende Behörde", wenn Sie sich als meldepflichtige Behörde im Sinne der §§ 44 GwG oder 31b AO registrieren möchten.

| Art der Registrierung            |                                                                       |  |
|----------------------------------|-----------------------------------------------------------------------|--|
| Bitte wählen Sie die Art der Reg | strierung und füllen Sie im Anschluss die benötigten Datenfelder aus: |  |
| Verpflichteter                   |                                                                       |  |
| O Meldende Behörde               |                                                                       |  |
| 🔿 zzt. nicht belegt              |                                                                       |  |

Abb. 2

#### Hinweis:

Ein nach Vervollständigung der übrigen Eingabefelder vorgenommener Wechsel zwischen "Verpflichteter" und "Meldende Behörde" hat den Verlust der bereits eingetragenen Daten zur Folge.

### 1.2 Registrierung als Verpflichteter

Wird die Checkbox "Verpflichteter" ausgewählt, sind die sich aus den Abb. 3 (Registrierung einer Organisation) und Abb. 8 (Registrierung einer Person - Hauptverantwortlicher) ergebenden Datenfelder mit den zutreffenden Angaben zu befüllen.

### **1.2.1** Registrierung der Organisation

| Registrierung der Organisation |   |                                    |           |
|--------------------------------|---|------------------------------------|-----------|
| Art der Organisation*          | × | Finanzsektor?                      | ja 🖲 nein |
| Name*                          |   | Abkürzung                          |           |
| Registernummer                 |   | BIC/SWIFT                          |           |
| Firmenbezeichnung              |   | Rechtsform                         | <b>~</b>  |
| Hauptniederlassung (Stadt)     |   | Hauptniederlassung<br>(Bundesland) |           |
| Hauptniederlassung (Land)      | × | Name der Holdinggesellschaft       |           |
| De-Mail                        |   | E-Mail*                            |           |
| Homepage                       |   |                                    |           |
| Erreichbarkeit(en) * 🚭         |   |                                    |           |
| Adresse(n) * 🕂                 |   |                                    |           |
| zzt. nicht belegt  🕀           |   |                                    |           |

| Datenfeld                                             | Erläuterungen                                                                                                    |
|-------------------------------------------------------|----------------------------------------------------------------------------------------------------|
| Art der Organisation*                                 | Aus dem Katalog ist die zutreffende Angabe auszuwählen.                                                                                                    |
| Finanzsektor                                          | Die Auswahl "Finanzsektor nein" kann unter fachlichen Gesichtspunkten zutreffend nur von Verpflichteten im Sinne des § 2 Abs. 1<br>Nrn. 10 – 16 GwG ausgewählt werden.                                                                                            |
| Name*                                                 | Es ist der im Geschäftsverkehr gebräuchliche Name Ihrer Organisation einzutragen.                                                                                                    |
| Abkürzung                                             | Es ist – sofern vorhanden – die im Geschäftsverkehr übliche Abkürzung einzutragen.                                                                                                    |
| Registernummer                                        | Es ist die für Ihre Organisation vergebene Nummer des jeweiligen<br>Registers einzutragen, sofern eine Registerpflicht besteht. Überwiegend<br>wird hier die Nummer des Handelsregisters einzutragen sein.                                                        |
| BIC / SWIFT<br>(Pflichtfeld, wenn<br>Organisation des | Sofern vorhanden, ist die für Ihre Organisation zutreffende BIC (Business Identifier Code) einzutragen. In dem Eingabefeld können höchstens 11 Zeichen eingetragen werden.                                                                                        |
| Finanzsektors)                                        | Organisationen des Finanzsektors, die keine Kreditinstitute sind und damit über keine BIC/SWIFT verfügen, tragen hier achtmal "X" ein.                                                                                                    |
| Firmenbezeichnung                                     | Es können den Firmennamen konkretisierende Angaben eingetragen werden.                                                                                                    |
| Rechtsform                                            | Aus dem Katalog ist die zutreffende Angabe auszuwählen.                                                                                                    |
| Hauptniederlassung<br>(Stadt)                         | Einzutragen ist der Ort, an dem Ihre Organisation ihren Hauptsitz hat.                                                                                                    |
| Hauptniederlassung<br>(Bundesland)                    | Einzutragen ist das Bundesland, in dem Ihre Organisation ihren Hauptsitz hat.                                                                                                    |
| Hauptniederlassung                                    | Einzutragen ist das Land, in dem Ihre Organisation ihren Hauptsitz hat.                                                                                                    |
| (Land)                                                | Aus dem Katalog ist die zutreffende Angabe auszuwählen.                                                                                                    |
| Name der<br>Holdinggesellschaft                       | Wenn Ihr Unternehmen in der Organisationsform "Holding" strukturiert ist, ist hier ein entsprechender Eintrag vorzunehmen.                                                                                                    |
| De-Mail                                               | Die De-Mail-Adresse ist einzutragen, sofern Sie De-Mail als verschlüsselte und rechtssichere Mail-Kommunikation nutzen.                                                                                                    |
| E-Mail*                                               | Grundsätzlich ist eine nicht auf eine bestimmte Person lautende E-Mail-<br>Adresse einzutragen (z. B. Funktionspostfach Ihrer Organisation / des<br>Geldwäschebeauftragten).                                                                                      |
|                                                       | Hinweis: Bei der Registrierung können maximal 2 verschiedene E-Mail-<br>Adressen angegeben werden (eine für die Organisation, eine für die<br>hauptverantwortliche Person). Es ist jedoch auch möglich in beiden<br>Feldern die gleiche E-Mail-Adresse anzugeben. |
|                                                       | Sofern eine E-Mail-Adresse eingegeben wurde, die von einem anderen<br>Nutzer bereits in goAML hinterlegt wurde, werden Sie in einer<br>entsprechenden Meldung vom System darauf hingewiesen.                                                                      |
| Homepage                                              | Soweit vorhanden, ist hier die Homepage Ihrer Organisation einzutragen.                                                                                                    |
| Erreichbarkeit(en)*                                   | Durch Betätigen der Schaltfläche 단 öffnen Sie die Eingabemaske                                                                                                    |

| Datenfeld   | Erläuterungen                                                                                                    |  |
|-------------|----------------------------------------------------------------------------------------------------|--|
|             | "Erreichbarkeit(en)" (s.a. Textziffer 1.2.1.1). Dort ist mdst. eine Erreichbarkeit der Organisation anzugeben.                                                                     |  |
|             | Für die Erfassung von mehr als einer Erreichbarkeit wiederholen Sie den Vorgang.                                                                                                   |  |
| Adresse(n)* | Durch Betätigen der Schaltfläche $\bigcirc$ öffnen Sie öffnen Sie die Eingabemaske "Adresse(n)" (s.a. Textziffer 1.2.1.2). Dort ist mdst. eine Adresse der Organisation anzugeben. |  |
|             | Für die Erfassung von mehr als einer Adresse wiederholen Sie den Vorgang.                                                                                                    |  |

#### 1.2.1.1 Erreichbarkeit(en)

| Erreichbarkeit(en) * | 0         |                  |          |
|----------------------|-----------|------------------|----------|
| Erreichbarkeit(en    | )         |                  |          |
| Kontaktart*          | ~         | Anschlussart*    | <b>~</b> |
| Ländervorwahl        |           | Anschlussnummer* |          |
| zzt. nicht belegt    |           | Kommentar        |          |
|                      | speichern | abbrechen        |          |

#### Abb. 4

| Datenfeld        | Erläuterungen                                                                                                    |  |  |
|------------------|----------------------------------------------------------------------------------------------------|--|--|
| Kontaktart*      | Aus dem Katalog ist die zutreffende Angabe auszuwählen. Dies wird in der Regel "geschäftlich" sein.                                                                                                    |  |  |
| Anschlussart*    | Aus dem Katalog ist die zutreffende Angabe auszuwählen.                                                                                                    |  |  |
| Ländervorwahl    | Bei Anschlüssen im Ausland ist hier die entsprechende Ländervorwahl einzutragen (Formatbeispiel: +49).                                                                                                    |  |  |
| Anschlussnummer* | Hier ist die Ruf- und (falls vorhanden) Faxnummer einzutragen, unter der<br>die Organisation zu erreichen ist. Nach Möglichkeit sind Erreichbarkeiten<br>der zuständigen Organisationseinheit, z.B. Complianceabteilung,<br>anzugeben. |  |  |
| Kommentar        | Hier besteht die Möglichkeit für erläuternde Kommentare zu einzelnen<br>Datenfeldern bzw. für weitere Anmerkungen, die den angebotenen<br>Datenfeldern nicht eindeutig zuzuordnen sind.                                                |  |  |

Für den Eintrag mehrerer Erreichbarkeiten können Sie über die Schaltfläche 🛨 weitere Datengruppen "Erreichbarkeit(en)" hinzufügen. Die Erreichbarkeiten werden in der Übersicht der Registrierungsdaten in einer Tabelle angezeigt (Abb. 5). Durch Betätigung der Schaltfläche 🗵 können Sie einzelne Datensätze wieder löschen.

| Erreichbarkeit(en) * 😌 |              |                 |               |                 |   |
|------------------------|--------------|-----------------|---------------|-----------------|---|
|                        | Kontaktart   | Anschlussart    | Ländervorwahl | Anschlussnummer |   |
|                        | geschäftlich | Festnetztelefon |               | 0221/326548     | 8 |
|                        | geschäftlich | Fax             |               | 0221/2578984    | 8 |

Abb. 5

#### **1.2.1.2** Adresse(n)

| Adresse    |   |           |             |   |
|------------|---|-----------|-------------|---|
| Art*       | × | Adresse*  |             |   |
| Ortsteil   |   | Ort*      |             |   |
| PLZ        |   | Land*     | Deutschland | ~ |
| Bundesland |   | Kommentar |             |   |

Abb. 6

| Datenfeld                                                                                 | Erläuterungen                                                                                                    |  |  |
|-------------------------------------------------------------------------------------------|----------------------------------------------------------------------------------------------------|--|--|
| Art*                                                                                      | Aus dem Katalog ist die zutreffende Angabe auszuwählen. Dies wird in der Regel "geschäftlich" sein.                                                                                     |  |  |
| Adresse*                                                                                  | Einzutragen sind Straße und Hausnummer der Anschrift der Organisation.                                                                                                    |  |  |
| Ortsteil                                                                                  | Hier können die Angaben zum Ort durch Hinzufügen des Ortsteils konkretisiert werden.                                                                                                    |  |  |
| Ort*                                                                                      | Einzutragen ist die Stadt / der Ort der Anschrift der Organisation.                                                                                                    |  |  |
| PLZ                                                                                       | Einzutragen ist die Postleizahl der Anschrift der Organisation.                                                                                                    |  |  |
| Land*                                                                                     | Aus dem Katalog ist die zutreffende Angabe auszuwählen.                                                                                                    |  |  |
| Bundesland Einzutragen ist das Bundesland in dem sich die Anschrift der Orgaber befindet. |                                                                                                    |  |  |
| Kommentar                                                                                 | Hier besteht die Möglichkeit für erläuternde Kommentare zu einzelnen<br>Datenfeldern bzw. für weitere Anmerkungen, die den angebotenen<br>Datenfeldern nicht eindeutig zuzuordnen sind. |  |  |

Für den Eintrag mehrerer Adressen können Sie über die Schaltfläche 🛨 weitere Datengruppen "Adresse(n)" hinzufügen. Die Adressen werden in der Übersicht der Registrierungsdaten in einer Tabelle angezeigt (Abb. 7). Durch Betätigung der Schaltfläche 🗵 können Sie einzelne Datensätze wieder löschen.

| Adresse(n) * 🔂  |       |            |     |             |   |  |
|-----------------|-------|------------|-----|-------------|---|--|
| Adresse         | Stadt | Bundesland | PLZ | Land        |   |  |
| Hölderlinstr. 5 | Köln  |            |     | Deutschland | 8 |  |
| Goetheplatz 23  | Köln  |            |     | Deutschland | 8 |  |

#### Abb. 7

### **1.2.2** Registrierung der Person (Hauptverantwortliche/r)

| Registrierung der Person |             |                         |  |
|--------------------------|-------------|-------------------------|--|
| Benutzername*            |             | E-Mail*                 |  |
| Passwort*                |             | Passwort bestätigen*    |  |
| Geschlecht               | ×           | Titel                   |  |
| Vorname*                 |             | Nachname*               |  |
| Geburtsdatum             |             | zzt. nicht belegt       |  |
| Staatsangehörigkeit      | ×           | Position im Unternehmen |  |
| zzt. nicht belegt        |             |                         |  |
| Ausweisdokument?         | Nein     Ja |                         |  |
| Erreichbarkeit(en) * 🚭   |             |                         |  |
| Adresse(n) * 🕀           |             |                         |  |

Abb. 8

| Datenfeld            | Erläuterungen                                                                                                    |  |  |  |  |
|----------------------|----------------------------------------------------------------------------------------------------|--|--|--|--|
| Benutzername*        | Hier sind mindestens vier (höchstens 50) Zeichen (Buchstaben und/oder Zahlen) einzutragen. Ein Benutzername kann nur einmalig verwendet werden. Sofern ein Benutzername ausgewählt wurde, der von einem anderen Verpflichteten bereits in goAML hinterlegt wurde, werden Sie in einer entsprechenden Meldung vom System darauf hingewiesen. |  |  |  |  |
| E-Mail*              | Hier ist die (geschäftliche) E-Mail des Hauptverantwortlichen zu hinterlegen.                                                                                                    |  |  |  |  |
|                      | Hinweis: Bei der Registrierung können maximal 2 verschiedene E-Mail-<br>Adressen angegeben werden (eine für die Organisation, eine für die<br>hauptverantwortliche Person). Es ist jedoch auch möglich in beiden<br>Feldern die gleiche E-Mail-Adresse anzugeben.                                                                           |  |  |  |  |
|                      | Sofern eine E-Mail-Adresse eingegeben wurde, die von einem anderen<br>Nutzer bereits in goAML hinterlegt wurde, werden Sie in einer<br>entsprechenden Meldung vom System darauf hingewiesen.                                                                                                    |  |  |  |  |
| Passwort*            | Das Passwort muss zwischen 8 und 16 Zeichen, mindestens einen<br>Großbuchstaben, mindestens einen Kleinbuchstaben, mindestens eine<br>Zahl sowie mindestens ein Sonderzeichen (mit der Ausnahme des "+", "_"<br>und "\$" Zeichens) enthalten.                                                                                               |  |  |  |  |
| Passwort bestätigen* | <ul> <li>Hier muss das gewählte Passwort erneut eingetragen werden.</li> </ul>                                                                                                    |  |  |  |  |
| Geschlecht           | Aus dem Katalog ist die zutreffende Angabe auszuwählen.                                                                                                    |  |  |  |  |
| Titel                | Hier können Namenszusätze aller Art eingetragen werden                                                                                                    |  |  |  |  |

| Datenfeld                  | Erläuterungen                                                                                                    |  |  |
|----------------------------|----------------------------------------------------------------------------------------------------|--|--|
|                            | (z.B. Akademischer Grad, Adelstitel, Berufstitel etc.).                                                                                                    |  |  |
| Vorname*                   | Hier ist der Vorname der hauptverantwortlichen Person einzutragen.                                                                                                    |  |  |
| Nachname*                  | Hier ist der Nachname der hauptverantwortlichen Person einzutragen.                                                                                                    |  |  |
| Geburtsdatum               | Hier ist das Geburtsdatum der hauptverantwortlichen Person einzutragen.                                                                                                    |  |  |
| Staatsangehörigkeit        | Hier ist die Staatsangehörigkeit der hauptverantwortlichen Person einzutragen. Bei mehreren Staatsangehörigen ist die erste zu nennen.                                                                  |  |  |
| Position im<br>Unternehmen | Hier ist die Position der hauptverantwortlichen Person im Unternehmen einzutragen (z.B. Geldwäschebeauftragter, Geschäftsführer, Prokurist etc.).                                                       |  |  |
| Ausweisdokument            | Durch Aktivierung der entsprechenden Checkbox ist deutlich zu machen, ob ein Ausweisdokument für die hauptverantwortliche Person beigefügt wird.                                                        |  |  |
|                            | In der Regel wird hier "ja" auszuwählen sein (s.a. Hinweise zu den Verifizierungsdokumenten auf <u>www.fiu.bund.de</u> unter "Fachliche Informationen" $\rightarrow$ " <u>Registrierung</u> ")          |  |  |
| Ausweisnummer*             | Hier ist die Nummer des beigefügten Ausweises einzutragen.                                                                                                    |  |  |
| Ausstellendes Land         | Hier ist das ausstellende Land des Ausweisdokuments einzutragen.                                                                                                    |  |  |
| Erreichbarkeit(en)*        | Durch Betätigen der Schaltfläche 🕒 öffnen Sie die Eingabemaske<br>"Erreichbarkeit(en)" (s.a. Textziffer 1.2.2.1). Dort ist mindestens eine<br>Erreichbarkeit der Person anzugeben.                      |  |  |
|                            | Für die Erfassung von mehr als einer Erreichbarkeit wiederholen Sie den Vorgang. Es sollte nach Möglichkeit nicht nur eine Rufnummer, sondern – sofern vorhanden– auch eine Faxnummer angegeben werden. |  |  |
| Adresse(n)*                | Durch Betätigen der Schaltfläche 🕒 öffnen Sie die Eingabemaske "Adresse(n)" (s.a. Textziffer 1.2.2.2). Dort ist mdst. eine Adresse der Person anzugeben.                                                |  |  |
|                            | Für die Erfassung von mehr als einer Adresse wiederholen Sie den Vorgang.                                                                                                    |  |  |

### 1.2.2.1 Erreichbarkeit(en)

| Erreichbarkeit(en) * 🔂 |                     |
|------------------------|---------------------|
| Erreichbarkeit(en)     |                     |
| Kontaktart*            | Anschlussart*       |
| Ländervorwahl          | Anschlussnummer*    |
| zzt. nicht belegt      | Kommentar           |
|                        | speichern abbrechen |

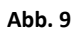

| Datenfeld        | Erläuterungen                                                                                                    |  |  |
|------------------|----------------------------------------------------------------------------------------------------|--|--|
| Kontaktart*      | Aus dem Katalog ist die zutreffende Angabe auszuwählen. Dies wird in der Regel "geschäftlich" sein.                                                                                     |  |  |
| Anschlussart*    | Aus dem Katalog ist die zutreffende Angabe auszuwählen.                                                                                                    |  |  |
| Ländervorwahl    | Bei Anschlüssen im Ausland ist hier die entsprechende Ländervorwa einzutragen (Formatbeispiel: +49).                                                                                    |  |  |
| Anschlussnummer* | Hier ist die Ruf- bzw. Faxnummer einzutragen unter der die hauptverantwortliche Person zu erreichen ist.                                                                                |  |  |
| Kommentar        | Hier besteht die Möglichkeit für erläuternde Kommentare zu einzelnen<br>Datenfeldern bzw. für weitere Anmerkungen, die den angebotenen<br>Datenfeldern nicht eindeutig zuzuordnen sind. |  |  |

Für den Eintrag mehrerer Erreichbarkeiten können Sie über die Schaltfläche 🛨 weitere Datengruppen "Erreichbarkeit(en)" hinzufügen. Die Erreichbarkeiten werden in der Übersicht der Registrierungsdaten in einer Tabelle angezeigt (Abb. 10). Durch Betätigung der Schaltfläche 🗵 können Sie einzelne Datensätze wieder löschen.

<u>Hinweis:</u> Bei den Erreichbarkeiten sollen eine Rufnummer und –sofern vorhanden– auch eine Faxnummer angegeben werden.

| Erreichbarkeit(en) * 🕀 |                 |               |                 |   |  |
|------------------------|-----------------|---------------|-----------------|---|--|
| Kontaktart             | Anschlussart    | Ländervorwahl | Anschlussnummer |   |  |
| geschäftlich           | Festnetztelefon |               | 0221/326548     | 8 |  |
| geschäftlich           | Fax             |               | 0221/2578984    | 8 |  |

Abb. 10

#### 1.2.2.2 Adresse(n)

| Adresse    |           |           |             |   |
|------------|-----------|-----------|-------------|---|
| Art*       | ×         | Adresse*  |             |   |
| Ortsteil   |           | Ort*      |             |   |
| PLZ        |           | Land*     | Deutschland | ~ |
| Bundesland |           | Kommentar |             |   |
|            | speichern | abbrechen |             |   |

| Datenfeld  | Erläuterungen                                                                                                    |
|------------|----------------------------------------------------------------------------------------------------|
| Art*       | Aus dem Katalog ist die zutreffende Angabe auszuwählen. Dies wird in der Regel "geschäftlich" sein.                                                                                     |
| Adresse*   | Einzutragen sind Straße und Hausnummer der geschäftlichen Anschrift der hauptverantwortlichen Person.                                                                                   |
| Ortsteil   | Hier können die Angaben zum Ort durch Hinzufügen des Ortsteils konkretisiert werden.                                                                                                    |
| Ort*       | Einzutragen ist die Stadt / der Ort der geschäftlichen Anschrift der hauptverantwortlichen Person.                                                                                      |
| PLZ        | Einzutragen ist die Postleizahl der geschäftlichen Anschrift der hauptverantwortlichen Person.                                                                                          |
| Land*      | Aus dem Katalog ist die zutreffende Angabe auszuwählen.                                                                                                    |
| Bundesland | Einzutragen ist das Bundesland in dem sich die geschäftliche Anschrift der hauptverantwortlichen Person befindet.                                                                       |
| Kommentar  | Hier besteht die Möglichkeit für erläuternde Kommentare zu einzelnen<br>Datenfeldern bzw. für weitere Anmerkungen, die den angebotenen<br>Datenfeldern nicht eindeutig zuzuordnen sind. |

Für den Eintrag mehrerer Adressen können Sie über die Schaltfläche 🛨 weitere Datengruppen "Adresse(n)" hinzufügen. Die Adressen werden in der Übersicht der Registrierungsdaten in einer Tabelle angezeigt (Abb. 12). Durch Betätigung der Schaltfläche 🔯 können Sie einzelne Datensätze wieder löschen.

| Adresse(n) * 🕀  |       |            |     |             |   |
|-----------------|-------|------------|-----|-------------|---|
| Adresse         | Stadt | Bundesland | PLZ | Land        |   |
| Hölderlinstr. 5 | Köln  |            |     | Deutschland | 8 |
| Goetheplatz 23  | Köln  |            |     | Deutschland | 8 |

#### Abb. 12

#### 1.2.3 Anhänge zum Registrierungsantrag und Abschluss der Registrierung

| Dateiname | Dateigröße            |
|-----------|-----------------------|
|           | Durchsuchen Hochladen |
|           | 926038                |

goAML bietet Ihnen die Möglichkeit, für den Registrierungsprozess erforderliche Dateien hochzuladen. Dafür durchsuchen Sie über die Schaltfläche "Durchsuchen" Ihre lokale Umgebung nach den zur Übernahme abgelegte(n) Datei(en) und laden diese über die entsprechende Schaltfläche hoch.

<u>Hinweis:</u> Durch die freiwillige Übermittlung der aufgeführten Dokumente, willigen Sie in die Erhebung Ihrer Daten sowie in deren Verarbeitung ein.

In der Regel werden folgende Dokumente hochzuladen sein (s.a. Hinweise zu den Verifzierungsdokumenten auf <u>www.fiu.bund.de</u> unter "Fachliche Informationen"  $\rightarrow$  <u>"Registrierung</u>"):

- bei deutschen Staatsbürgern die Kopie des Personalausweises
- bei ausländischen Staatsbürgern die Kopie des Reisepasses bzw. des Passersatzpapiers bei Personen aus einem EU-Mitgliedstaat
- Bestellungsurkunde zum Geldwäschebeauftragen
- Beauftragung für Verpflichtete ohne Geldwäschebeauftragten
- Gewerbeanmeldung
- Zulassungsschreiben der entsprechenden Kammer

Alle personenbezogenen Daten dienen ausschließlich der Verifizierung und damit dem Abschluss des Registrierungsverfahrens. Sie werden weder in Analyseberichte aufgenommen noch bei Auskunftsbegehren nach § 49 GwG an Betroffene weitergegeben.

Die für die Verifizierung übermittelten Dokumente werden nach erfolgter Registrierung seitens der FIU unverzüglich vernichtet.

<u>Hinweis</u>: Zugelassene Dateitypen sind: .doc, .docx, .xml, .png, .jpg, .pdf, .xls, .xlsx, .rtf, .txt; die maximale Dateigröße beträgt 20 MB.

Sobald Sie alle erforderlichen Felder des Registrierungsantrages ausgefüllt und alle benötigten Dokumente hochgeladen haben, ist der Antrag an die FIU zu senden.

Vor dem Absenden haben Sie ein sogenanntes "Captcha" zu lösen. Dabei handelt es sich um verfremdete Zahlen auf einem Bild, mit deren Eingabe sichergestellt wird, dass die Eingabemaske nicht durch ein automatisiertes Programm ausgefüllt wurde.

Sofern Sie die Zahlen zutreffend in das Eingabefeld übertragen, ist der Registrierungsvorgang mit Betätigung der Schaltfläche "Registrierung absenden" für Sie abgeschlossen. Sie erhalten in goAML Web automatisiert folgende beispielhafte Mitteilung: "Die Informationen zur Registrierung wurden übertragen. Bitte warten Sie, bis Sie per E-Mail über die Annahme oder die Zurückweisung informiert werden. Ihr Antrag hat die folgende Referenznummer: RE\_RP000014-14 JUL 2017". Zudem wird automatisiert ein Dokument mit den wesentlichen Angaben des Registrierungsvorgangs generiert und Ihnen per E-Mail übermittelt.

Sobald Ihr Registrierungsantrag von der FIU geprüft und über die Annahme oder ggf. Ablehnung entschieden wurde, werden Sie darüber mit einer gesonderten E-Mail informiert. Diese enthält im Falle der Annahme die Ihnen zugeordnete Organisations-Nummer, im Falle der Ablehnung den Grund für die Ablehnung.

### 1.3 Registrierung als meldende Behörde

Wird das Feld "Meldende Behörde" ausgewählt, sind die sich aus der Abb. 14 ergebenden Datenfelder mit den zutreffenden Angaben zu befüllen.

#### 1.3.1 Registrierung der Organisation

| Registrierung der Organisat        | ion                             |                            |               |
|------------------------------------|---------------------------------|----------------------------|---------------|
| Art der Organisation*              | Aufsichtsbehörde (§ 44 GwG)     | Finanzsektor?              | 🔵 ja 🕘 nein   |
| Name*                              | Name der meldenden Behörde      | Abkürzung                  |               |
| Registernummer                     |                                 | Firmenbezeichnung          |               |
| Rechtsform                         | Anstalt des öffentlichen Rechts | Hauptniederlassung (Stadt) | Köln          |
| Hauptniederlassung<br>(Bundesland) |                                 | Hauptniederlassung (Land)  | Deutschland V |
| Name der Holdinggesellschaft       |                                 | De-Mail                    |               |
| E-Mail*                            | Behörde@email.de  X             | Homepage                   |               |
| Erreichbarkeit(en) * 🧲             | >                               |                            |               |
| Adresse(n) * 🕂                     |                                 |                            |               |

Abb. 14

| Datenfeld             | Erläuterungen                                                                                                    |  |  |  |
|-----------------------|----------------------------------------------------------------------------------------------------|--|--|--|
| Art der Organisation* | Aus dem Katalog ist die zutreffende Angabe auszuwählen.                                                                                                    |  |  |  |
| Finanzsektor          | Die Auswahl "Finanzsektor ja" kann unter fachlichen Gesichtspunkten zutreffend nur von der BaFin und den für Versicherungsunternehmen nach § 2 Abs. 1 Nummer 7 jeweils zuständigen Aufsichtsbehörden für das Versicherungswesen getroffen werden. Alle anderen Behörden haben bei "Finanzsektor?" das Feld "nein" auszuwählen. |  |  |  |
| Name*                 | Es ist die offizielle Bezeichnung der Behörde einzutragen.                                                                                                    |  |  |  |
| Abkürzung             | Es ist – sofern vorhanden – die gebräuchliche Abkürzung einzutragen.                                                                                                    |  |  |  |
| Registernummer        | Einzutragen ist das Ressort, zu dessen Geschäftsbereich die meldende<br>Behörde gehört.                                                                                                    |  |  |  |
| Firmenbezeichnung     | Einzutragen ist der Sitz der übergeordneten Behörde, zu deren                                                                                                    |  |  |  |

| Datenfeld                          | Erläuterungen                                                                                                    |
|------------------------------------|----------------------------------------------------------------------------------------------------|
|                                    | Geschäftsbereich die meldende Behörde gehört.                                                                                                    |
| Rechtsform                         | Aus dem Katalog ist die zutreffende Angabe auszuwählen.                                                                                                    |
| Hauptniederlassung<br>(Stadt)      | Einzutragen ist der Ort, an dem die Behörde ihren Hauptsitz hat.                                                                                                    |
| Hauptniederlassung<br>(Bundesland) | Einzutragen ist das Bundesland, in dem die Behörde ihren Hauptsitz hat.                                                                                                    |
| Hauptniederlassung<br>(Land)       | Einzutragen ist das Land, in dem die Behörde ihren Hauptsitz hat.                                                                                                    |
| Name der<br>Holdinggesellschaft    | Entfällt                                                                                                    |
| De-Mail                            | Die De-Mail-Adresse ist einzutragen, sofern die Behörde De-Mail als verschlüsselte und rechtssichere Mail-Kommunikation nutzt.                                                                                                    |
| E-Mail*                            | Grundsätzlich ist eine nicht auf eine bestimmte Person lautende E-Mail-<br>Adresse einzutragen (z. B. Funktionspostfach der Behörde).                                                                                                    |
|                                    | Hinweis: Bei der Registrierung können maximal 2 verschiedene E-Mail-<br>Adressen angegeben werden (eine für die Organisation, eine für die<br>hauptverantwortliche Person). Es ist jedoch auch möglich in beiden<br>Feldern die gleiche E-Mail-Adresse anzugeben. |
|                                    | Sofern eine E-Mail-Adresse eingegeben wurde, die von einem anderen<br>Nutzer bereits in goAML hinterlegt wurde, werden Sie in einer<br>entsprechenden Meldung vom System darauf hingewiesen.                                                                      |
| Homepage                           | Soweit vorhanden, ist die Homepage der Behörde einzutragen.                                                                                                    |
| Erreichbarkeit(en)*                | Durch Betätigen der Schaltfläche $\textcircled{1}$ öffnen Sie die Eingabemaske<br>"Erreichbarkeit(en)" (s.a. Textziffer 1.3.1.1). Dort ist mdst. eine<br>Erreichbarkeit der Organisation anzugeben.                                                               |
|                                    | Für die Erfassung von mehr als einer Erreichbarkeit wiederholen Sie den Vorgang.                                                                                                    |
| Adresse(n)*                        | Durch Betätigen der Schaltfläche 🕒 öffnen Sie die Eingabemaske "Adresse(n)" (s.a. Textziffer 1.3.1.2). Dort ist mdst. eine Adresse der Organisation anzugeben.                                                                                                    |
|                                    | Für die Erfassung von mehr als einer Adresse wiederholen Sie den Vorgang.                                                                                                    |

Bei den vorzunehmenden Eintragungen bei "Registernummer" und "Firmenbezeichnung" ist zu berücksichtigen, dass die gegenwärtige Programmierung von goAML eine stimmige Anpassung der Begriffe für diese Eingabefelder nicht vorsieht.

#### **1.3.1.1** Erreichbarkeit(en)

| Erreichbarkeit(en) | • •       |                  |   |
|--------------------|-----------|------------------|---|
| Erreichbarkeit(e   | n)        |                  |   |
| Kontaktart*        | <b>~</b>  | Anschlussart*    | × |
| Ländervorwahl      |           | Anschlussnummer* |   |
| zzt. nicht belegt  |           | Kommentar        |   |
|                    | speichern | abbrechen        |   |

#### Abb. 15

| Datenfeld        | Erläuterungen                                                                                                    |
|------------------|----------------------------------------------------------------------------------------------------|
| Kontaktart*      | Aus dem Katalog ist die zutreffende Angabe auszuwählen. Dies wird in der Regel "dienstlich" sein.                                                                                       |
| Anschlussart*    | Aus dem Katalog ist die zutreffende Angabe auszuwählen.                                                                                                    |
| Ländervorwahl    | Bei Anschlüssen im Ausland ist hier die entsprechende Ländervorwahl einzutragen (Formatbeispiel: +49).                                                                                  |
| Anschlussnummer* | Hier ist die Ruf- bzw. Faxnummer einzutragen unter der die Behörde zu erreichen ist.                                                                                                    |
| Kommentar        | Hier besteht die Möglichkeit für erläuternde Kommentare zu einzelnen<br>Datenfeldern bzw. für weitere Anmerkungen, die den angebotenen<br>Datenfeldern nicht eindeutig zuzuordnen sind. |

Für den Eintrag mehrerer Erreichbarkeiten können Sie über die Schaltfläche 🕒 weitere Datengruppen "Erreichbarkeit(en)" hinzufügen. Die Erreichbarkeiten werden in der Übersicht der Registrierungsdaten in einer Tabelle angezeigt (Abb. 16). Durch Betätigung der Schaltfläche 🗵 können Sie einzelne Datensätze wieder löschen.

| Erreichbarkeit(en) * 😌 |                 |               |                 |   |
|------------------------|-----------------|---------------|-----------------|---|
| Kontaktart             | Anschlussart    | Ländervorwahl | Anschlussnummer |   |
| geschäftlich           | Festnetztelefon |               | 0221/326548     | 8 |
| geschäftlich           | Fax             |               | 0221/2578984    | 8 |

#### 1.3.1.2 Adresse(n)

| Adresse(n) * 🕂 |           |           |             |
|----------------|-----------|-----------|-------------|
| Adresse        |           |           |             |
| Art*           | ×         | Adresse*  |             |
| Ortsteil       |           | Ort*      |             |
| PLZ            |           | Land*     | Deutschland |
| Bundesland     |           | Kommentar |             |
|                | speichern | abbrechen |             |

#### Abb. 17

| Datenfeld  | Erläuterungen                                                                                                    |
|------------|----------------------------------------------------------------------------------------------------|
| Art*       | Aus dem Katalog ist die zutreffende Angabe auszuwählen. Dies wird in der Regel "geschäftlich" sein.                                                                                     |
| Adresse*   | Einzutragen sind Straße und Hausnummer der Anschrift der Behörde.                                                                                                    |
| Ortsteil   | Hier können die Angaben zum Ort durch Hinzufügen des Ortsteils konkretisiert werden.                                                                                                    |
| Ort*       | Einzutragen ist die Stadt / der Ort der Anschrift der Behörde.                                                                                                    |
| PLZ        | Einzutragen ist die Postleizahl der Anschrift der Behörde.                                                                                                    |
| Land*      | Aus dem Katalog ist die zutreffende Angabe auszuwählen.                                                                                                    |
| Bundesland | Einzutragen ist das Bundesland in dem sich die Anschrift der Behörde befindet.                                                                                                    |
| Kommentar  | Hier besteht die Möglichkeit für erläuternde Kommentare zu einzelnen<br>Datenfeldern bzw. für weitere Anmerkungen, die den angebotenen<br>Datenfeldern nicht eindeutig zuzuordnen sind. |

Für den Eintrag mehrerer Adressen können Sie über die Schaltfläche 🕤 weitere Datengruppen "Adresse(n)" hinzufügen. Die Adressen werden in der Übersicht der Registrierungsdaten in einer Tabelle angezeigt (Abb. 18). Durch Betätigung der Schaltfläche 🗵 können Sie einzelne Datensätze wieder löschen.

| Adresse(n) * 🛟  |       |            |     |             |   |
|-----------------|-------|------------|-----|-------------|---|
| Adresse         | Stadt | Bundesland | PLZ | Land        |   |
| Hölderlinstr. 5 | Köln  |            |     | Deutschland | 8 |
| Goetheplatz 23  | Köln  |            |     | Deutschland | 8 |

| 1.3.2 | Registrierung | der Person | (Hauptverantwortliche/ | r) |
|-------|---------------|------------|------------------------|----|
| 1.3.2 | Registilerung | uer reison | (mauptverantworthere/  | 1  |

| Registrierung der Perso | n           |                         |  |
|-------------------------|-------------|-------------------------|--|
| Benutzername*           |             | E-Mail*                 |  |
| Passwort*               |             | Passwort bestätigen*    |  |
| Geschlecht              | ×           | Titel                   |  |
| Vorname*                |             | Nachname*               |  |
| Geburtsdatum            |             | zzt. nicht belegt       |  |
| Staatsangehörigkeit     | ×           | Position im Unternehmen |  |
| zzt. nicht belegt       |             |                         |  |
| Ausweisdokument?        | Nein     Ja |                         |  |
| Erreichbarkeit(en)      | * 🕀         |                         |  |
| Adresse(n) * 🕂          |             |                         |  |

| Datenfeld            | Erläuterungen                                                                                                    |
|----------------------|----------------------------------------------------------------------------------------------------|
| Benutzername*        | Hier sind mindestens vier (höchstens 50) Zeichen (Buchstaben und/oder<br>Zahlen) einzutragen. Ein Benutzername kann nur einmalig verwendet<br>werden. Sofern ein Benutzername ausgewählt wurde, der von einem<br>anderen Verpflichteten bereits in goAML hinterlegt wurde, werden Sie in<br>einer entsprechenden Meldung vom System darauf hingewiesen. |
| E-Mail*              | Hier ist die (dienstliche) E-Mail des Hauptverantwortlichen zu hinterlegen.                                                                                                    |
|                      | Hinweis: Bei der Registrierung können maximal 2 verschiedene E-Mail-<br>Adressen angegeben werden (eine für die Organisation, eine für die<br>hauptverantwortliche Person). Es ist jedoch auch möglich in beiden<br>Feldern die gleiche E-Mail-Adresse anzugeben.                                                                                       |
|                      | Sofern eine E-Mail-Adresse eingegeben wurde, die von einem anderen<br>Nutzer bereits in goAML hinterlegt wurde, werden Sie in einer<br>entsprechenden Meldung vom System darauf hingewiesen.                                                                                                    |
| Passwort*            | Das Passwort muss zwischen 8 und 16 Zeichen, mindestens einen Großbuchstaben, mindestens einen Kleinbuchstaben, mindestens eine Zahl sowie mindestens ein Sonderzeichen (mit der Ausnahme des "+", "_" und "\$" Zeichens) enthalten.                                                                                                    |
| Passwort bestätigen* | Hier muss das gewählte Passwort erneut eingetragen werden.                                                                                                    |
| Geschlecht           | Aus dem Katalog ist die zutreffende Angabe auszuwählen.                                                                                                    |
| Titel                | Hier können Namenszusätze aller Art eingetragen werden (z.B. Akademischer Grad, Adelstitel, Berufstitel etc.).                                                                                                    |
| Vorname*             | Hier ist der Vorname der hauptverantwortlichen Person einzutragen.                                                                                                    |
| Nachname*            | Hier ist der Nachname der hauptverantwortlichen Person einzutragen.                                                                                                    |
| Geburtsdatum         | Hier ist das Geburtsdatum der hauptverantwortlichen Person                                                                                                    |

| Datenfeld                  | Erläuterungen                                                                                                    |
|----------------------------|----------------------------------------------------------------------------------------------------|
|                            | einzutragen.                                                                                                    |
| Staatsangehörigkeit        | Hier ist die Staatsangehörigkeit der hauptverantwortlichen Person einzutragen. Bei mehreren Staatsangehörigen ist die erste zu nennen.                                                                                                    |
| Position im<br>Unternehmen | Hier ist die Position der hauptverantwortlichen Person in der Behörde einzutragen (z.B. Sachbearbeiter, Arbeitsbereichsleiter, etc.).                                                                                                    |
| Ausweisdokument            | Durch Aktivierung der entsprechenden Checkbox ist deutlich zu machen,<br>ob ein Ausweisdokument für die hauptverantwortliche Person beigefügt<br>wird.                                                                                                    |
|                            | In der Regel wird hier die Voreinstellung "nein" belassen werden, da es<br>als meldende Behörde nicht erforderlich ist, die Mitarbeiter durch<br>Vorlage eines Ausweisdokuments zu verifizieren. (s.a. Ausführungen<br>unter Textziffer 1 zur Verifizieren der hauptverantwortlichen Person von<br>Verpflichteten gem. § 2 GwG). |
| Ausweisnummer*             | Hier ist die Nummer des beigefügten Ausweises einzutragen, wenn im Feld "Ausweisdokument" der Wert "ja" ausgewählt wurde.                                                                                                    |
| Ausstellendes Land         | Hier ist das ausstellende Land des Ausweisdokuments einzutragen, wenn im Feld "Ausweisdokument" der Wert "ja" ausgewählt wurde.                                                                                                    |
| Erreichbarkeit(en)*        | Durch Betätigen der Schaltfläche 🛨 öffnen Sie die Eingabemaske "Erreichbarkeit(en)" (s.a. Textziffer 1.3.2.1). Dort ist mdst. eine Erreichbarkeit der Person anzugeben.                                                                                                    |
|                            | Für die Erfassung von mehr als einer Erreichbarkeit wiederholen Sie den Vorgang.                                                                                                    |
| Adresse(n)*                | Durch Betätigen der Schaltfläche 🛨 öffnen Sie die Eingabemaske "Adresse(n)" (s.a. Textziffer 1.3.2.2). Dort ist mdst. eine Adresse der Person anzugeben.                                                                                                    |
|                            | Für die Erfassung von mehr als einer Adresse wiederholen Sie den Vorgang.                                                                                                    |

<u>Hinweis:</u> Die Verifizierung für die hauptverantwortlichen Personen von Behörden nach § 50 GwG / § 6 AO ist nicht erforderlich (s.a. Textziffer 1).

#### 1.3.2.1 Erreichbarkeit(en)

Es wird auf die Erläuterungen unter Textziffer 1.2.1.1 verwiesen.

#### **1.3.2.2** Adresse(n)

Es wird auf die Erläuterungen unter Textziffer 1.2.2.2 verwiesen.

#### 1.3.3 Anhänge zum Registrierungsantrag und Abschluss der Registrierung

Es wird auf die Erläuterungen unter Textziffer 1.2.3 verwiesen.

### **1.4** Registrierung als Person einer bereits registrierten Organisation

Voraussetzung für die Registrierung einer weiteren Person einer Organisation ist, dass die Organisation bereits registriert wurde und die von der FIU vergebene "Nummer der Organisation" bekannt ist. Diese Nummer, ohne die eine Registrierung einer weiteren Person nicht möglich ist, ist im Eingabefeld "Nummer der Organisation" einzutragen.

| Registrierung der Person |             |                         |                                       |
|--------------------------|-------------|-------------------------|---------------------------------------|
| Nummer der Organisation* | 123         |                         |                                       |
| Benutzername*            | Mitarbeiter | E-Mail*                 | Person@email.de                       |
| Passwort*                | •••••       | Passwort bestätigen*    | •••••                                 |
| Geschlecht               | weiblich    | Titel                   |                                       |
| Vorname*                 | Erika       | Nachname*               | Musterfrau                            |
| Geburtsdatum             |             | zzt. nicht belegt       |                                       |
| Staatsangehörigkeit      | Deutschland | Position im Unternehmen | Sachbearbeiterin Compliance Abteilung |
| zzt. nicht belegt        |             |                         |                                       |
| Ausweisdokument?         | Nein     Ja |                         |                                       |
| Erreichbarkeit(en) * (   | Ð           |                         |                                       |
| Adresse(n) * 🔂           |             |                         |                                       |

#### Abb. 20

| Datenfeld                | Erläuterungen                                                                                                    |
|--------------------------|----------------------------------------------------------------------------------------------------|
| Nummer der Organisation* | Hier ist die Nummer der Organisation einzutragen, die die<br>Organisation mit der Registrierungs- und Zugangsbestätigung von<br>der FIU erhalten hat. |

Hinsichtlich der Eintragungen in den übrigen Datenfeldern wird auf die Erläuterungen unter

Textziffer 1.2.2 und 1.3.2 verwiesen.

#### Besonderheiten:

Die weiteren Personen werden in goAML als Nebennutzer der jeweiligen Organisation geführt. Der Hauptnutzer der Organisation genehmigt einen neuen Nebennutzer. Der Antrag wird anschließend vom System automatisch zur abschließenden Entscheidung an die FIU übertragen. Die Aktivierung des Benutzers kann nur dort erfolgen.

Die Freischaltung der Nebennutzer erfolgt über den Menüpunkt Administration (s. Textziffer 11).

Hinweis: Die Verifizierung für die Nebennutzer ist nicht erforderlich (s.a. Textziffer 1).

#### 1.4.1 Anhänge zum Registrierungsantrag und Abschluss der Registrierung

Es wird auf die Erläuterungen unter Textziffer 1.2.3 verwiesen.

### 1.5 Übertragung der geldwäscherechtlichen Verpflichtungen / Bevollmächtigung

Gem. § 6 Abs.7 GWG dürfen Sie als Verpflichteter die internen Sicherungsmaßnahmen im Rahmen von vertraglichen Vereinbarungen durch einen Dritten durchführen lassen. Diese Möglichkeit ist auch in goAML umgesetzt.

Dafür ist es erforderlich, dass sich sowohl Sie als Verpflichteter als auch der Bevollmächtigte als Organisation in goAML registrieren. Nach erfolgreicher Freischaltung durch die FIU und Zuweisung der eindeutigen Organisationsnummer können Sie über Ihren Zugang in goAML Web durch Angabe der betroffenen Organisationsnummer die Bevollmächtigung auf eine andere Organisation übertragen.

Dafür rufen Sie sich über den Menüpunkt "Mein goAML" die "Details zur Organisation" auf (Abb. 21, s.a. Textziffer 10.3.1 "Übertragung der Vollmacht").

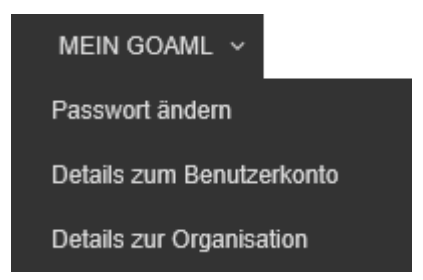

#### Abb. 21

Dort setzen Sie das Häkchen in die Checkbox "Übertragung der Vollmacht" und tragen die Nummer der Organisation, die Sie vertreten soll, in das Feld "Nummer der bevollmächtigten Organisation" ein. Anschließend müssen Sie die Schaltfläche "Registrierung absenden" betätigen, um Ihren Änderungsantrag an die FIU zu übermitteln. Sobald diese den Antrag genehmigt hat, ist die Übertragung der Vollmacht abgeschlossen.

| Registrierung der Organisati                           | ion                            |              |                                    |              |             |   |
|--------------------------------------------------------|--------------------------------|--------------|------------------------------------|--------------|-------------|---|
| Übertragung der Vollmacht 🗹<br>Nummer der Organisation | 9                              |              | Nummer der bevollmä                | ichtigten 10 |             |   |
| Art der Organisation*                                  | Kreditinstitut (§ 2 Abs. 1 Nr. | 1 GwG) 🗸     | Finanzsektor?                      | 🔵 ja         | nein        |   |
| Name*                                                  | Bank                           |              | Abkürzung                          |              |             |   |
| Registernummer                                         |                                |              | BIC/SWIFT                          |              |             |   |
| Firmenbezeichnung                                      |                                |              | Rechtsform                         |              |             | ~ |
| Hauptniederlassung (Stadt)                             |                                |              | Hauptniederlassung<br>(Bundesland) |              |             |   |
| Hauptniederlassung (Land)                              |                                | ~            | Name der Holdingges                | ellschaft    |             |   |
| De-Mail                                                |                                |              | E-Mail*                            | bank@em      | ail.de      |   |
| Homepage                                               |                                |              |                                    |              |             |   |
| Erreichbarkeit(en) * 🚭                                 |                                |              |                                    |              |             |   |
| Kontaktart                                             | Anschlussart                   | Ländervorwal | ni Anschlussr                      | nummer       |             |   |
| geschäftlich                                           | Festnetztelefon                |              | 081                                | 5 🙁          |             |   |
| Adresse(n) * 🕂                                         |                                |              |                                    |              |             |   |
| Adresse                                                | Ort                            | Bundesland   | PLZ                                | <u>.</u>     | Land        |   |
| Straße 1                                               | Stadt                          |              |                                    |              | Deutschland | 8 |
| zzt. nicht belegt 🛟                                    |                                |              |                                    |              |             |   |
| Anhänge                                                |                                |              |                                    |              |             |   |
| Dateiname                                              | Dateigröße<br>Durchs           | uchen Hoch   | laden                              |              |             |   |
|                                                        |                                | Registrieru  | ng absenden                        |              |             |   |

#### Abb. 22

Für die Abgabe der Verdachtsmeldungen bedeutet dies, dass die bevollmächtigte Organisation sich mit ihren eigenen Zugangsdaten bei goAML Web anmeldet und dann vom System einen Katalog mit allen infrage kommenden Verpflichteten angeboten bekommt, die sie vertritt.

| Wählen Sie | einen Ver | pflichteten. |
|------------|-----------|--------------|
| Die        | nstleiste | $\sim$       |
|            | Login     |              |

#### Abb. 23

In der Meldung selbst erscheinen Sie als vertretener Verpflichteter als meldende Organisation, die verantwortliche Person der bevollmächtigten Organisation als meldende Person.

Es besteht für Sie als Verpflichteten jederzeit die Möglichkeit die Übertragung der Vollmacht selbst wieder rückgängig zu machen bzw. zu ändern, indem Sie das Häkchen und die Organisationsnummer entfernen bzw. die Organisationsnummer ändern und die Registrierung erneut absenden.

### 2. Anmelden in goAML Web

| *                                                                   | Zentralstelle für<br>Finanztransaktions-<br>untersuchungen                                                                                                    | <b></b> 58              |
|---------------------------------------------------------------------|----------------------------------------------------------------------------------------------------|-------------------------|
| ?                                                                   |                                                                                                    | REGISTRIEREN ~ ANMELDEN |
| Willk<br>das I<br>Die N<br>trage<br>Nach<br>Sie a<br>sind,<br>Zur A | ommen im Meldeportal der Zentralstelle für Finanztransaktionsuntersuchungen (FIU),<br>hnen zur elektronischen Übermittlung der nach dem Geldwäschegesetz zu meldenden Sachverhalte zur Verfügung steht.<br>Jutzung des IT-Verfahrens "goAML" der FIU setzt voraus, dass Sie sich zuvor registrieren. Hierzu wählen Sie bitte den Reiter "REGISTRIEREN" aus,<br>In die erbetenen Angaben in die Eingabefelder ein und betätigen die Schaltfläche "Registrierung absenden".<br>I Eingang Ihrer Daten bei der FIU erhalten Sie per E-Mail eine Eingangsbestätigung. Mit Abschluss des Registrierungsprozesses wird Ihnen die für<br>Is Verpflichteten vergebene Nummer der Organisation und die Benachrichtigung, dass Sie für die Nutzung des IT-Systems freigeschaltet worden<br>übermittelt. |                         |
| Ihres                                                               | Passworts können sie mittels der IT-Anwendung "goAML" dann die von Ihnen abzugebende Meldung der FIU elektronisch übermitteln.                                                                                                    |                         |
| weit                                                                | endinende innormationen stenen innen unter 👻 zur verlugung.                                                                                                    |                         |

#### Abb. 24

Über den Menüpunkt "Anmelden" (Abb. 24) gelangen Sie zur Anmeldemaske. Hier können Sie Ihren im Rahmen der Registrierung selbst vergebenen Benutzernamen und das dazugehörige Passwort in die dafür vorgesehenen Felder eingeben und sich durch Betätigen der entsprechenden Schaltfläche im goAML Web Portal anmelden.

| Zentralstelle für<br>Finanztransaktions-<br>untersuchungen | C@AML                                                     | a<br>[1]<br>[1]<br>[1]<br>[1]<br>[1]<br>[1]<br>[1]<br>[1]<br>[1]<br>[1] |
|------------------------------------------------------------|-----------------------------------------------------------|-------------------------------------------------------------------------|
| ?                                                          |                                                           | REGISTRIEREN V ANMELDEN                                                 |
|                                                            | Benutzername:<br>Passwort:<br>Anmelden Passwort vergessen |                                                                         |

#### Abb. 25 Anmeldeseite goAML Web

Falls Sie Ihr Passwort vergessen sollten, können Sie ein neues anfordern, indem Sie auf der Anmeldemaske die Schaltfläche "Passwort vergessen" betätigen. Sie gelangen anschließend auf eine neue Seite (Abb. 26), wo Sie aufgefordert werden Ihren Benutzernamen und die E-Mail einzutragen, die Sie auch für die Registrierung gewählt haben.

| * | Zentralstelle für<br>Finanztransaktions-<br>untersuchungen | C@AML |                |          |
|---|------------------------------------------------------------|-------|----------------|----------|
| ? |                                                            |       | REGISTRIEREN ~ | ANMELDEN |
|   |                                                            |       |                |          |
|   | ZURÜCKSETZEN DES PASSWORTS ANFORDE                         | RN    |                |          |
|   | Benutzername:                                              |       |                |          |
|   | E-Mail:                                                    |       |                |          |
|   | Übertragen                                                 |       |                |          |
|   |                                                            |       |                |          |

Abb. 26

Nach der Übertragung Ihrer Daten mittels der dafür vorgesehenen Schaltfläche "Übertragen", erhalten Sie vom System eine E-Mail mit einer Anleitung zum Zurücksetzen des Passworts.

Falls Sie Ihr Passwort <u>und</u> Ihren Benutzernamen vergessen sollten, wenden Sie sich bitte an die Hotline für Verpflichtete (Tel. 0351 44834 -556, Fax 0221 672 -3999, E-Mail <u>info.fiu@zoll.de</u>).

## 3. Benutzeroberfläche von goAML Web

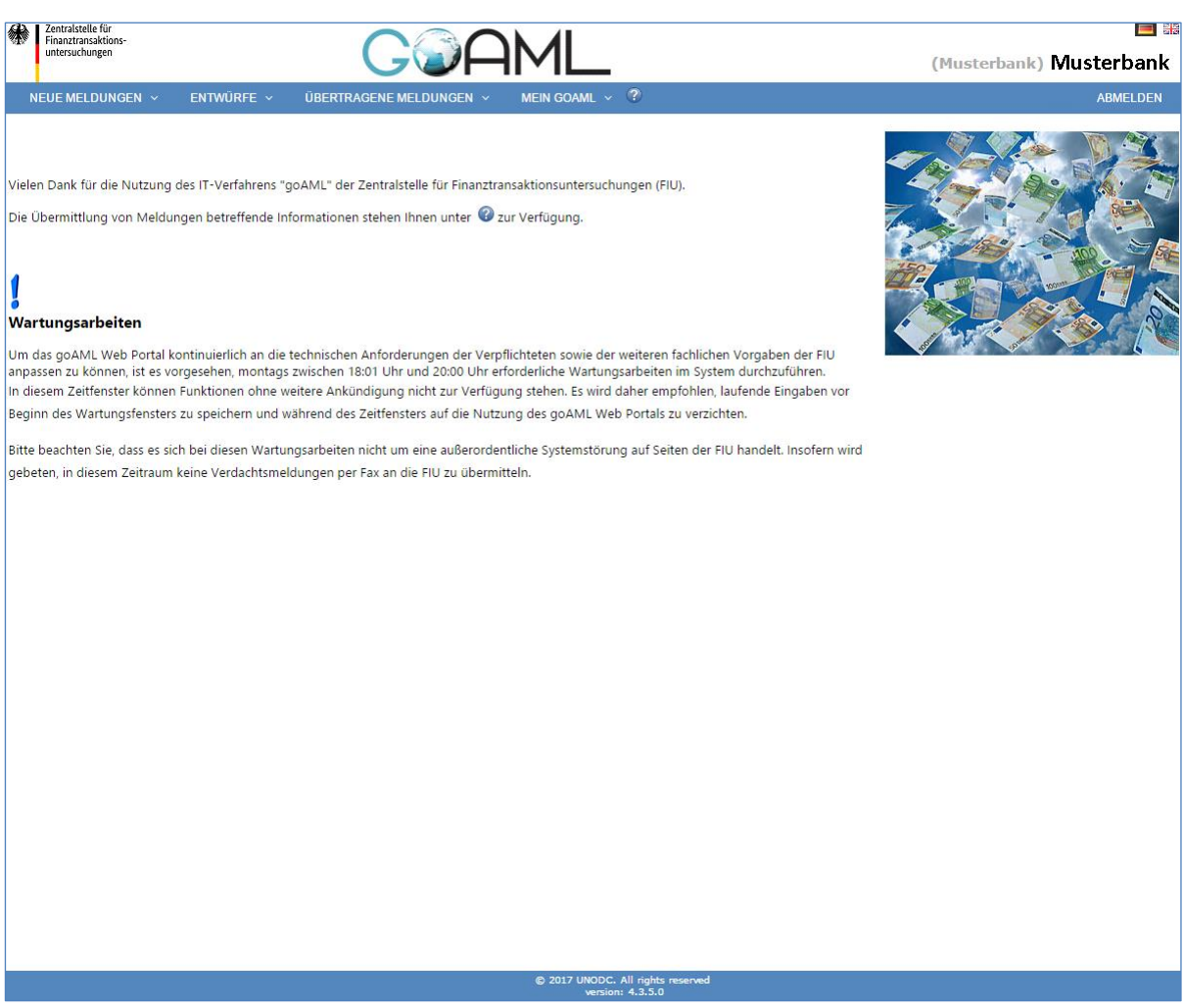

Abb. 27 Ansicht der goAML Web Startseite als angemeldeter Nutzer

- Kopfzeile: Zeigt auf der oberen linken Seite die Logos der Zentralstelle für Finanztransaktionsuntersuchungen (FIU) und des Programms goAML. Durch Klicken auf die Logos kommen Sie jederzeit wieder zurück zur Startseite Ihrer goAML Web Anwendung. Auf der rechten Seite werden die Länderflaggen für die Sprachen angezeigt, in denen die Anwendung zur Verfügung steht. Durch Klicken auf die entsprechende Flagge wechselt die Anwendung in die gewünschte Sprache. Unter den Flaggen auf der rechten Seite sehen Sie Ihren Benutzernamen und den Namen der Organisation.
- Menüleiste: Über die Menüleiste können Sie zwischen den Funktionalitäten von goAML Web navigieren. Mit einer Bewegung des Mauszeigers über diese Felder werden die darunter gruppierten Menüpunkte sichtbar.
- Hauptteil: Der größte Teil des Anwendungsfensters enthält die Funktionselemente des jeweils aktuellen Arbeitskontextes.

 Fußzeile: Beinhaltet das Logo der Generalzolldirektion (GZD) und Informationen zum Copyright und zur Version von goAML Web. Ein Klick auf das Logo der GZD führt zum Internetauftritt der Zentralstelle für Finanztransaktionsuntersuchungen.

### 4. Abmelden aus goAML Web

Um sich aus goAML Web abzumelden, klicken Sie in der Menüleiste auf "Abmelden" (Abb. 27). Ihre goAML Sitzung wird beendet.

#### <u>Hinweis</u>:

Nach 90 Minuten der Inaktivität werden Sie automatisch vom System abgemeldet.

### 5. Abgabe neuer Meldungen

Derzeit können Meldungen im Web-Portal entweder durch Hochladen einer XML-Datei (s. Textziffer 5.1 "XML-Meldung hochladen") oder durch manuelle Eingabe (s. Textziffer 5.2 "Web-Meldungen erfassen") erstellt werden. Eine ausführliche Beschreibung des XML-Schemas, in dem Verdachtsmeldungen zu übermitteln sind, ist in den Anlagen 2 und 3 beigefügt.

#### Allgemeine Hinweise:

- Bitte speichern Sie Ihre Meldung, wenn Sie sie im Web-Portal ausfüllen, aber nicht sofort abschicken können. Es kann nicht garantiert werden, dass alle Informationen gespeichert werden, wenn Sie die Meldung schließen ohne vorher den Button "Speichern" betätigt zu haben.
- Als Verpflichteter müssen Sie sich nie als Beteiligter einer Transaktion eintragen. D.h. wenn Sie z.B. als Betreiber eines Autohandels ein Fahrzeug verkaufen und dieses Geschäft melden müssen, nennen Sie nur Ihren Kunden als Beteiligten der Transaktion.
- Alle in goAML Web gespeicherten Meldungen (unabhängig von Ihrem jeweiligen Status) werden nach sieben Kalendertagen automatisiert gelöscht

### 5.1 XML-Meldungen hochladen

Wenn Sie Ihre Verdachtsmeldungen als goAML kompatible XML-Dateien zur Verfügung haben, können Sie diese in die goAML Datenbank hochladen. Dazu wählen Sie in der Menüleiste den Punkt "Neue Meldungen - XML-Meldungen hochladen".

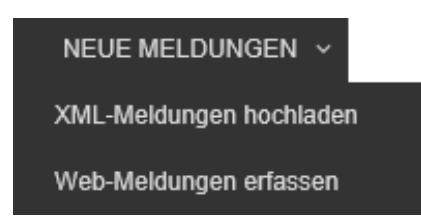

Abb. 28

| Klicken Sie hier um Dateien zu durchsuchen | Durchsuchen | Meldung(en) hochladen |
|--------------------------------------------|-------------|-----------------------|

#### Abb. 29

Durch Betätigen der Schaltfläche "Durchsuchen" können Sie Ihre lokale Umgebung nach der betreffenden Datei durchsuchen und diese anschließend über die entsprechende Schaltfläche hochladen (Abb. 29).

<u>Hinweis</u>: Es können nur einzelne XML oder mehrere XML in einer ZIP-Datei hochgeladen werden. Die Dateigröße darf 10 MB nicht überschreiten.

Wenn Sie eine XML-Datei auswählen, besteht darüber hinaus die Möglichkeit Anhänge auszuwählen, <u>bevor</u> Sie die Meldung hochladen. Anhänge sind dabei zusammen mit der XML-Datei in einem Ordner abzulegen.

Dafür durchsuchen Sie Ihre lokale Umgebung nach der betreffenden Datei und fügen diese über die Schaltfläche "Dateien anhängen" hinzu (Abb. 30).

#### Hinweise:

• Es können nur Dateien in den zugelassenen Dateitypen .doc, .docx, .xml, .png, .jpg, .pdf, .xls, .xlsx, .rtf, .txt angehangen werden. Die maximale Dateigröße beträgt 20 MB.
• Nach dem Hochladen der Meldung können Sie keine Anhänge mehr hinzufügen.

| aximale Dateigröße: 10240KB                                          | Durchsuchen                              | Meldung(en) hochladen |                   |
|----------------------------------------------------------------------|------------------------------------------|-----------------------|-------------------|
| hängo puquählon                                                      |                                          |                       |                   |
| icken Sie hier um Dateien zu durchsu                                 | Jchen Durchsuchen                        |                       | Dateien anhänge   |
| ubte Dateitypen: .doc, .docx, .xml, .p<br>kimale Dateigröße: 20480KB | ong, .jpg, .pdf, .xls, .xlsx, .rtf, .txt |                       |                   |
| Jeigefügte Anhänge                                                   |                                          |                       |                   |
|                                                                      |                                          |                       | Anhänge löschen   |
|                                                                      |                                          |                       | , and ge lose ter |

### Abb. 30

| Mel  | dungen vollständig hochgeladen                    |    |
|------|---------------------------------------------------|----|
| — Ho | chgeladene Meldungsdatei                          |    |
| 180  | 122_XML_Datei.xml (30KB)                          |    |
| Be   | gefügte Anhänge                                   |    |
| Test | .xlsx (16KB)                                      |    |
|      |                                                   |    |
|      |                                                   |    |
|      | Zur Liste der hochgeladenen XML-Dateien wechseln. | ОК |

## Abb. 31

Wenn Sie die Meldung hochgeladen haben, erhalten Sie einen entsprechenden Hinweis in einem Meldungsfenster.

In der Liste der hochgeladenen XML-Dateien (auch erreichbar über "Übertragende Meldungen – XML-Meldungen", s. Textziffer 7.1 ) erhalten Sie einen Überblick über alle hochgeladenen Meldungen und deren Status.

| *    | Zentralstelle für<br>Finanztransaktions<br>untersuchungen | s-                 |                | G                      | ⊘AM                      | L                       |                           |               |        | (banker1) Ba    | 🔳 🏭  |
|------|-----------------------------------------------------------|--------------------|----------------|------------------------|--------------------------|-------------------------|---------------------------|---------------|--------|-----------------|------|
| N    |                                                           | gen v ent          | TWÜRFE ~       | ÜBERTRAGENE ME         | LDUNGEN ~ MAILBOX        | MEIN GOAML ~            | administration ~          |               |        | ABMEL           | .DEN |
| ХМ   | L-Meldunger                                               | n                  |                |                        |                          |                         |                           |               |        |                 |      |
|      |                                                           | Star               | rtdatum Mont   | tag, 9. Oktober 2017   |                          | datum Donnerstag, 9. No | rember 2017 🔹             | ; 🕞           |        |                 |      |
|      |                                                           |                    |                |                        |                          |                         |                           |               |        |                 |      |
| Zieh | ien Sie eine Spal                                         | ltenüberschrift hi | ierher um nach | dieser Spalte zu grupp | ieren                    |                         |                           |               |        |                 |      |
| Meld | dungsnummer                                               | Meldungstyp        | Datei          | Erstellt von           | Zuletzt aktualisiert von | Name der Organisation   | Übertragende Organisation | Transaktionen | Status | Übertragen am ⊽ | #    |
|      | 9                                                         | ~                  | 5              | ?                      | ♥                        | •                       | <b>.</b>                  | 9             | ~      | V               |      |
|      |                                                           |                    |                |                        | Kein                     | ne Daten zum Anzeigen   |                           |               |        |                 |      |
|      |                                                           |                    |                |                        |                          |                         |                           |               |        |                 |      |

Durch Klick auf den blau hinterlegten Status erhalten Sie einen Hinweis auf den Grund für das Fehlschlagen der Übertragung der XML-Datei (z.B. Abb. 33). Nach Behebung des Fehlers im lokalen XML-Editor, können Sie die Meldung erneut hochladen.

#### Report: 8-0-0

Reporting Entity does not match user : 'Bank1' is not allowed to submit reports for the REID in the report '14'

#### Abb. 33

#### Hinweise:

- Über die Annahme oder Zurückweisung Ihrer Meldung durch die FIU werden Sie über eine entsprechende Meldung in Ihrer goAML Mailbox informiert (s.a. Textziffer 9).
- Im internen Bereich der FIU-Homepage stehen Ihnen sowohl das XML-Schema von goAML als auch weitere Dokumente zur Verfügung, die das XML-Schema beschreiben.

Darüber hinaus finden Sie dort Hinweise zur XML-Entwicklersoftware (XML-Schema Viewer), mit Hilfe derer Sie sich die Eigenschaften der einzelnen Felder des XML-Schemas anzeigen lassen können.

Weiterhin wird Ihnen auf dieser Homepage der XML-Validator zur Verfügung gestellt, welcher Ihnen die Überprüfung der Kompatibilität Ihrer XML-Datei mit goAML ermöglicht.

Falls Ihnen die Zugangsdaten für den internen Bereich noch nicht bekannt sind, wenden Sie sich bitte an die FIU Hotline für Verpflichtete: Tel. 0221 672 -3555, Fax 0221 672 -3999, E-Mail <u>info.fiu@zoll.de</u>).

×

# 5.2 Web-Meldungen erfassen

Neben dem Hochladen von goAML kompatiblen XML-Dateien zur Abgabe von Verdachtsmeldungen (s. Textziffer 5.1 "XML-Meldungen hochladen"), besteht die Möglichkeit die Meldungen direkt manuell im Web-Portal einzugeben.

Wählen Sie hierfür in der Menüleiste den Punkt "Neue Meldungen - Web-Meldungen erfassen".

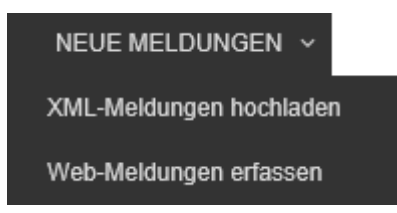

Abb. 34

### 5.2.1 Verdachtsmeldung

Der Meldungstyp "Verdachtsmeldung" ist immer dann zu verwenden, wenn ein Sachverhalt gemeldet werden soll, <u>der mindestens eine Transaktion beinhaltet</u>. Dies wird in der Praxis der Regelfall sein.

| Meldungstyp: VMT Numme        | r:                            |               |               |             |               |  |
|-------------------------------|-------------------------------|---------------|---------------|-------------|---------------|--|
| Meldende Organisation         | Financial Intelligence Unit ( | FIU)          | Filiale       |             |               |  |
| Meldungstyp*                  | Verdachtsmeldung              | •             | Unser Az.*    |             |               |  |
| Referenzdatum*                | 08.02.2019                    |               | Az. der FIU   |             |               |  |
| Darstellung des Sachverhalts  |                               |               |               |             |               |  |
|                               |                               |               |               |             |               |  |
|                               |                               |               |               |             |               |  |
| Besondere Hinweise für die Fi | τυ                            |               |               |             |               |  |
|                               |                               |               |               |             |               |  |
|                               |                               |               |               |             |               |  |
|                               |                               |               |               |             |               |  |
| Meldende Person               |                               |               |               |             |               |  |
| Vorname                       | Nachname                      | Geburtsdatun  | n zzt. n      | icht belegt | Ausweisnummer |  |
| Egon                          | Muller                        |               |               |             |               |  |
| Anschrift der meldende        | en Organisation / Person      | 0             |               |             |               |  |
| Gründe für die Meldung        | ı * 🔂                         |               |               |             |               |  |
| Transaktion(en) * 🕂           |                               |               |               |             |               |  |
|                               | Meldung übe                   | rtragen Meldu | ung speichern | Anhänge x 0 |               |  |

## 5.2.1.1 Übersicht

| Datenfeld                         | Erläuterungen                                                                                                    | XML Default_name |
|-----------------------------------|----------------------------------------------------------------------------------------------------|------------------|
| Meldende Organisation             | Das System trägt anhand der hinterlegten<br>Registrierungsdaten automatisch den Namen<br>der Organisation ein, die die Meldung abgibt.<br>Eine Änderung des Namens ist hier nicht<br>möglich.                                                                                                    | rentity_id       |
| Filiale                           | Es können konkretisierende Angaben<br>hinsichtlich einer betroffenen Filiale gemacht<br>werden.                                                                                                    | rentity_branch   |
| Meldungstyp*                      | Aus dem Katalog ist die zutreffende Angabe auszuwählen.                                                                                                    | report_code      |
| Unser Az.*                        | Hier tragen Sie Ihr Aktenzeichen der Meldung<br>ein. Da dieses für künftigen Schriftwechsel mit<br>der FIU, insbesondere für Nachmeldungen zu<br>dem gemeldeten Sachverhalt, als<br>Referenznummer verwendet wird, sollte je<br>Meldung ein eindeutiges und unterscheidbares<br>Aktenzeichen vergeben werden.           | entity_reference |
| Referenzdatum*                    | Das Datum wird systemseitig automatisch bei<br>der Übertragung der Meldung an die FIU<br>eingetragen. Ist editierbar und kann manuell<br>abgeändert werden.                                                                                                    | submission_date  |
| Az. der FIU                       | Hier muss zwingend die Meldungsnummer der<br>Bezugsmeldung aus goAML Web eingetragen<br>werden, falls es sich bei der Meldung z.B. um<br>eine Nachmeldung oder um eine ergänzende<br>Information zu einem bereits vorliegenden<br>Sachverhalt handelt.                                                                  | fiu_ref_number   |
| Darstellung des Sach-<br>verhalts | Hier ist der Sachverhalt, der zur Erstattung der<br>Meldung geführt hat, ausführlich zu erläutern.                                                                                                    | reason           |
| Besondere Hinweise für<br>die FIU | Hier können besondere Hinweise für die FIU<br>notiert werden. Z.B. wenn die Polizei parallel<br>zur FIU über den Sachverhalt informiert wurde<br>oder aus einem speziellen Grund eine direkte<br>Abgabe des Sachverhalts an die zuständigen<br>Strafverfolgungsbehörden angeregt wird.                                  | action           |
| Meldende Person                   | Hier werden systemseitig automatisch die bei<br>der Registrierung angegebenen Daten der<br>meldenden Person eingetragen. Also der<br>Person, die sich mit ihren Zugangsdaten zur<br>Abgabe der Meldung ins System eingeloggt hat<br>(das kann sowohl der Hauptverantwortliche, als<br>auch einer der Nebennutzer sein). | reporting_person |
| Anschrift der                     | Hier werden systemseitig automatisch die bei                                                                                                    | location         |

| Datenfeld                          | Erläuterungen                                                                                                    | XML Default_name  |  |
|------------------------------------|----------------------------------------------------------------------------------------------------|-------------------|--|
| meldenden<br>Organisation / Person | der Registrierung angegebenen Adressdaten<br>der meldenden Organisation hinterlegt (s.a.<br>Textziffer 5.2.1.1.1).                                                                   |                   |  |
| Gründe für die<br>Meldung*         | Durch Betätigen der Schaltfläche $\bigcirc$ öffnen Sie<br>das Auswahlfenster "Gründe für die Meldung"<br>(s.a. Textziffer 5.2.1.1.2). Dort ist mdst. ein<br>Meldungsgrund anzugeben. | report_indicators |  |
| Transaktion(en)*                   | Durch Betätigen der Schaltfläche $\bigcirc$ öffnen Sie<br>die Eingabemaske "Transaktion" (s.a. Textziffer<br>5.2.1.2). Dort ist mdst. eine Transaktion<br>anzugeben.                 | transaction       |  |

Nach Erfassung und Speicherung aller erforderlichen Daten zu einer Verdachtsmeldung, erscheinen diese auf der Übersicht (s.a. Textziffer 5.2.1.6, Abb. 83).

## 5.2.1.1.1 Anschrift der meldenden Organisation / Person

Hier werden systemseitig automatisch die bei der Registrierung angegebenen Adressdaten der meldenden Organisation hinterlegt.

Über die Schaltfläche 🙁 kann der Datensatz bei Bedarf aus der aktuellen Meldung gelöscht werden.

Über die Schaltfläche 🧖 kann der Datensatz in der aktuellen Meldung zur Bearbeitung geöffnet werden.

| Adresse    |                     |                    | bereits angelegte Adresse verwenden                                                                             |
|------------|---------------------|--------------------|----------------------------------------------------------------------------------------------------|
| Art*       | geschäftlich        | ✓ Adresse*         | Schillerweg 3                                                                                                   |
| Ortsteil   |                     | Ort*               | Köln                                                                                                    |
| PLZ        | 51069               | Land*              | Deutschland V                                                                                                   |
| Bundesland | Nordrhein-Westfalen | Kommenta           | ar internet in the second second second second second second second second second second second second second s |
|            |                     | speichern abbreche | en                                                                                                    |

### Abb. 36

Über die Schaltfläche "bereits angelegte Adresse verwenden" können Sie durch Klick in die entsprechende Zeile (Abb. 37) Adressen, die bereits erfasst wurden, in die Eingabemaske übernehmen. Das System stellt die folgenden Adressen zur Übernahme zur Auswahl:

• die im Rahmen der Registrierung für die meldende Person hinterlegte Adresse,

- die systemseitig automatisch f
  ür die Organisation unter "Anschrift der meldenden Organisation / Person" eingetragene Adresse (d.h. die Adresse der Organisation aus der Registrierung) <u>oder</u> die in der aktuellen Meldung manuell unter "Anschrift der meldenden Organisation / Person" abgeänderte Adresse (Hinweis: Nach der manuellen Änderung der Adresse fällt die Adresse aus der Registrierung der Organisation aus dem Angebot raus.)
- die bereits in der in Bearbeitung befindlichen Meldung verwendeten Adressen

| EXISTI | NG ADDRES  | SES   | Cancel |
|--------|------------|-------|--------|
| A      | dresse     | Stadt | Land   |
| s      | traße 2    | Stadt | DE     |
| Sch    | illerweg 3 | Köln  | DE     |
| Pfeilc | henweg 20  | Köln  | DE     |
|        |            |       | DE     |
|        |            |       |        |

Für den Eintrag einer bislang unbekannten Adresse sind die Datenfelder entsprechend zu füllen.

| Datenfeld  | Erläuterungen                                                                                                    | XML Default_name |
|------------|----------------------------------------------------------------------------------------------------|------------------|
| Art*       | Aus dem Katalog ist eine zutreffende Angabe auszuwählen.                                                                                                    | address_type     |
| Adresse*   | Einzutragen sind Straße und Hausnummer der Anschrift der meldenden Organisation.                                                                                                    | address          |
| Ortsteil   | Hier können die Angaben zum Ort durch<br>Hinzufügen des Ortsteils konkretisiert werden.                                                                                                    | town             |
| Ort*       | Einzutragen ist die Stadt / der Ort der Anschrift der meldenden Organisation.                                                                                                    | city             |
| PLZ        | Einzutragen ist die Postleizahl der Anschrift der meldenden Organisation.                                                                                                    | zip              |
| Land*      | Aus dem Katalog ist die zutreffende Angabe auszuwählen.                                                                                                    | country_code     |
| Bundesland | Einzutragen ist das Bundesland in dem sich die Anschrift der meldenden Organisation befindet.                                                                                              | state            |
| Kommentar  | Hier besteht die Möglichkeit für erläuternde<br>Kommentare zu einzelnen Datenfeldern bzw.<br>für weitere Anmerkungen, die den angebotenen<br>Datenfeldern nicht eindeutig zuzuordnen sind. | comments         |

Klicken Sie auf "speichern" um die Daten zu der Meldung hinzuzufügen. Durch Betätigen der Schaltfläche "abbrechen" werden die eingegebenen Daten verworfen.

Wenn Sie die Daten gespeichert haben, erscheinen sie in einer Tabelle (Abb. 38) auf der Übersicht. Durch Betätigung der Schaltfläche 🔽 können Sie den Datensatz bearbeiten, über die Schaltfläche 🗵 können Sie ihn wieder löschen.

| nschrift des Meldender | n     |            |       |             |    |
|------------------------|-------|------------|-------|-------------|----|
| Adresse                | Stadt | Bundesland | PLZ   | Land        |    |
| Schillerweg 3          | Köln  |            | 51069 | Deutschland | 08 |

Abb. 38

## 5.2.1.1.2 Gründe für die Meldung

Durch Betätigen der Schaltfläche 🕒 öffnen Sie das Auswahlfenster "Gründe für die Meldung" (Abb. 39). Zur besseren Orientierung wird empfohlen die sog. Indikatoren (Meldungsgründe) durch einen Mausklick auf die oberste Zeile der Spalte "Code" oder auf die oberste Zeile der Spalte "Gründe für die Meldung" zu sortieren. Alternativ können Sie aber auch einen konkreten Begriff durch Eingabe in

das Suchfenster oben links und anschließende Betätigung der Schaltfläche 🔛 suchen. Über die

Schaltfläche 🔛 wird das Suchfenster wieder geleert.

Für die Abgabe einer Verdachtsmeldung müssen Sie mindestens einen Indikator durch Anhaken in der rechten Spalte auswählen. Eine Mehrfachauswahl ist möglich. Sobald Sie alle infrage kommenden Indikatoren angehakt und das Fenster über die Schaltfläche "schließen" verlassen haben, werden die ausgewählten Werte in der Übersicht der Meldung in einer Tabelle (Abb. 40) angezeigt.

| Gründe für die Meld | ung sa                                                                                  | hließe       |
|---------------------|-----------------------------------------------------------------------------------------|--------------|
|                     |                                                                                         |              |
| Code                | Gründe für die Meldung                                                                  |              |
| A1000               | Geldwäsche                                                                              | ✓.           |
| A1001               | Transaktion i. Z. m. Geldwäsche (FIU-Zustimmung erforderlich, § 46 Abs. 1)              |              |
| A1002               | Transaktion i. Z. m. Geldwäsche (Aufschub nicht möglich, § 46 Abs. 2)                   |              |
| A1003               | Transaktion i. Z. m. Geldwäsche (nachträgliche Feststellung)                            |              |
| A1004               | Geschäftsbeziehung i. Z. m. Geldwäsche                                                  | $\checkmark$ |
| A1005               | Maklergeschäft i. Z. m. Geldwäsche                                                      |              |
| A2000               | Terrorismusfinanzierung                                                                 |              |
| A2001               | Transaktion i. Z. m. Terrorismusfinanzierung (FIU-Zustimmung erforderlich, § 46 Abs. 1) |              |
| A2002               | Transaktion i. Z. m. Terrorismusfinanzierung (Aufschub nicht möglich, § 46 Abs. 2)      |              |
| A2003               | Transaktion i. Z. m. Terrorismusfinanzierung (nachträgliche Feststellung)               |              |
| A2004               | Geschäftsvorfall i. Z. m. Terrorismusfinanzierung                                       |              |

Über die Schaltfläche 🗵 können einzelne Werte wieder gelöscht werden.

| Gründe für die Meldung * 🕀             |   |
|----------------------------------------|---|
| Gründe für die Meldung                 |   |
| Geldwäsche                             | 8 |
| Geschäftsbeziehung i. Z. m. Geldwäsche | 8 |

Abb. 40

Eine komplette Auflistung der Indikatoren steht Ihnen im internen Bereich des Internetauftritts der FIU zur Verfügung.

| 5.2.1.2 | Transaktion(en) |  |
|---------|-----------------|--|

| Transaktion                     |                              |                  |                           |  |
|---------------------------------|------------------------------|------------------|---------------------------|--|
| Transaktionsnummer <sup>1</sup> |                              | <mark>،</mark> ٥ | Interne<br>Referenznummer |  |
| Transaktions-<br>verfahren*     |                              | •                | zzt. nicht belegt         |  |
| Betrag in Euro*                 |                              |                  | Datum der<br>Transaktion* |  |
| Angekündigte Transal            | <sup>ction?</sup> ja enein   |                  |                           |  |
| zzt. nicht belegt               |                              |                  | zzt. nicht belegt         |  |
| Ort                             |                              |                  |                           |  |
|                                 |                              |                  |                           |  |
| Variational                     |                              |                  |                           |  |
| Verwendungszweck                |                              |                  |                           |  |
|                                 |                              |                  |                           |  |
|                                 |                              |                  |                           |  |
|                                 |                              |                  |                           |  |
|                                 |                              |                  |                           |  |
| Kommentar                       |                              |                  |                           |  |
|                                 |                              |                  |                           |  |
|                                 |                              |                  |                           |  |
|                                 |                              |                  |                           |  |
|                                 |                              |                  |                           |  |
| Art der Transaktion*:           | O Andere Art der Transaktion | 🔵 Finar          | nztransaktion             |  |
| Güter 🕒                         |                              |                  |                           |  |
|                                 | sp                           | eichern          | abbrechen                 |  |

Abb. 41

| Datenfeld           |                             | Erläuterungen                     | XML Default_name  |               |                   |
|---------------------|-----------------------------|-----------------------------------|-------------------|---------------|-------------------|
| Transaktionsnummer* | Durch Klick au<br>Datenfeld | uf die Zahnräder re<br>generieren | echts nebe<br>Sie | en dem<br>die | transactionnumber |

| Datenfeld                                | Erläuterungen                                                                                                    | XML Default_name                  |
|------------------------------------------|----------------------------------------------------------------------------------------------------|-----------------------------------|
|                                          | Transaktionsnummer.<br>Hinweis: Die manuelle Eingabe einer beliebigen<br>Nummer ist zwar technisch möglich, davon<br>sollte jedoch Abstand genommen werden.                                                                                                    |                                   |
| Interne<br>Referenznummer                | Hier können Sie eine interne Referenznummer<br>Ihrer Organisation eintragen.                                                                                                    | internal_ref_number               |
| Transaktionsverfahren*                   | Aus dem Katalog ist die zutreffende Angabe auszuwählen.                                                                                                    | transmode_code                    |
| Betrag in Euro*                          | Hier ist der genaue Betrag der Transaktion in<br>Euro einzugeben.<br>Falls die Transaktion in einer fremden Währung<br>abgewickelt wurde, kann dies in den Feldern<br>III.T.3.5, III.T.3.13 oder III.T.4.5 ff. angegeben<br>werden. Der in Euro umgerechnete Betrag ist<br>dennoch hier zu erfassen.                                                                                          | amount_local                      |
| Datum der Transaktion*                   | Hier ist der Tag anzugeben, an dem die<br>Transaktion stattfand. Aus dem Kalender ist das<br>entsprechende Datum zu wählen.                                                                                                    | date_transaction                  |
| Angekündigte<br>Transaktion              | Durch Klick in die entsprechende Checkbox<br>kann angegeben werden, ob es sich um eine<br>angekündigte Transaktion handelt. Der Wert<br>"nein" ist systemseitig voreingestellt. Wenn "ja"<br>angeklickt wird, öffnet sich das Feld "Datum der<br>angekündigten Transaktion".                                                                                                    | late_deposit                      |
| Datum der ange-<br>kündigten Transaktion | Falls es sich um eine angekündigte Transaktion<br>handelt, ist hier einzutragen, wann die<br>Transaktion erfolgen soll. Aus dem Kalender ist<br>das entsprechende Datum auszuwählen.                                                                                                    | date_posting                      |
| Ort                                      | Hier ist anzugeben, wo genau die Transaktion stattfand (z.B. Filiale).                                                                                                    | transaction_location              |
| Verwendungszweck                         | Hier können Sie genauere Angaben zum<br>Verwendungszweck der Transaktion machen.                                                                                                    | transaction_<br>description       |
| Kommentar                                | Hier besteht die Möglichkeit für erläuternde<br>Kommentare zu einzelnen Datenfeldern bzw.<br>für weitere Anmerkungen, die den angebotenen<br>Datenfeldern nicht eindeutig zuzuordnen sind.                                                                                                    | comments                          |
| Art der Transaktion*                     | Je nachdem, welche Art der Transaktion durch<br>Anklicken der entsprechenden Checkbox<br>gewählt wird, öffnen sich weitere Datenfelder.<br>Es ist zwingend eine Auswahl zu treffen.<br>Für eine Transaktion zwischen zwei Beteiligten<br>wird in der Regel "Finanztransaktion" zu wählen<br>sein (s.a. Textziffer 5.2.1.2.1), bei einem oder<br>mehr als zwei Beteiligten ist "Andere Art der | Im XML-Schema nicht<br>aufgeführt |
|                                          | Iransaktion" zu wählen (s.a. Textziffer 5.2.1.2.2).                                                                                                    |                                   |

| Datenfeld | Erläuterungen                                                                                                    | XML Default_name |
|-----------|----------------------------------------------------------------------------------------------------|------------------|
| Güter     | Hier können Angaben zu Gütern gemacht<br>werden, die im Zusammenhang mit der<br>Transaktion stehen (s.a. Textziffer 5.2.1.2.3). | goods_services   |

Klicken Sie auf "speichern" um die Daten zu der Meldung hinzuzufügen. Durch Betätigen der Schaltfläche "abbrechen" werden die eingegebenen Daten verworfen.

Wenn Sie alle Daten zu den relevanten Transaktionen einer Meldung gespeichert haben, erscheinen diese in einer Tabelle auf der Meldungsübersicht (Abb. 42, s.a. Textziffer 5.2.1.1). Durch Betätigung der Schaltfläche 🔽 können Sie den jeweiligen Datensatz bearbeiten, über die Schaltfläche Können Sie einzelne Datensätze wieder löschen.

Transaktion(en) \* 😷

| # | Transaktionsnummer   | Datum der<br>Transaktion | Betrag in Euro | Transaktions- verfahren | Status      |    |
|---|----------------------|--------------------------|----------------|-------------------------|-------------|----|
| 1 | TRNWEB0019 25 JUL 17 | 02.07.2017               | 500000         | Bargeschäft             | vollständig | 08 |
| 2 | TRNWEB0020 25 JUL 17 | 03.07.2017               | 500000         | Elektronisch            | vollständig | 08 |
| з | TRNWEB0021 25 JUL 17 | 13.07.2017               | 250000         | Bargeschäft             | vollständig | 08 |

Abb. 42

## 5.2.1.2.1 Finanztransaktion

Für die Darstellung einer Transaktion zwischen zwei Beteiligten ist in der Regel die Transaktionsart "Finanztransaktion" zu wählen.

| Art der Transaktion*: | Andere Art d | ler Transaktion | • Fina | Inztransaktion |
|-----------------------|--------------|-----------------|--------|----------------|
| Von                   | Mein Kunde   | Nicht mein K    | Kunde  |                |
| An                    | Mein Kunde   | O Nicht mein K  | Kunde  |                |
| Güter 🕀               |              |                 |        |                |
|                       |              | spei            | ichern | abbrechen      |

| Datenfeld                                   | Erläuterungen                                                                                                    | XML Default_name                  |
|---------------------------------------------|----------------------------------------------------------------------------------------------------|-----------------------------------|
| Finanztranskation                           | Nach Anklicken der Checkbox<br>"Finanztransaktion" müssen Sie durch Auswahl<br>der entsprechenden Checkbox angeben, ob es<br>sich bei dem Beteiligten um ihren Kunden<br>handelt, oder nicht.                                         | Im XML-Schema nicht<br>aufgeführt |
| Von / An – Mein Kunde<br>/ Nicht mein Kunde | Die Entscheidung zwischen Mein Kunde / Nicht<br>mein Kunde ist sowohl für die Herkunft (s.a.<br>Eingabemaske "Von", Abb. 45) als auch das Ziel<br>der Transaktion (s.a. Eingabemaske "An", Abb.<br>49) zu treffen.                    | Im XML-Schema nicht<br>aufgeführt |
|                                             | Auch im Hinblick auf die Sorgfaltspflichten nach<br>§§ 10 ff. GwG werden bei der Auswahl "Mein<br>Kunde" detailliertere Angaben erwartet als bei<br>"Nicht mein Kunde", d.h. bestimmte Felder sind<br>dann verpflichtend auszufüllen. |                                   |

Nach Auswahl der entsprechenden Checkboxen öffnen sich die Eingabemasken "Von" (Abb. 45) und "An" (Abb. 49). Sobald dort alle erforderlichen Daten eingegeben und gespeichert wurden, erscheinen diese in einer Tabelle auf der Transaktionsübersicht (Abb. 44). Durch Betätigung der Schaltfläche können Sie den Datensatz bearbeiten, über die Schaltfläche können Sie den Datensatz wieder löschen.

| Art der Transaktion*: And        | dere Art der Transaktior | • • Finanztransaktion  | ı                      |    |
|----------------------------------|--------------------------|------------------------|------------------------|----|
| Von 🔍 Mei                        | n Kunde 📃 Nicht me       | in Kunde               |                        |    |
| Von - Mein Kunde *               |                          |                        |                        |    |
| Person / Konto /<br>Organisation | Name                     | Legitimationsdokumente | Datum                  |    |
| Person                           | Max<br>Mustermann        | Familienstand: ledig   | DoB: <b>11.01.1979</b> | 00 |
|                                  |                          |                        |                        |    |
| An OMei                          | n Kunde 💿 Nicht me       | in Kunde               |                        |    |
| An *                             |                          |                        |                        |    |
| Person / Konto /<br>Organisation | Name                     | Legitimationsdokumente | Datum                  |    |
| Person                           | Jens<br>Wagner           | Familienstand: ledig   | DoB:05.05.1989         | 00 |
|                                  |                          |                        |                        |    |
| Güter 🕒                          |                          |                        |                        |    |
|                                  |                          | speichern abbreche     | n                      |    |

Abb. 44

## 5.2.1.2.1.1 Von

| Von                     |                               |  |  |  |  |  |
|-------------------------|-------------------------------|--|--|--|--|--|
| Art*                    | Überweisung zzt. nicht belegt |  |  |  |  |  |
| Land*                   | Deutschland                   |  |  |  |  |  |
| Fremdwährun             | g 🔁                           |  |  |  |  |  |
| Handelnde Pe            | rson 🕒                        |  |  |  |  |  |
| Beteiligter ist ein/e   | eine:   Person Organisation   |  |  |  |  |  |
| Person - Mein Kunde * 🕀 |                               |  |  |  |  |  |
|                         | speichern abbrechen           |  |  |  |  |  |

| Datenfeld                                                   | Erläuterungen                                                                                                    | XML Default_name                  |
|-------------------------------------------------------------|----------------------------------------------------------------------------------------------------|-----------------------------------|
| Art*                                                        | Hier ist die Art der Transaktion weiter zu differenzieren. Aus dem Katalog ist die zutreffende Angabe auszuwählen.                                                                                                    | from_funds_code                   |
| Land*                                                       | Hier ist das Herkunftsland der Transaktion<br>anzugeben.<br>Aus dem Katalog ist die zutreffende Angabe<br>auszuwählen.                                                                                                    | from_country                      |
| Fremdwährung                                                | Falls die Transaktion in einer fremden Währung<br>abgewickelt wurde, können Sie hier durch<br>Betätigen der Schaltfläche<br>Eingabemaske "Fremdwährung" (s.a. Textziffer<br>5.2.1.2.1.1.1) öffnen und dort entsprechende<br>Eingaben tätigen.                                                                                                    | from_foreign_currenc<br>y         |
| Handelnde Person                                            | Falls Sie Angaben zu einer handelnden Person<br>machen wollen, können Sie hier durch<br>Betätigen der Schaltfläche<br>Eingabemaske "Person" (s.a. Textziffer 5.2.1.3)<br>öffnen und dort entsprechende Eingaben<br>tätigen.                                                                                                    | t_conductor                       |
| Beteiligter ist ein/eine:<br>Person/Konto/Organisa-<br>tion | Hier ist durch Wahl der entsprechenden<br>Checkbox anzugeben, ob es sich bei dem<br>Beteiligten um eine Person, ein Konto oder eine<br>Organisation handelt. Nach Anklicken der<br>zutreffenden Checkbox öffnet sich die jeweilige<br>Eingabemaske "Person" (s.a. Textziffer 5.2.1.3),<br>"Konto" (s.a. Textziffer 5.2.1.4) oder<br>"Organisation" (s.a. Textziffer 5.2.1.5). | Im XML-Schema nicht<br>aufgeführt |

Der eingegebene Beteiligte erscheint nach Speicherung aller Daten in einer Tabellenansicht (Abb. 46). Durch Betätigung der Schaltfläche 🔽 können Sie den Datensatz bearbeiten, über die Schaltfläche 🔀 können Sie den Datensatz wieder löschen.

| Von                     |                                                      |              |               |               |  |  |  |  |
|-------------------------|------------------------------------------------------|--------------|---------------|---------------|--|--|--|--|
| Art*                    | Überweisung zzt. nicht belegt                        |              |               |               |  |  |  |  |
| Land*                   | Deutschland                                          | ×            |               |               |  |  |  |  |
| Fremdwährung            | 0                                                    |              |               |               |  |  |  |  |
| Handelnde Pers          | on 🛟                                                 |              |               |               |  |  |  |  |
| Beteiligter ist ein/ein | e: • Person · Konto                                  | Organisation |               |               |  |  |  |  |
| Person - Mein K         | unde *                                               |              |               |               |  |  |  |  |
| Vorname                 | Nachname                                             | Geburtsdatum | Familienstand | Ausweisnummer |  |  |  |  |
| Heinrich                | Heinrich Weber 23.03.1948 verheiratet 9865413067 🔗 🔇 |              |               |               |  |  |  |  |
|                         |                                                      |              |               |               |  |  |  |  |
|                         | speichern abbrechen                                  |              |               |               |  |  |  |  |

Abb. 46

Klicken Sie auf "speichern" um die Daten zu der Meldung hinzuzufügen. Durch Betätigen der Schaltfläche "abbrechen" werden die eingegebenen Daten verworfen.

Wenn Sie die Daten gespeichert haben, erscheinen sie in einer Tabelle auf der Transaktionsübersicht (s.a. Textziffer 5.2.1.2.1, Abb. 44).

| 5.2.1.2.1.1.1 | Fremdwährung |
|---------------|--------------|
|---------------|--------------|

| Fremdwährung  |           |           |           |        |
|---------------|-----------|-----------|-----------|--------|
| Währungscode* | US-Dollar | •         | Betrag*   | 582720 |
| Wechselkurs*  |           | 0,858     |           |        |
|               |           | speichern | abbrechen |        |

| Datenfeld     | Erläuterungen                                                                         | XML Default_name      |
|---------------|---------------------------------------------------------------------------------------|-----------------------|
| Währungscode* | Aus dem Katalog ist die zutreffende Angabe auszuwählen.                               | foreign_currency_code |
| Betrag*       | Hier ist der genaue Betrag der Transaktion in der jeweiligen Fremdwährung einzugeben. | foreign_amount        |
| Wechselkurs*  | Hier ist der zum Zeitpunkt der Transaktion gültige Wechselkurs anzugeben.             | foreign_exchange_rate |

Klicken Sie auf "speichern" um die Daten zu der Meldung hinzuzufügen. Durch Betätigen der Schaltfläche "abbrechen" werden die eingegebenen Daten verworfen.

Wenn Sie die Daten gespeichert haben, erscheinen sie in einer Tabellenansicht (Abb. 48). Durch Betätigung der Schaltfläche 🔽 können Sie den Datensatz bearbeiten, über die Schaltfläche 🗵 können Sie den Datensatz wieder löschen.

| Fr | emdwährung   |        |             |    |
|----|--------------|--------|-------------|----|
|    | Währungscode | Betrag | Wechselkurs |    |
|    | USD          | 582720 | 0.858       | 08 |

### Abb. 48

## 5.2.1.2.1.1.2 Handelnde Person

Die Eingabemaske zur handelnden Person ist identisch mit der Eingabemaske der Person (siehe Textziffer 5.2.1.3)

Beispiel für eine handelnde Person:

Der Angestellte einer Firma tätigt in deren Auftrag am Bankschalter eine Bareinzahlung auf das Firmenkonto. In diesem Fall wäre die Firma der Auftraggeber, der Angestellte die handelnde Person und das Firmenkonto der Begünstigte.

### 5.2.1.2.1.2 An

| An                      |                                    |  |  |  |
|-------------------------|------------------------------------|--|--|--|
| Art*                    | Überweisung zzt. nicht belegt      |  |  |  |
| Land*                   | Deutschland 💌                      |  |  |  |
| Fremdwähru              | ing 🕒                              |  |  |  |
| Beteiligter ist ein,    | /eine: • Person Konto Organisation |  |  |  |
| Person - Mein Kunde * 🕒 |                                    |  |  |  |
|                         | speichern abbrechen                |  |  |  |

## Abb. 49

| Datenfeld                                                   | Erläuterungen                                                                                                    | XML Default_name                  |
|-------------------------------------------------------------|----------------------------------------------------------------------------------------------------|-----------------------------------|
| Art*                                                        | Hier ist die Art der Transaktion weiter zu differenzieren. Aus dem Katalog ist die zutreffende Angabe auszuwählen.                                                                                                    | to_funds_code                     |
| Land*                                                       | Hier ist das Herkunftsland der Transaktion<br>anzugeben.<br>Aus dem Katalog ist die zutreffende Angabe<br>auszuwählen.                                                                                                    | to_country                        |
| Fremdwährung                                                | Falls die Transaktion in einer fremden Währung<br>abgewickelt wurde, können Sie hier durch<br>Betätigen der Schaltfläche<br>Eingabemaske "Fremdwährung" (s.a. Textziffer<br>5.2.1.2.1.2.1) öffnen und dort entsprechende<br>Eingaben tätigen.                                                                                                    | to_foreign_currency               |
| Beteiligter ist ein/eine:<br>Person/Konto/Organisa-<br>tion | Hier ist durch Wahl der entsprechenden<br>Checkbox anzugeben, ob es sich bei dem<br>Beteiligten um eine Person, ein Konto oder eine<br>Organisation handelt. Nach Anklicken der<br>zutreffenden Checkbox öffnet sich die jeweilige<br>Eingabemaske "Person" (s.a. Textziffer 5.2.1.3),<br>"Konto" (s.a. Textziffer 5.2.1.4) oder<br>"Organisation" (s.a. Textziffer 5.2.1.5). | Im XML-Schema nicht<br>aufgeführt |

Der eingegebene Beteiligte erscheint nach Speicherung aller Daten in einer Tabellenansicht (Abb.

50). Durch Betätigung der Schaltfläche 🧭 können Sie den Datensatz bearbeiten, über die Schaltfläche 🗵 können Sie den Datensatz wieder löschen.

| An  | ı                       |              |                                  |               |               |    |
|-----|-------------------------|--------------|----------------------------------|---------------|---------------|----|
| Ar  | t* Übe                  | rweisung     | zzt. nicht                       | belegt        |               |    |
| Lai | nd* Deu                 | tschland     |                                  |               |               |    |
|     | Fremdwährung 🔂          |              |                                  |               |               |    |
| Be  | teiligter ist ein/eine: | Person Konto | <ul> <li>Organisation</li> </ul> |               |               |    |
|     | Person *                |              |                                  |               |               |    |
|     | Vorname                 | Nachname     | Geburtsdatum                     | Familienstand | Ausweisnummer |    |
|     | Hermine                 | Müller       | 04.05.1973                       | ledig         | T220001293    | 08 |
|     |                         |              |                                  |               |               |    |
|     | speichern abbrechen     |              |                                  |               |               |    |

Klicken Sie auf "speichern" um die Daten zu der Meldung hinzuzufügen. Durch Betätigen der Schaltfläche "abbrechen" werden die eingegebenen Daten verworfen.

Wenn Sie die Daten gespeichert haben, erscheinen sie in einer Tabelle auf der Transaktionsübersicht (s.a. Textziffer 5.2.1.2.1, Abb. 44).

## 5.2.1.2.1.2.1 Fremdwährung

Die Eingabemaske ist identisch mit der Eingabemaske zu Textziffer 5.2.1.2.1.1.1.

## 5.2.1.2.2 Andere Art der Transaktion

Für die Darstellung einer Transaktion mit einem oder mehr als zwei Beteiligten wählen Sie die Transaktionsart "Andere Art der Transaktion".

| Art der Transaktion*: | Andere Art der Transaktion | Finanztransaktion |
|-----------------------|----------------------------|-------------------|
| Beteiligte * 🔂        |                            |                   |

| Datenfeld Erläuterungen       |                                                                                                    | XML Default_name                  |
|-------------------------------|----------------------------------------------------------------------------------------------------|-----------------------------------|
| Andere Art der<br>Transaktion | Bei nur einem oder mehr als zwei Beteiligten ist<br>die Transaktionsart "Andere Art der<br>Transaktion" zu wählen.                                          | Im XML-Schema nicht<br>aufgeführt |
| Beteiligte*                   | Über die Schaltfläche ᠥ öffnen Sie die<br>Eingabemaske "Beteiligter" (s.a. Textziffer<br>5.2.1.2.2.1), in der Sie entsprechende Eingaben<br>tätigen können. | involved_parties                  |

Nach Eintrag und Speicherung des / der relevanten Beteiligten erscheinen diese in einer Tabelle auf der Transaktionsübersicht (Abb. 52). Durch Betätigung der Schaltfläche können Sie den Datensatz bearbeiten, über die Schaltfläche können Sie den Datensatz wieder löschen.

| Art der Transaktion*: <ul> <li>Andere Art der Transaktion</li> <li>Finanztransaktion</li> </ul> |     |                   |                               |                |    |
|-------------------------------------------------------------------------------------------------|-----|-------------------|-------------------------------|----------------|----|
| Beteiligte * 🕀                                                                                  |     |                   |                               |                |    |
| Person / Kont<br>Organisation                                                                   | n / | Name              | Legitimationsdokumente        | Datum          |    |
| Person                                                                                          |     | Heinrich<br>Weber | Familienstand:<br>verheiratet | DoB:23.03.1948 | 08 |
| Person                                                                                          |     | Hermine<br>Müller | Familienstand: ledig          | DoB:04.05.1973 | 00 |

Abb. 52

## 5.2.1.2.2.1 Beteiligter

| Beteiligter            |                                 |   |
|------------------------|---------------------------------|---|
| Rolle*                 | Art*                            | • |
| Land*                  | Deutschland  Zzt. nicht belegt  |   |
| zzt. nicht belegt      | Kommentar                       |   |
|                        |                                 |   |
|                        |                                 |   |
|                        |                                 |   |
|                        |                                 |   |
| Fremdwährung           | g 🔁                             |   |
| Beteiligter ist:       | Mein Kunde     Nicht mein Kunde |   |
| Beteiligter ist ein/ei | ine: Person Konto Organisation  |   |
|                        | speichern abbrechen             |   |

Abb. 53

| Datenfeld | Erläuterungen                                                                                                    | XML Default_name |
|-----------|----------------------------------------------------------------------------------------------------|------------------|
| Rolle*    | Hier ist die Rolle des Beteiligten weiter zu differenzieren. Aus dem Katalog ist die zutreffende Angabe auszuwählen.                      | role             |
| Art*      | Hier ist die Art der Transaktion weiter zu differenzieren. Aus dem Katalog ist die zutreffende Angabe auszuwählen.                        | funds_code       |
| Land*     | Aus dem Katalog ist die zutreffende Angabe auszuwählen.                                                                                   | country          |
| Kommentar | Hier besteht die Möglichkeit für erläuternde<br>Kommentare zu einzelnen Datenfeldern bzw.<br>für weitere Anmerkungen, die den angebotenen | comment          |

| Datenfeld                                                   | Erläuterungen                                                                                                    | XML Default_name                  |
|-------------------------------------------------------------|----------------------------------------------------------------------------------------------------|-----------------------------------|
|                                                             | Datenfeldern nicht eindeutig zuzuordnen sind.                                                                                                    |                                   |
| Fremdwährung                                                | Falls die Transaktion in einer fremden Währung<br>abgewickelt wurde, können Sie hier durch<br>Betätigen der Schaltfläche $\bigcirc$ die<br>Eingabemaske "Fremdwährung" (s.a. Textziffer<br>5.2.1.2.1.1.1) öffnen und dort entsprechende<br>Eingaben tätigen.                                                                                                    | foreign_currency                  |
| Beteiligter ist:<br>Mein Kunde/Nicht mein<br>Kunde          | Durch Auswahl der entsprechenden Checkbox<br>geben Sie an, ob es sich bei dem Beteiligten der<br>Transaktion um einen Ihrer Kunden handelt<br>oder nicht.<br>Auch im Hinblick auf die Sorgfaltspflichten nach<br>§§ 10 ff. GwG werden bei der Auswahl "Mein<br>Kunde" detailliertere Angaben erwartet als bei                                                                 | Im XML-Schema nicht<br>aufgeführt |
|                                                             | "Nicht mein Kunde", d.h. bestimmte Felder sind dann verpflichtend auszufüllen.                                                                                                    |                                   |
| Beteiligter ist ein/eine:<br>Person/Konto/Organisa-<br>tion | Hier ist durch Wahl der entsprechenden<br>Checkbox anzugeben, ob es sich bei dem<br>Beteiligten um eine Person, ein Konto oder eine<br>Organisation handelt. Nach Anklicken der<br>zutreffenden Checkbox öffnet sich die jeweilige<br>Eingabemaske "Person" (s.a. Textziffer 5.2.1.3),<br>"Konto" (s.a. Textziffer 5.2.1.4) oder<br>"Organisation" (s.a. Textziffer 5.2.1.5). | Im XML-Schema nicht<br>aufgeführt |

Der eingegebene Beteiligte erscheint nach Speicherung aller Daten in einer Tabellenansicht (Abb.

54). Durch Betätigung der Schaltfläche 🧭 können Sie den Datensatz bearbeiten, über die Schaltfläche 🗵 können Sie den Datensatz wieder löschen.

| Beteiligter                 |                       |                   |             |            |           |        |               |              |
|-----------------------------|-----------------------|-------------------|-------------|------------|-----------|--------|---------------|--------------|
| Rolle*                      | Auftrago              | jeber             | ~           | Art*       | B         | argeld |               | $\checkmark$ |
| Land*                       | Deutsch               | land              | ~           | zzt. nicht | belegt    |        |               |              |
| zzt. nicht belegt Kommentar |                       |                   |             |            |           |        |               |              |
|                             |                       |                   | ~           |            |           |        |               | ~            |
|                             |                       |                   |             |            |           |        |               |              |
|                             |                       |                   | · ·         |            |           |        |               | Ť            |
| Fremdwährung                |                       |                   |             |            |           |        |               |              |
| Währungsco                  | ode                   | Betrag            | w           | echselkurs |           |        |               |              |
| USD                         |                       | 582720            |             | 0.858      | 08        |        |               |              |
|                             |                       |                   |             |            |           |        |               |              |
| Beteiligter ist:            | 🖲 Mei                 | in Kunde 📃 🔿 Nich | t mein Kund | е          |           |        |               |              |
| Beteiligter ist ein/ein     | e: 💽 P                | erson 🔿 Konto     | Organis     | ation      |           |        |               |              |
| Person - Mein K             | Person - Mein Kunde * |                   |             |            |           |        |               |              |
| Vorname                     |                       | Nachname          | Geburts     | latum      | Familiens | stand  | Ausweisnummer |              |
| Heinrich                    |                       | Weber             | 23.03.1     | 948        | verheira  | itet   | 9865413067    | 08           |
|                             |                       |                   |             |            |           |        |               |              |
|                             |                       |                   | speichern   | abbrech    | ien       |        |               |              |

Klicken Sie auf "speichern" um die Daten zu der Meldung hinzuzufügen. Durch Betätigen der Schaltfläche "abbrechen" werden die eingegebenen Daten verworfen.

## 5.2.1.2.2.1.1 Fremdwährung

Die Eingabemaske ist identisch mit der Eingabemaske zu Textziffer 5.2.1.2.1.1.1.

## 5.2.1.2.3 Güter

Sofern eine Transaktion im Zusammenhang mit Gütern / Gegenständen (z.B. Immobilien, Kfz, Schmuck etc.) steht, können in der folgenden Eingabemaske Angaben dazu gemacht werden.

| Gegenstand der Tra      | ansaktion |                       |
|-------------------------|-----------|-----------------------|
| 2                       |           |                       |
| Art*                    |           | Hersteller            |
| Beschreibung            |           | Zuvor registriert auf |
| Zurzeit registriert auf |           | Geschätzter Wert      |
| Status                  |           | Wert                  |
| Währungscode*           |           | Größe                 |
| Maßeinheit              |           | Zulassungsdatum       |
| Zulassungsnummer        |           | Identifikationsnr.    |
| Kommentar               |           |                       |
| Adresse(n) 🕂            |           |                       |
| Kommentar               |           |                       |
|                         |           |                       |
|                         |           |                       |
|                         |           |                       |
|                         |           | :                     |
|                         | speichern | abbrechen             |

| Datenfeld                                                                                                    | Erläuterungen                                                                                                    | XML Default_name         |
|----------------------------------------------------------------------------------------------------|----------------------------------------------------------------------------------------------------|--------------------------|
| Art*                                                                                                    | Aus dem Katalog ist die zutreffende Angabe auszuwählen.                                                                     | item_type                |
| Hersteller                                                                                                    | Hier können Angaben zum Hersteller des<br>Gegenstandes gemacht werden.                                                      | item_make                |
| Beschreibung                                                                                                    | Hier kann der Gegenstand konkretisierender beschrieben werden.                                                              | description              |
| Zuvor registriert auf                                                                                                    | Hier kann – falls bekannt – angegeben werden,<br>auf wen der Gegenstand zuvor registriert war,<br>z.B. bei Kraftfahrzeugen. | previously_registered_to |
| Zurzeit registriert auf<br>Hier kann – falls bekannt – angegeben werden,<br>auf wen der Gegenstand aktuell registriert ist,<br>z.B. bei Kraftfahrzeugen. |                                                                                                    | presently_registered_to  |
| Geschätzter Wert                                                                                                    | Hier ist der geschätzte Wert des Gegenstandes anzugeben, falls der exakte Wert nicht beziffert werden kann.                 | estimated_value          |

| Datenfeld Erläuterungen   |                                                                                                    | XML Default_name      |
|---------------------------|----------------------------------------------------------------------------------------------------|-----------------------|
|                           | Es ist zwingend ein Eintrag in diesem Feld oder in dem Feld "Wert" vorzunehmen.                                                                                                    |                       |
| Status                    | Aus dem Katalog kann eine zutreffende Angabe ausgewählt werden.                                                                                                    | status_code           |
| Wert                      | Hier ist der Wert des Gegenstandes anzugeben.<br>Falls dieser nicht genau beziffert werden kann,<br>ist eine Schätzung vorzunehmen, die im Feld<br>"Geschätzter Wert" einzutragen ist.     | disposed_value        |
|                           | Es ist zwingend ein Eintrag in diesem Feld oder<br>in dem Feld "Geschätzter Wert" vorzunehmen.                                                                                             |                       |
| Währungscode*             | Aus dem Katalog ist eine zutreffende Angabe auszuwählen.                                                                                                    | currency_code         |
| Größe                     | Hier können Angaben zur Größe des<br>Gegenstandes gemacht werden.                                                                                                    | size                  |
|                           | Hier können nur Zahlen eingegeben werden.                                                                                                    |                       |
| Maßeinheit                | Hier können Angaben zur der dem Feld "Größe"<br>entsprechenden Maßeinheit des Gegenstandes<br>gemacht werden.                                                                              | size_uom              |
| Zulassungsdatum           | Hier ist – sofern vorhanden - das<br>Zulassungsdatum des Gegenstandes (z.B.<br>Kraftfahrzeug) einzutragen.                                                                                 | registration_date     |
|                           | Aus dem Kalender ist ein zutreffendes Datum zu wählen.                                                                                                    |                       |
| Zulassungsnummer          | Hier ist – sofern vorhanden - die<br>Zulassungsnummer des Gegenstandes<br>einzutragen (z.B. amtl. Kennzeichen eines<br>Kraftfahrzeugs).                                                    | registration_number   |
| Identifikationsnumm<br>er | Hier ist – sofern vorhanden - die<br>Identifikationsnummer des Gegenstandes<br>einzutragen (z.B. Seriennummern von Uhren).                                                                 | identification_number |
| Adresse                   | Falls Sie Angaben zu einer Adresse (z.B.<br>Anschrift einer Immobilie) machen wollen,<br>können Sie hier durch Betätigen der                                                               | address               |
|                           | Schaltfläche 🛨 die Eingabemaske "Adresse"<br>(s.a. Textziffer 5.2.1.2.3.1.1) öffnen und dort<br>entsprechende Eingaben tätigen.                                                            |                       |
|                           | Hier kann nur eine Adresse eingetragen werden.                                                                                                    |                       |
| Kommentar                 | Hier besteht die Möglichkeit für erläuternde<br>Kommentare zu einzelnen Datenfeldern bzw.<br>für weitere Anmerkungen, die den angebotenen<br>Datenfeldern nicht eindeutig zuzuordnen sind. | comments              |

Klicken Sie auf "speichern" um die Daten zu der Meldung hinzuzufügen. Durch Betätigen der Schaltfläche "abbrechen" werden die eingegebenen Daten verworfen.

Wenn Sie die Daten gespeichert haben, erscheinen sie in einer Tabelle auf der Transaktionsübersicht

(Abb. 56). Durch Betätigung der Schaltfläche 🧭 können Sie den Datensatz bearbeiten, über die

Schaltfläche 🖄 können Sie einzelne Datensätze wieder löschen.

| Art Beschreibung Geschätzter Wert | Currency |
|-----------------------------------|----------|
| Immobilie Stadtvilla 400000       | EUR 🖉    |

#### Abb. 56

### 5.2.1.2.3.1.1 Adresse

| Adresse    |                |           | bereits angelegte Adresse verwenden |
|------------|----------------|-----------|-------------------------------------|
| Art*       | geschäftlich 🗸 | Adresse*  | Schillerweg 3                       |
| Ortsteil   |                | Stadt*    | Köln                                |
| PLZ        | 51069          | Land*     | Deutschland                         |
| Bundesland |                | Kommentar |                                     |
|            | speichern      | abbrechen |                                     |

Abb. 57

Über die Schaltfläche "bereits angelegte Adresse verwenden" können Sie durch Klick in die entsprechende Zeile (Abb. 58) Adressen, die bereits erfasst wurden, in die Eingabemaske übernehmen. Das System stellt die folgenden Adressen zur Übernahme zur Auswahl:

- die im Rahmen der Registrierung für die meldende Person hinterlegte Adresse,
- die systemseitig automatisch f
  ür die Organisation unter "Anschrift der meldenden Organisation / Person" eingetragene Adresse (d.h. die Adresse der Organisation aus der Registrierung) <u>oder</u> die in der aktuellen Meldung manuell unter "Anschrift der meldenden Organisation / Person" abgeänderte Adresse (Hinweis: Nach der manuellen Änderung der Adresse fällt die Adresse aus der Registrierung der Organisation aus dem Angebot raus.)
- die bereits in der in Bearbeitung befindlichen Meldung verwendeten Adressen

| EXISTING ADDRESSES Cancel |       |      |  |  |
|---------------------------|-------|------|--|--|
| Adresse                   | Stadt | Land |  |  |
| Straße 2                  | Stadt | DE   |  |  |
| Schillerweg 3             | Köln  | DE   |  |  |
| Pfeilchenweg 20           | Köln  | DE   |  |  |
|                           |       | DE   |  |  |
|                           |       |      |  |  |

Für den Eintrag einer bislang unbekannten Adresse sind die Datenfelder entsprechend zu füllen.

| Datenfeld  | Erläuterungen                                                                                                    | XML Default_name |
|------------|----------------------------------------------------------------------------------------------------|------------------|
| Art*       | Aus dem Katalog ist eine zutreffende Angabe auszuwählen.                                                                                                    | address_type     |
| Adresse*   | Einzutragen sind Straße und Hausnummer der<br>Anschrift bzw. des Standorts des gemeldeten<br>Gegenstands.                                                                                  | address          |
| Ortsteil   | Hier können die Angaben zum Ort durch<br>Hinzufügen des Ortsteils konkretisiert werden.                                                                                                    | town             |
| Ort*       | Einzutragen ist die Stadt / der Ort der Anschrift<br>bzw. des Standorts des gemeldeten<br>Gegenstands.                                                                                     | city             |
| PLZ        | Einzutragen ist die Postleizahl der Anschrift<br>bzw. des Standorts des gemeldeten<br>Gegenstands.                                                                                         | zip              |
| Land*      | Aus dem Katalog ist die zutreffende Angabe auszuwählen.                                                                                                    | country_code     |
| Bundesland | Einzutragen ist das Bundesland in dem sich die<br>Anschrift bzw. des Standort des gemeldeten<br>Gegenstands befindet.                                                                      | state            |
| Kommentar  | Hier besteht die Möglichkeit für erläuternde<br>Kommentare zu einzelnen Datenfeldern bzw.<br>für weitere Anmerkungen, die den angebotenen<br>Datenfeldern nicht eindeutig zuzuordnen sind. | comments         |

Klicken Sie auf "speichern" um die Daten zu der Meldung hinzuzufügen. Durch Betätigen der Schaltfläche "abbrechen" werden die eingegebenen Daten verworfen.

Wenn Sie die Daten gespeichert haben, erscheinen sie in einer Tabelle (Abb. 59) auf der Güterübersicht. Durch Betätigung der Schaltfläche 🧭 können Sie den Datensatz bearbeiten, über die Schaltfläche 🔯 können Sie ihn wieder löschen.

| A | Adresse(n)      |       |                     |       |             |    |
|---|-----------------|-------|---------------------|-------|-------------|----|
|   | Adresse         | Stadt | Bundesland          | PLZ   | Land        |    |
|   | Pfeilchenweg 20 | Köln  | Nordrhein-Westfalen | 51069 | Deutschland | 08 |
|   |                 |       |                     |       |             |    |

### 5.2.1.3 Person

| Person          |                     |                    | bereits angelegte Person verwenden |
|-----------------|---------------------|--------------------|------------------------------------|
| Titel           |                     | Geschlecht         | ×                                  |
| Vorname*        |                     | Nachname*          |                                    |
| Weiterer Name   |                     | zzt. nicht belegt  |                                    |
| Geburtsdatum    |                     | Geburtsort         |                                    |
| Geburtsname     |                     | Aliaspersonalie    |                                    |
| Familienstand   |                     | zzt. nicht belegt  |                                    |
| 1. Nationalität | ×                   | 2. Nationalität    | ×                                  |
| Geburtsland     |                     | Aufenthaltsland    |                                    |
| Beruf           |                     | Arbeitgeber        |                                    |
| Steuernummer    |                     | Zuständiges        |                                    |
| U-dun ti dan    |                     | Finanzamt          |                                    |
| Vermögens       |                     |                    |                                    |
| Ausweis?        | 🔵 nein 💿 ja         |                    |                                    |
| Ausweisnummer*  |                     | Ausstellendes Land | ×                                  |
| Verstorben?     | 🔵 nein 🕘 ja         |                    |                                    |
| Sterbedatum     |                     |                    |                                    |
| Erreichbarkeit( | en) 🕂               |                    |                                    |
| Adresse(n) 🕂    |                     |                    |                                    |
| Legitimationsd  | okument(e) 🕂        |                    |                                    |
| E-Mail Adresse  | (n) 🔁               |                    |                                    |
| Adresse des Ar  | beitgebers 🕂        |                    |                                    |
| Erreichbarkeit  | des Arbeitgebers  🔒 |                    |                                    |
| Kommentar       |                     |                    |                                    |
|                 |                     |                    | ^                                  |
|                 |                     |                    |                                    |
|                 |                     |                    |                                    |
|                 | speichern           | abbrechen          |                                    |

## Abb. 60

Über die Schaltfläche "bereits angelegte Person verwenden" können Sie durch Klick in die entsprechende Zeile (Abb. 61) Personen, die bereits in der in Bearbeitung befindlichen Meldung erfasst wurden, in die Eingabemaske übernehmen.

| VORHANDENE PERSONI | abbrechen |  |
|--------------------|-----------|--|
| Vorname            | Nachname  |  |
| Heinrich           | Weber     |  |
| Hermine            | Müller    |  |
|                    |           |  |

Für den Eintrag einer bislang unbekannten Person sind die Datenfelder entsprechend zu füllen.

| Datenfeld       | Erläuterungen                                                                                                    | XML Default_name |
|-----------------|----------------------------------------------------------------------------------------------------|------------------|
| Titel           | Hier können Namenszusätze aller Art zu der<br>Person eingetragen werden (z.B. Akademischer<br>Grad, Adelstitel, Berufstitel, etc.). | title            |
| Geschlecht      | Aus dem Katalog kann eine zutreffende Angabe ausgewählt werden.                                                                     | gender           |
| Vorname*        | Hier ist der Vorname der Person einzutragen.                                                                                        | first_name       |
| Nachname*       | Hier ist der Nachname der Person einzutragen.<br>Zusätzen wie z.B. von, von der, van, da, de, al<br>sind ebenfalls hier erfassen.   | last_name        |
| Weiterer Name   | Hier können weitere Namen zu der Person<br>eingetragen werden (z.B. Künstler- und<br>Ordensnamen).                                  | middle_name      |
| Geburtsdatum    | Aus dem Kalender ist das zutreffende Datum zu wählen.                                                                               | birthdate        |
| Geburtsort      | Hier ist – falls bekannt – der Geburtsort der<br>Person einzutragen.                                                                | birth_place      |
| Geburtsname     | Hier ist – falls bekannt – der Geburtsname der<br>Person einzutragen.                                                               | mothers_name     |
| Aliaspersonalie | Hier können Angaben zu bekannten<br>Aliaspersonalien der Person gemacht werden.                                                     | alias            |
| Familienstand   | Hier können Angaben zum Familienstand der<br>Person gemacht werden.                                                                 | ssn              |
| 1. Nationalität | Aus dem Katalog ist die zutreffende Angabe<br>auszuwählen                                                                           | nationality1     |
| 2. Nationalität | Falls mehr als eine Nationalität bekannt ist, ist<br>aus dem Katalog die zutreffende Angabe<br>auszuwählen.                         | nationality2     |
| Geburtsland     | Aus dem Katalog ist die zutreffende Angabe auszuwählen.                                                                             | nationality3     |
| Aufenthaltsland | Aus dem Katalog ist die zutreffende Angabe                                                                                          | residence        |

| Datenfeld                   | Erläuterungen                                                                                                    | XML Default_name                  |  |
|-----------------------------|----------------------------------------------------------------------------------------------------|-----------------------------------|--|
|                             | auszuwählen.                                                                                                    |                                   |  |
| Beruf                       | Hier können Angaben zu Beruf bzw. ausgeübter<br>Tätigkeit der Person gemacht werden. Dies ist<br>insbesondere dann von Interesse, wenn diese<br>Angaben zur Begründung der Meldung<br>maßgeblich sind.                                                                                           | occupation                        |  |
| Arbeitgeber                 | Hier kann – falls bekannt – der Arbeitgeber der<br>Person benannt werden.                                                                                                    | employer_name                     |  |
| Steuernummer                | Hier kann – falls bekannt – die Steuernummer<br>der Person eingetragen werden.                                                                                                    | tax_number                        |  |
|                             | Hinweis: Die Steuernummer ist nicht zu<br>verwechseln mit der lebenslang gültigen und<br>bundeseinheitlich gleichen Steuer-<br>Identifikationsnummer. Diese wird hier nicht<br>benötigt.                                                                                                    |                                   |  |
| Zuständiges Finanzamt       | Hier kann – falls bekannt – das zuständige<br>Finanzamt der Person benannt werden.                                                                                                    | tax_reg_number                    |  |
| Herkunft des Vermö-<br>gens | Hier können – falls bekannt – Angaben zur<br>Herkunft des Vermögens der Person gemacht<br>werden. Dies ist insbesondere dann von<br>Interesse, wenn diese Angaben zur Begründung<br>der Meldung maßgeblich sind.                                                                                 | source_of_wealth                  |  |
| Ausweis                     | Durch Auswahl der entsprechenden Checkbox<br>ist deutlich zu machen, ob ein<br>Ausweisdokument der Person bekannt ist.<br>Systemseitig ist der Wert "nein" voreingestellt.<br>Wenn "ja" angeklickt wird, öffnen sich die<br>folgenden beiden Felder "Ausweisnummer" und<br>"Ausstellendes Land". | Im XML-Schema nicht<br>aufgeführt |  |
|                             | Falls mehr Informationen zu dem<br>Ausweisdokument oder mehrere<br>Ausweisdokumente bekannt sind, sind diese<br>Informationen zusätzlich in der Eingabemaske<br>"Legitimationsdokument(e)" (s.a. Textziffer<br>5.2.1.3.3) zu erfassen.                                                           |                                   |  |
| Ausweisnummer*              | Hier ist die Nummer des Ausweisdokuments der gemeldeten Person einzutragen.                                                                                                    | passport_number                   |  |
| Ausstellendes Land          | Aus dem Katalog ist die zutreffende Angabe auszuwählen.                                                                                                    | passport_country                  |  |
| Verstorben                  | Falls Ihnen bekannt ist, dass die Person<br>mittlerweile verstorben ist, können Sie das hier<br>durch Auswahl der entsprechenden Checkbox<br>deutlich machen. Systemseitig ist der Wert<br>"nein" voreingestellt. Wenn "ja" angeklickt<br>wird, öffnet sich das folgende Feld<br>"Sterbedatum".  | Im XML-Schema nicht<br>aufgeführt |  |

| Datenfeld                             | Erläuterungen                                                                                                    | XML Default_name            |  |
|---------------------------------------|----------------------------------------------------------------------------------------------------|-----------------------------|--|
| Sterbedatum                           | Aus dem Kalender ist das entsprechende Datum auszuwählen.                                                                                                    | deceased_date               |  |
| Erreichbarkeit(en)                    | Falls Ihnen Angaben zu Erreichbarkeiten der<br>Person vorliegen, können Sie hier durch                                                                                                    | person_phones               |  |
|                                       | Betätigen der Schaltfläche $ \begin{array}{c}                                     $                                                                                                    |                             |  |
|                                       | Für die Erfassung von mehr als einer<br>Erreichbarkeit wiederholen Sie den Vorgang.                                                                                                    |                             |  |
| Adresse(n)                            | Falls Ihnen Angaben zu Adresse(n) der Person vorliegen, können Sie hier durch Betätigen der                                                                                                    | person_addresses            |  |
|                                       | Schaltfläche 🛨 die Eingabemaske "Adresse(n)"<br>(s.a. Textziffer 5.2.1.3.2) öffnen und dort<br>entsprechende Eingaben tätigen.                                                                                                    |                             |  |
|                                       | Für die Erfassung von mehr als einer Adresse wiederholen Sie den Vorgang.                                                                                                    |                             |  |
| (weitere) Legitimations-<br>dokumente | FallsIhnenAngabenzuLegitimationsdokumenten der Person vorliegen,<br>könnenSiehierdurchBetätigenderSchaltflächeDieEingabemaske<br>(weitere)ueitere)Legitimationsdokumente"(s.a.Textziffer5.2.1.3.3)öffnen<br>undunddortentsprechendeEingabenEingabenTätigen.EingabenEingabenEingaben | person_identification       |  |
|                                       | Legitimationsdokument wiederholen Sie den Vorgang.                                                                                                    |                             |  |
| E-Mail Adresse(n)                     | Falls Ihnen Angaben zu E-Mail Adressen der<br>Person vorliegen, können Sie hier durch<br>Betätigen der Schaltfläche $$ die<br>Eingabemaske "E-Mail Adresse(n)" (s.a.<br>Textziffer 5.2.1.3.4) öffnen und dort<br>entsprechende Eingaben tätigen.                                    | person_emails               |  |
|                                       | Fur die Erfassung von mehr als einer E-Mail<br>Adresse wiederholen Sie den Vorgang.                                                                                                    |                             |  |
| Adresse des Arbeit-<br>gebers         | Falls Ihnen Angaben zur Adresse des<br>Arbeitgebers der Person vorliegen, können Sie<br>hier durch Betätigen der Schaltfläche $\bigcirc$ die<br>Eingabemaske "Adresse des Arbeitgebers" (s.a.                                                                                       | person_employer_add<br>ress |  |
|                                       | Textziffer 5.2.1.3.5) öffnen und dort entsprechende Eingaben tätigen.                                                                                                    |                             |  |
| Erreichbarkeit des<br>Arbeitgebers    | Falls Ihnen Angaben zur Erreichbarkeit des<br>Arbeitgebers der Person vorliegen, können Sie<br>hier durch Betätigen der Schaltfläche 🛨 die                                                                                                    | person_employer_pho<br>ne   |  |

| Datenfeld | Erläuterungen                                                                                                    | XML Default_name |
|-----------|----------------------------------------------------------------------------------------------------|------------------|
|           | Eingabemaske "Erreichbarkeit des<br>Arbeitgebers" (s.a. Textziffer 5.2.1.3.6) öffnen<br>und dort entsprechende Eingaben tätigen.                                                           |                  |
| Kommentar | Hier besteht die Möglichkeit für erläuternde<br>Kommentare zu einzelnen Datenfeldern bzw.<br>für weitere Anmerkungen, die den angebotenen<br>Datenfeldern nicht eindeutig zuzuordnen sind. | person_comments  |

Klicken Sie auf "speichern" um die Daten zu der Meldung hinzuzufügen. Durch Betätigen der Schaltfläche "abbrechen" werden die eingegebenen Daten verworfen.

Wenn Sie die Daten gespeichert haben, erscheinen sie an der dafür vorgesehenen Stelle der Verdachtsmeldung in einer Tabelle (z.B. wie in Abb. 62 / Abb. 63 dargestellt auf der Transaktionsübersicht). Durch Betätigung der Schaltfläche 🔽 können Sie den Datensatz bearbeiten,

über die Schaltfläche 🔯 können Sie einzelne Datensätze wieder löschen.

| Person - Mein Kunde | *        |              |               |               |    |
|---------------------|----------|--------------|---------------|---------------|----|
| Vorname             | Nachname | Geburtsdatum | Familienstand | Ausweisnummer |    |
| Heinrich            | Weber    | 23.03.1948   | verheiratet   | 9865413067    | 08 |

#### Abb. 62

| Person * |          |              |               |               |   |
|----------|----------|--------------|---------------|---------------|---|
| Vomame   | Nachname | Geburtsdatum | Familienstand | Ausweisnummer |   |
| Karl     | Blum     | 26.09.1967   | ledig         | LOLOO16W7     | 8 |

#### Abb. 63

## 5.2.1.3.1 Erreichbarkeit(en)

| Erreichbarkeit(er | )            |           |                  |                 |          |
|-------------------|--------------|-----------|------------------|-----------------|----------|
| Kontaktart*       | geschäftlich | ~         | Anschlussart*    | Festnetztelefon | <b>~</b> |
| Ländervorwahl     |              |           | Anschlussnummer* | 0221/356987     |          |
| zzt. nicht belegt |              |           | Kommentar        |                 |          |
|                   |              | speichern | abbrechen        |                 |          |

| Datenfeld     | Erläuterungen                                           | XML Default_name    |
|---------------|---------------------------------------------------------|---------------------|
| Kontaktart*   | Aus dem Katalog ist die zutreffende Angabe auszuwählen. | tph_contact_type    |
| Anschlussart* | Aus dem Katalog ist die zutreffende Angabe              | tph_communication_t |

| Datenfeld        | Erläuterungen                                                                                                    | XML Default_name   |
|------------------|----------------------------------------------------------------------------------------------------|--------------------|
|                  | auszuwählen.                                                                                                    | уре                |
| Ländervorwahl    | Bei Anschlüssen im Ausland ist hier die<br>entsprechende Ländervorwahl einzutragen<br>(Formatbeispiel: +49).                                                                               | tph_country_prefix |
| Anschlussnummer* | Hier ist die Ruf- bzw. Faxnummer der Person einzutragen.                                                                                                    | tph_number         |
| Kommentar        | Hier besteht die Möglichkeit für erläuternde<br>Kommentare zu einzelnen Datenfeldern bzw. für<br>weitere Anmerkungen, die den angebotenen<br>Datenfeldern nicht eindeutig zuzuordnen sind. | comments           |

Klicken Sie auf "speichern" um die Daten zu der Meldung hinzuzufügen. Durch Betätigen der Schaltfläche "abbrechen" werden die eingegebenen Daten verworfen.

Wenn Sie die Daten gespeichert haben, erscheinen sie in einer Tabellenansicht (Abb. 65). Durch Betätigung der Schaltfläche 🔽 können Sie den Datensatz bearbeiten, über die Schaltfläche 🗵 können Sie den Datensatz wieder löschen.

| Kontaktart Anschlussart Ländervorwahl Anschlussnummer |
|-------------------------------------------------------|
|                                                       |

#### Abb. 65

Für die Erfassung von mehr als einer Erreichbarkeit wiederholen Sie den Vorgang, indem Sie erneut

die Schaltfläche 🕀.betätigen.

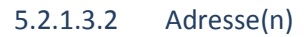

| Adresse    |                |           | bereits angelegte Adresse verwenden |
|------------|----------------|-----------|-------------------------------------|
| Art*       | geschäftlich 🗸 | Adresse*  | Blumenweg 8                         |
| Ortsteil   |                | Stadt*    | Köln                                |
| PLZ        | 51069          | Land*     | Deutschland V                       |
| Bundesland |                | Kommentar |                                     |
|            | speichern      | abbrechen |                                     |

Über die Schaltfläche "bereits angelegte Adresse verwenden" können Sie durch Klick in die entsprechende Zeile (Abb. 67) Adressen, die bereits erfasst wurden, in die Eingabemaske übernehmen. Das System stellt die folgenden Adressen zur Übernahme zur Auswahl:

- die im Rahmen der Registrierung für die meldende Person hinterlegte Adresse,
- die systemseitig automatisch f
  ür die Organisation unter "Anschrift der meldenden Organisation / Person" eingetragene Adresse (d.h. die Adresse der Organisation aus der Registrierung) <u>oder</u> die in der aktuellen Meldung manuell unter "Anschrift der meldenden Organisation / Person" abgeänderte Adresse (Hinweis: Nach der manuellen Änderung der Adresse fällt die Adresse aus der Registrierung der Organisation aus dem Angebot raus.)
- die bereits in der in Bearbeitung befindlichen Meldung verwendeten Adressen

| EXISTING ADDRESSES Cancel |       |      |  |  |
|---------------------------|-------|------|--|--|
| Adresse                   | Stadt | Land |  |  |
| Straße 2                  | Stadt | DE   |  |  |
| Schillerweg 3             | Köln  | DE   |  |  |
| Pfeilchenweg 20           | Köln  | DE   |  |  |
|                           |       | DE   |  |  |
| ·                         |       |      |  |  |

### Abb. 67

Für den Eintrag einer bislang unbekannten Adresse sind die Datenfelder entsprechend zu füllen.

| Datenfeld  | Erläuterungen                                                                                                    | XML Default_name |
|------------|----------------------------------------------------------------------------------------------------|------------------|
| Art*       | Aus dem Katalog ist eine zutreffende Angabe auszuwählen.                                                                                                    | address_type     |
| Adresse*   | Einzutragen sind Straße und Hausnummer der Anschrift der Person.                                                                                                    | address          |
| Ortsteil   | Hier können die Angaben zum Ort durch<br>Hinzufügen des Ortsteils konkretisiert werden.                                                                                                    | town             |
| Ort*       | Einzutragen ist die Stadt / der Ort der Anschrift bzw. des Standorts der Person.                                                                                                    | city             |
| PLZ        | Einzutragen ist die Postleizahl der Anschrift bzw. des Standorts der Person.                                                                                                    | zip              |
| Land*      | Aus dem Katalog ist die zutreffende Angabe auszuwählen.                                                                                                    | country_code     |
| Bundesland | Einzutragen ist das Bundesland in dem sich die Anschrift der Person befindet.                                                                                                    | state            |
| Kommentar  | Hier besteht die Möglichkeit für erläuternde<br>Kommentare zu einzelnen Datenfeldern bzw.<br>für weitere Anmerkungen, die den angebotenen<br>Datenfeldern nicht eindeutig zuzuordnen sind. | comments         |

Klicken Sie auf "speichern" um die Daten zu der Meldung hinzuzufügen. Durch Betätigen der Schaltfläche "abbrechen" werden die eingegebenen Daten verworfen.

Wenn Sie die Daten gespeichert haben, erscheinen sie in einer Tabelle (Abb. 68) auf der

Personenübersicht. Durch Betätigung der Schaltfläche 🥝 können Sie den Datensatz bearbeiten,

über die Schaltfläche 🗵 können Sie ihn wieder löschen.

| Adresse(n) 🕒 |       |            |       |             |    |
|--------------|-------|------------|-------|-------------|----|
| Adresse      | Stadt | Bundesland | PLZ   | Land        |    |
| Blumenweg 8  | Köln  |            | 51069 | Deutschland | 08 |

### Abb. 68

Für die Erfassung von mehr als einer Adresse wiederholen Sie den Vorgang, indem Sie erneut die Schaltfläche 🕒.betätigen.

## 5.2.1.3.3 (weitere) Legitimationsdokumente

| (weitere) Legitim   | ationsdokumente         |           |                     |             |   |
|---------------------|-------------------------|-----------|---------------------|-------------|---|
| Dokumentenart*      | Personalausweis         | •         | Pass-/Ausweisnr.*   | 1220001518  |   |
| Ausstellungsdatum   | 07.10.2011              |           | Gültig bis          | 06.10.2021  |   |
| Ausstellende Behörd | <sup>e</sup> Stadt Köln |           | Ausstellendes Land* | Deutschland | • |
| Kommentar           |                         |           |                     |             |   |
|                     |                         | speichern | abbrechen           |             |   |

#### Abb. 69

| Datenfeld            | Erläuterungen                                                                                                    | XML Default_name |
|----------------------|----------------------------------------------------------------------------------------------------|------------------|
| Dokumentenart*       | Aus dem Katalog ist eine zutreffende Angabe auszuwählen.                                                                                                    | type             |
| Pass- / Ausweisnr.*  | Einzutragen sind Pass- bzw. Ausweisnummer der Person.                                                                                                    | number           |
| Ausstellungsdatum    | Aus dem Kalender ist das zutreffende Datum zu wählen.                                                                                                    | issue_date       |
| Gültig bis           | Aus dem Kalender ist das zutreffende Datum zu wählen.                                                                                                    | expiry_date      |
| Ausstellende Behörde | Hier ist die ausstellende Behörde einzutragen.                                                                                                    | issued_by        |
| Ausstellendes Land*  | Aus dem Katalog ist die zutreffende Angabe auszuwählen.                                                                                                    | issue_country    |
| Kommentar            | Hier besteht die Möglichkeit für erläuternde<br>Kommentare zu einzelnen Datenfeldern bzw. für<br>weitere Anmerkungen, die den angebotenen<br>Datenfeldern nicht eindeutig zuzuordnen sind. | comments         |

Klicken Sie auf "speichern" um die Daten zu der Meldung hinzuzufügen. Durch Betätigen der Schaltfläche "abbrechen" werden die eingegebenen Daten verworfen.

Wenn Sie die Daten gespeichert haben, erscheinen sie in einer Tabelle (Abb. 70) auf der Personenübersicht. Durch Betätigung der Schaltfläche 🧭 können Sie den Datensatz bearbeiten, über die Schaltfläche 🔯 können Sie ihn wieder löschen.

| (weitere) Legitimationsdokumente 🕀 |                  |            |                    |    |
|------------------------------------|------------------|------------|--------------------|----|
| Dokumentenart                      | Pass-/Ausweisnr. | Gültig bis | Ausstellendes Land |    |
| Personalausweis                    | 1220001518       | 06.10.2021 | Deutschland        | 08 |

Für die Erfassung von mehr als einem Legitimationsdokument wiederholen Sie den Vorgang, indem

Sie erneut die Schaltfläche 🕀 .betätigen.

## 5.2.1.3.4 E-Mail Adresse(n)

| E-Mail          |                  |                     |
|-----------------|------------------|---------------------|
| E-Mail Adresse* | email@adresse.de | ×                   |
|                 |                  | speichern abbrechen |

Abb. 71

| Datenfeld       | Erläuterungen                                               | XML Default_name |
|-----------------|-------------------------------------------------------------|------------------|
| E-Mail Adresse* | Hier kann die E-Mail-Adresse der Person eingetragen werden. | email            |

Klicken Sie auf "speichern" um die Daten zu der Meldung hinzuzufügen. Durch Betätigen der Schaltfläche "abbrechen" werden die eingegebenen Daten verworfen.

Wenn Sie die Daten gespeichert haben, erscheinen sie in einer Tabelle (Abb. 72) auf der

Personenübersicht. Durch Betätigung der Schaltfläche 🧭 können Sie den Datensatz bearbeiten,

über die Schaltfläche 🔯 können Sie ihn wieder löschen.

| E-Mail Adresse(n)  🕀 |    |
|----------------------|----|
| E-Mail Adresse       |    |
| email@adresse.de     | 08 |

### Abb. 72

Für die Erfassung von mehr als einer E-Mail Adresse wiederholen Sie den Vorgang, indem Sie erneut

die Schaltfläche 🕀.betätigen.

## 5.2.1.3.5 Adresse des Arbeitgebers

Es wird auf die Ausführungen unter Textziffer 5.2.1.3.2 verwiesen. Allerdings können Sie hier nur eine Adresse eingeben.

## 5.2.1.3.6 Erreichbarkeit des Arbeitgebers

Es wird auf die Ausführungen unter Textziffer 5.2.1.3.1 verwiesen. Allerdings können Sie hier nur eine Erreichbarkeit eingeben.

| Konto                                         | bereits angelegtes Konto verwenden |
|-----------------------------------------------|------------------------------------|
| IBAN, Konto- bzw.<br>Schließfachnr.*          | Name des Kontos                    |
| Name des Instituts                            | Filiale                            |
| Institut aus dem<br>Nicht-Banken-<br>Bereich? |                                    |
| BLZ oder SWIFT/BIC?* Bankleitzahl BIC/SWIFT   |                                    |
| Kontoart                                      | Status des Kontos                  |
| Währung des Kontos                            | zzt. nicht belegt                  |
| zzt. nicht belegt                             | zzt. nicht belegt                  |
| Eröffnungsdatum                               | Schließungsdatum                   |
| Kontostand bekannt? ja 💿 nein                 |                                    |
| Organisation 🕒                                |                                    |
| Berechtigte/r 🕒                               |                                    |
| zzt. nicht belegt                             | Kommentar                          |
|                                               | ^                                  |
|                                               | ✓                                  |
| speichern                                     | abbrechen                          |

### 5.2.1.4 Konto

### Abb. 73

Über die Schaltfläche "bereits angelegtes Konto verwenden" können Sie durch Klick in die entsprechende Zeile (Abb. 74) Konten, die bereits in der in Bearbeitung befindlichen Meldung erfasst wurden, in die Eingabemaske übernehmen.

| VORHANDENE KONTEN |          |                    | abbre | chen |
|-------------------|----------|--------------------|-------|------|
|                   | Konto    | Name des Instituts |       |      |
|                   | Testbank | 66677788           |       |      |
|                   | Testbank | 66677788           |       |      |

### Abb. 74

Für den Eintrag eines bislang unbekannten Kontos sind die Datenfelder entsprechend zu füllen.

| Datenfeld                                 | Erläuterungen                                                                                                    | XML Default_name                  |
|-------------------------------------------|----------------------------------------------------------------------------------------------------|-----------------------------------|
| IBAN, Konto- bzw.<br>Schließfachnr.*      | Hier ist die betreffende IBAN-, Konto- bzw.<br>Schließfachnummer einzutragen.                                                                                                    | account                           |
|                                           | Soweit eine SEPA-Bankverbindung existiert, ist<br>die IBAN-Nummer einzutragen, ansonsten die<br>Kontonummer.                                                                                                   |                                   |
| Name des Kontos                           | Hier kann der Name des Kontos eingetragen werden.                                                                                                    | account_name                      |
| Name des Instituts                        | Es ist der Name des Instituts einzutragen, bei dem das Konto bzw. das Schließfach geführt wird.                                                                                                    | account_institution_<br>name      |
| Filiale                                   | Es können konkretisierende Angaben hinsichtlich einer betroffenen Filiale gemacht werden.                                                                                                    | branch                            |
| Institut aus dem Nicht-<br>Banken-Bereich | Durch Auswahl der entsprechenden Checkbox ist<br>deutlich zu machen, ob es sich bei dem Institut<br>um eine Bank i.S.d. § 2 Abs. 1 Nr. 1 GwG handelt.                                                          | Im XML-Schema<br>nicht aufgeführt |
| BLZ oder BIC/SWIFT                        | Durch Anklicken der entsprechenden Checkbox<br>ist anzugeben, ob die BLZ oder die BIC/SWIFT<br>vorliegt. Es ist zwingend eine Auswahl zu treffen.                                                              | Im XML-Schema<br>nicht aufgeführt |
|                                           | Je nachdem ob "BLZ" oder "BIC/SWIFT"<br>angeklickt wurde, wird das folgende Feld mit<br>"Bankleitzahl" oder "BIC/SWIFT" überschrieben.<br>Dort ist dann die entsprechende Nummer<br>einzutragen.               |                                   |
| Bankleitzahl*                             | Je nach Auswahl im Feld "BLZ oder BIC/SWIFT" ist<br>hier die für das Konto zutreffende BLZ<br>anzugeben.                                                                                                    | institution_code                  |
| BIC/SWIFT*                                | Je nach Auswahl im Feld "BLZ oder BIC/SWIFT" ist<br>hier der für das Konto zutreffende BIC (Business<br>Identifier Code) einzutragen. In dem Eingabefeld<br>können höchstens 11 Zeichen eingetragen<br>werden. | swift                             |
| Kontoart                                  | Aus dem Katalog ist die zutreffende Angabe auszuwählen.                                                                                                    | personal_account_ty<br>pe         |
| Status des Kontos                         | Aus dem Katalog ist die zutreffende Angabe auszuwählen.                                                                                                    | status_code                       |
| Währung des Kontos                        | Aus dem Katalog ist die zutreffende Angabe auszuwählen.                                                                                                    | currency_code                     |
| Eröffnungsdatum                           | Falls bekannt, ist hier das Eröffnungsdatum des<br>Kontos bzw. des Schließfachs einzutragen. Aus<br>dem Kalender ist das zutreffende Datum zu<br>wählen.                                                       | opened                            |
| Schließungsdatum                          | Falls bekannt, ist hier einzutragen, wann das<br>Konto bzw. Schließfach geschlossen wurde. Aus                                                                                                    | closed                            |
| Datenfeld          | Erläuterungen                                                                                                    | XML Default_name                  |
|--------------------|----------------------------------------------------------------------------------------------------|-----------------------------------|
|                    | dem Kalender ist das entsprechende Datum auszuwählen.                                                                                                    |                                   |
| Kontostand bekannt | Durch Setzen des entsprechenden Häkchens ist<br>deutlich zu machen, ob Informationen zum<br>Kontostand vorliegen. Der Wert "nein" ist<br>systemseitig voreingestellt. Wenn "ja" angeklickt<br>wird, öffnen sich die Felder "Kontostand" und<br>"Kontostand am".                                                                                                    | Im XML-Schema<br>nicht aufgeführt |
| Kontostand*        | Wenn der Kontostand bekannt ist, kann er hier -<br>der Währung des Kontos entsprechend (s. Feld<br>"Währung des Kontos") - eingetragen werden.<br>Dies ist insbesondere dann von Interesse, wenn<br>diese Angaben zur Begründung der Meldung<br>maßgeblich sind.                                                                                                    | balance                           |
| Kontostand am      | Aus dem Kalender ist das entsprechende Datum auszuwählen.                                                                                                    | date_balance                      |
| Organisation       | Falls Ihnen Angaben zu einer mit dem Konto in<br>Zusammenhang stehenden Organisation<br>vorliegen (z.B. bei einem Geschäftskonto),<br>können Sie hier durch Betätigen der Schaltfläche                                                                                                    | t_entity                          |
| Berechtigte/r      | <ul> <li>Falls Ihnen Angaben zu einem/r mit dem Konto in<br/>Zusammenhang stehenden Berechtigten<br/>vorliegen (z.B. Kontoinhaber), können Sie hier<br/>durch Betätigen der Schaltfläche  die<br/>Eingabemaske "Berechtigte/r" (s.a. Textziffer<br/>5.2.1.4.2) öffnen und dort entsprechende<br/>Eingaben tätigen.</li> <li>Für die Erfassung von mehr als einem<br/>Berechtigten wiederholen Sie den Vorgang.</li> </ul> | signatory                         |
| Kommentar          | Hier besteht die Möglichkeit für erläuternde<br>Kommentare zu einzelnen Datenfeldern bzw. für<br>weitere Anmerkungen, die den angebotenen<br>Datenfeldern nicht eindeutig zuzuordnen sind.                                                                                                    | comments                          |

Klicken Sie auf "speichern" um die Daten zu der Meldung hinzuzufügen. Durch Betätigen der Schaltfläche "abbrechen" werden die eingegebenen Daten verworfen.

Wenn Sie die Daten gespeichert haben, erscheinen sie an der dafür vorgesehenen Stelle der Verdachtsmeldung in einer Tabelle (z.B. wie in Abb. 75 dargestellt auf der Übersicht zum Beteiligten).

Durch Betätigung der Schaltfläche 🥝 können Sie den Datensatz bearbeiten, über die Schaltfläche

| 🙁 können Sie einzelr | ne Datensätze wieder | r löschen.  |                    |    |
|----------------------|----------------------|-------------|--------------------|----|
| Konto - Mein Kunde * |                      |             |                    |    |
| Konto                | Kontoart             | BIC/SWIFT   | Name des Instituts |    |
| 66677788             | Girokonto            | ABCDDE12345 | Testbank           | 08 |
|                      |                      |             |                    |    |

Abb. 75

### 5.2.1.4.1 Organisation

Es wird auf die Ausführungen unter Textziffer 5.2.1.5 verwiesen. Allerdings können Sie hier nur eine Organisation eingeben.

### 5.2.1.4.2 Berechtigte/r

| Berechtigter                |                     |   |
|-----------------------------|---------------------|---|
| Hauptverantwortl.?* ja nein | Rolle*              | × |
| Person * 🔂                  |                     |   |
|                             | speichern abbrechen |   |

Abb. 76

| Datenfeld          | Erläuterungen                                                                                                    | XML Default_name |
|--------------------|----------------------------------------------------------------------------------------------------|------------------|
| Hauptverantwortl.* | Hier ist durch Setzen des entsprechenden<br>Häkchens anzugeben, ob es sich bei dem<br>Berechtigten um den Hauptverantwortlichen<br>des Kontos handelt.                   | is_primary       |
| Rolle*             | Aus dem Katalog ist die zutreffende Angabe auszuwählen.                                                                                                    | role             |
| Person*            | Durch Betätigen der Schaltfläche $\bigcirc$ öffnen Sie<br>die Eingabemaske "Person" (s.a. Textziffer<br>5.2.1.3). Dort sind die Angaben zum<br>Berechtigten einzutragen. | t_person         |

Klicken Sie auf "speichern" um die Daten zu der Meldung hinzuzufügen. Durch Betätigen der Schaltfläche "abbrechen" werden die eingegebenen Daten verworfen.

Wenn Sie die Daten gespeichert haben, erscheinen sie in einer Tabelle auf der Kontoübersicht (Abb. 77). Durch Betätigung der Schaltfläche 🧭 können Sie den Datensatz bearbeiten, über die

Schaltfläche 🔯 können Sie einzelne Datensätze wieder löschen.

| Berechtigte/r 🕂 |          |                    |              |    |
|-----------------|----------|--------------------|--------------|----|
| Vorname         | Nachname | Hauptverantwortl.? | Rolle        |    |
| Max             | Müller   | nein               | Kontoinhaber | 08 |

#### 5.2.1.5 Organisation

| Organisation             |               |                          | bereits angelegte Organisati | on verwenden |
|--------------------------|---------------|--------------------------|------------------------------|--------------|
| Name*                    |               | Firmenbezei              | ichnung                      |              |
| Rechtsform               |               | ✓ Branche                |                              |              |
| Registernummer           |               | Gründungsd               | datum                        |              |
| Registergericht          |               | Land der<br>Registrierun | Deutschland                  | ~            |
| E-Mail Adresse           |               | Homepage                 |                              |              |
| USt-IdNr.                |               | Gesellschaft             | tszweck                      |              |
| Kommentar                |               |                          |                              |              |
|                          |               |                          |                              |              |
| Geschäft geschlossen     | ? 💿 ja 🔷 nein |                          |                              |              |
| Datum der<br>Schließung: |               |                          |                              |              |
|                          |               |                          |                              |              |
| Erreichbarkeit(e         | in) 🛟         |                          |                              |              |
| Adresse(n) 🕂             |               |                          |                              |              |
| Vertretungsbere          | echtige(r) 🕒  |                          |                              |              |
|                          | s             | peichern abbrecher       | n                            |              |

#### Abb. 78

Über die Schaltfläche "bereits angelegte Organisation verwenden" können Sie durch Klick in die entsprechende Zeile (Abb. 79) Organisationen, die bereits in der in Bearbeitung befindlichen Meldung erfasst wurden, in die Eingabemaske übernehmen.

| VORHANDENE ORGANIS | abbre          | chen |  |
|--------------------|----------------|------|--|
| Firmenbezeichnung  | Registernummer |      |  |
| Muster GmbH        | 123456         |      |  |
|                    |                |      |  |

Für den Eintrag einer bislang unbekannten Organisation sind die Datenfelder entsprechend zu füllen.

| Datenfeld              | Erläuterungen                                                                                                    | XML Default_name               |
|------------------------|----------------------------------------------------------------------------------------------------|--------------------------------|
| Name*                  | Es ist der im Geschäftsverkehr gebräuchliche<br>Name der gemeldeten Organisation<br>einzutragen.                                                                                                    | name                           |
| Firmenbezeichnung      | Es können den Firmennamen konkretisierende<br>Angaben eingetragen werden.                                                                                                    | commercial_name                |
| Rechtsform             | Aus dem Katalog ist die zutreffende Angabe<br>auszuwählen.                                                                                                    | incorporation_legal_fo<br>rm   |
| Branche                | Es können Angaben zur Branche gemacht werden, der die gemeldete Organisation zuzuordnen ist.                                                                                                    | business                       |
| Registernummer         | Es ist die für das Unternehmen vergebene<br>Nummer des jeweiligen Registers einzutragen,<br>sofern eine Registerpflicht besteht.<br>Überwiegend wird hier die Nummer des<br>Handelsregisters einzutragen sein. | incorporation_number           |
| Gründungsdatum         | Hier ist – falls bekannt – das Datum der<br>Gründung der gemeldeten Organisation<br>einzutragen. Aus dem Kalender ist das<br>zutreffende Datum zu wählen.                                                      | incorporation_date             |
| Registergericht        | Hier ist das Gericht einzutragen, welches das<br>entsprechende Register (siehe Feld<br>Registernummer) führt.                                                                                                  | incorporation_state            |
| Land der Registrierung | Aus dem Katalog ist die zutreffende Angabe auszuwählen.                                                                                                    | incorporation_country<br>_code |
| E-Mail Adresse         | Hier kann eine E-Mail-Adresse eingetragen werden, die von der gemeldeten Organisation genutzt wird.                                                                                                    | email                          |
| Homepage               | Hier kann die Homepage der gemeldeten<br>Organisation eingetragen werden, falls diese<br>über eine verfügt.                                                                                                    | url                            |
| USt-IdNr.              | Falls bekannt, ist hier die Umsatz-<br>steueridentifikationsnummer der gemeldeten<br>Organisation einzutragen.                                                                                                 | tax_number                     |

| Datenfeld                     | Erläuterungen                                                                                                    | XML Default_name             |
|-------------------------------|----------------------------------------------------------------------------------------------------|------------------------------|
| Gesellschaftszweck            | Hier können Angaben zum Gesellschaftszweck der gemeldeten Organisation gemacht werden.                                                                                                    | tax_registeration_<br>number |
| Kommentar                     | Hier besteht die Möglichkeit für erläuternde<br>Kommentare zu einzelnen Datenfeldern bzw.<br>für weitere Anmerkungen, die den angebotenen<br>Datenfeldern nicht eindeutig zuzuordnen sind.                                                                                                    | comments                     |
| Geschäft geschlossen          | Falls bekannt ist, dass die gemeldete<br>Organisation mittlerweile geschlossen wurde,<br>ist das hier durch Setzen des Häkchens deutlich<br>zu machen.                                                                                                    | business_closed              |
| Datum der Schließung          | Falls die Organisation geschlossen wurde, ist<br>hier das zutreffende Datum aus dem Kalender<br>auszuwählen.                                                                                                    | date_business_closed         |
| Erreichbarkeit(en)            | <ul> <li>Falls Ihnen Angaben zu Erreichbarkeiten der Organisation vorliegen, können Sie hier durch Betätigen der Schaltfläche  die Eingabemaske "Erreichbarkeit(en)" (s.a. Textziffer 5.2.1.5.1) öffnen und dort entsprechende Eingaben tätigen.</li> <li>Für die Erfassung von mehr als einer Erreichbarkeiten Sie den Vorgenen.</li> </ul>                      | phone                        |
| Adresse(n)                    | Falls Ihnen Angaben zu Adressen der Person<br>vorliegen, können Sie hier durch Betätigen der<br>Schaltfläche  die Eingabemaske "Adresse(n)"<br>(s.a. Textziffer 5.2.1.5.2) öffnen und dort<br>entsprechende Eingaben tätigen.<br>Für die Erfassung von mehr als einer Adresse<br>wiederholen Sie den Vorgang.                                                     | addresses                    |
| Vertretungsberechtigte<br>(r) | Falls Ihnen Angaben zu Vertretungsberechtigten<br>der Organisation vorliegen, können Sie hier<br>durch Betätigen der Schaltfläche ⊕ die<br>Eingabemaske "Person" (s.a. Textziffer 5.2.1.5.3<br>und 5.2.1.3) öffnen und dort entsprechende<br>Eingaben tätigen.<br>Für die Erfassung von mehr als einem<br>Vertretungsberechtigten wiederholen Sie den<br>Vorgang. | director_id                  |

Klicken Sie auf "speichern" um die Daten zu der Meldung hinzuzufügen. Durch Betätigen der Schaltfläche "abbrechen" werden die eingegebenen Daten verworfen.

Wenn Sie die Daten gespeichert haben, erscheinen sie an der dafür vorgesehenen Stelle der Verdachtsmeldung in einer Tabelle (z.B. wie in Abb. 80 / Abb. 81 dargestellt auf der

Transaktionsübersicht). Durch Betätigung der Schaltfläche 🧭 können Sie den Datensatz bearbeiten,

| über die Schaltfläche | ω | können Sie einzelne Datensätze wieder löschen. |
|-----------------------|---|------------------------------------------------|
|                       |   |                                                |

m.

| Organisation - Mein Kunde * |         |                |                        |    |  |  |
|-----------------------------|---------|----------------|------------------------|----|--|--|
| Firmenbezeichnung           | Branche | Registernummer | Land der Registrierung |    |  |  |
| Muster GmbH                 | Handel  | 123456         | DE                     | 00 |  |  |

#### Abb. 80

#### **Organisation** \*

| Firmenbezeichnung | Branche | Registernummer | Land der Registrierung |    |
|-------------------|---------|----------------|------------------------|----|
| Muster GmbH       | Handel  | 123456         | DE                     | 08 |

Abb. 81

### 5.2.1.5.1 Erreichbarkeit(en)

Es wird auf die Erläuterungen unter Textziffer 5.2.1.3.1 verwiesen.

### 5.2.1.5.2 Adresse(n)

Es wird auf die Erläuterungen unter Textziffer 5.2.1.3.2 verwiesen.

## 5.2.1.5.3 Vertretungsberechtigte(r)

Wenn der oder die Vertretungsberechtigte(n) der gemeldeten Organisation bekannt sind, sind diese in Abb. 82 zu erfassen.

| Person                            |              |           |                          | bereits angelegte Person verwenden |  |
|-----------------------------------|--------------|-----------|--------------------------|------------------------------------|--|
| Rolle*                            |              | ~         |                          |                                    |  |
| Titel                             |              |           | Geschlecht               | <b></b>                            |  |
| Vorname*                          |              |           | Nachname*                |                                    |  |
| Weiterer Name                     |              |           | zzt. nicht belegt        |                                    |  |
| Geburtsdatum                      |              |           | Geburtsort               |                                    |  |
| Geburtsname                       |              |           | Aliaspersonalie          |                                    |  |
| Familienstand                     |              |           | zzt. nicht belegt        |                                    |  |
| 1. Nationalität                   |              | ~         | 2. Nationalität          | ~                                  |  |
| Geburtsland                       |              | ~         | Aufenthaltsland          | <b>~</b>                           |  |
| Beruf                             |              |           | Arbeitgeber              |                                    |  |
| Steuernummer                      |              |           | Zuständiges<br>Finanzamt |                                    |  |
| Herkunft des<br>Vermögens         |              |           |                          |                                    |  |
| Ausweis?                          | • nein 🛛 ja  |           |                          |                                    |  |
| Verstorben?                       | ● nein 🔵 ja  |           |                          |                                    |  |
| Erreichbarkeit(                   | (en) 🕂       |           |                          |                                    |  |
| Adresse(n) 🕂                      | )            |           |                          |                                    |  |
| Legitimationsd                    | okument(e) 🕀 |           |                          |                                    |  |
| E-Mail Adresse                    | (n) 🕂        |           |                          |                                    |  |
| Adresse des Arbeitgebers 🕂        |              |           |                          |                                    |  |
| Erreichbarkeit des Arbeitgebers 🕂 |              |           |                          |                                    |  |
| Kommentar                         |              |           |                          |                                    |  |
|                                   |              |           |                          | <u>`</u>                           |  |
|                                   |              |           |                          |                                    |  |
|                                   |              | speichern | abbrechen                |                                    |  |

| Datenfeld | Erläuterungen                                              | XML Default_name |
|-----------|------------------------------------------------------------|------------------|
| Rolle*    | Aus dem Katalog ist die zutreffende Angabe<br>auszuwählen. | role             |

Hinsichtlich der übrigen Felder wird auf die Erläuterungen unter Textziffer 5.2.1.3 verwiesen.

### 5.2.1.6 Anhänge und Übertragung der Verdachtsmeldung

Sobald alle erforderlichen Daten zu einer Verdachtsmeldung in den entsprechenden Eingabemasken erfasst und gespeichert wurden, erscheinen diese auf der Übersicht der Verdachtsmeldung (Abb. 83, s.a. Textziffer 5.2.1.1).

| dende O          | ganisation          | Bank          |                          |                     | Filiale     |                          |                          |       |
|------------------|---------------------|---------------|--------------------------|---------------------|-------------|--------------------------|--------------------------|-------|
|                  |                     |               |                          |                     |             |                          |                          |       |
| dungstyp         | J*                  | Verdachts     | smeldung                 | $\sim$              | Unser Az.   | 123                      | 456                      |       |
| ertragung        | jsdatum*            |               |                          |                     | Az. der FIU |                          |                          |       |
| stellung         | des Sachverhalts    |               |                          |                     |             |                          |                          |       |
| er sol           | lte detailli¢       | ert der S     | Sachverhalt, d           | er zur Erstatt      | ung der     | Meldung geführt h        | at, erläutert werd       | ien.  |
|                  |                     |               |                          |                     |             |                          |                          |       |
|                  |                     |               |                          |                     |             |                          |                          |       |
|                  |                     |               |                          |                     |             |                          |                          |       |
| ondere H         | linweise für die F  | IU            |                          |                     |             |                          |                          |       |
| er könnei        | n besondere Hinv    | weise für di  | e FIU notiert werde      | en (Z.B. wenn die P | olizei para | llel zur FIU über den Sa | achverhalt informiert wu | rde). |
|                  |                     |               |                          |                     |             |                          |                          |       |
| Meldeno          | le Person           |               |                          |                     |             |                          |                          |       |
|                  | Vorname             | N             | achname                  | Geburtsdatum        |             | Familienstand            | Ausweisnummer            |       |
|                  | Erika               | М             | lusterfrau               |                     |             |                          |                          |       |
|                  |                     |               |                          |                     |             |                          |                          |       |
| Anschri          | it der meldend      | en Organi     | sation / Person          |                     |             |                          |                          |       |
|                  | Adresse             |               | Ort                      | Bundesland          |             | PLZ                      | Land                     |       |
| s                | chillerweg 3        |               | Köln                     |                     |             | 51069                    | Deutschland              | 00    |
|                  | <b>(1) 11 15 11</b> |               |                          |                     |             |                          |                          |       |
| Gründe           | für die Meldun      | g * 🔂         |                          |                     |             |                          |                          |       |
|                  |                     | Gründe fi     | ir die Meldung           |                     | •           |                          |                          |       |
|                  |                     | Gel           | dwäsche                  |                     | 8           |                          |                          |       |
|                  | Gesc                | chaftsbeziehu | ng I. Z. m. Geldwasch    | e                   | 0           |                          |                          |       |
| Fransak          | tion(en) * 🛟        |               |                          |                     |             |                          |                          |       |
|                  | Transaktions        | nummer        | Datum der<br>Transaktion | Betrag in Euro      | 0 TI        | ransaktions- verfahren   | Status                   |       |
| #                | TRNWEB0019 2        | 25 JUL 17     | 02.07.2017               | 500000              |             | Bargeschäft              | vollständig              | 08    |
| #                |                     | 25 JUL 17     | 03.07.2017               | 500000              |             | Elektronisch             | vollständig              | 08    |
| #<br>1<br>2      | TRNWEB0020 2        |               |                          |                     |             |                          |                          |       |
| #<br>1<br>2<br>3 | TRNWEB0020 2        | 25 JUL 17     | 13.07.2017               | 250000              |             | Bargeschäft              | vollständig              | 08    |

#### Abb. 83

Über die Schaltflächen 🔁 können Sie weitere Einträge vornehmen. Durch Betätigung der Schaltflächen 🗹 können Sie die Datensätze bearbeiten, über die Schaltflächen 🏾 können Sie einzelne Datensätze wieder löschen.

Falls eine von einem Nutzer erfasste und zwischengespeicherte Verdachtsmeldung von einem anderen Nutzer der Organisation weiter bearbeitet oder an die FIU abgesendet werden soll, kann dieser durch Betätigen der Schaltfläche seine im System hinterlegten Daten in den Bereich "Meldende Person" hochladen.

Sobald Sie die Verdachtsmeldung vollständig erfasst haben, können Sie vor dem Absenden an die FIU

über die Schaltfläche Preview eine dokumentenähnliche Ansicht (Abb. 84) generieren und die Meldung so noch einmal visualisieren und überprüfen. Die Ansicht ist interaktiv, d.h. über die Pfeile an der linken Seite können die einzelnen Bereiche aus- und wieder eingeklappt werden. Über das Druckersymbol können sie die Ansicht ausdrucken.

Wenn Sie der Verdachtsmeldung Anhänge beifügen möchten (z.B. Kontounterlagen, Kopien von Legitimationsunterlagen, Kaufverträge o.ä.), können Sie dies durch Betätigung der Schaltfläche Anhänge x 0 tun. Es öffnet sich ein neues Fenster (Abb. 85), in welchem Sie über die Schaltfläche "Durchsuchen" Ihre lokale Umgebung nach den zur Übernahme abgelegte(n) Datei(en) durchsuchen und diese anschließend über die entsprechende Schaltfläche hochladen können. Nach dem Hochladen sehen Sie auf der Übersichtsseite die Anzahl der Anhänge in der Schaltfläche (z.B.

Anhänge x 1 ). Ist dabei zu beachten, dass als Anhänge lediglich Dokumente infrage kommen, welche in direktem Bezug zur abgegebenen Verdachtsmeldung stehen. Kontoumsätze etc. sind ergänzend zur Verdachtsmeldung im Meldungstyp "Ergänzende Informationen (EIT)" (s. a. Punkt 5.2.3) zu melden.

Über die Schaltfläche Meldung speichern speichern Sie die Inhalte der Übersichtsseite und der Meldung insgesamt.

Zum Übertragen der Verdachtsmeldung an die FIU klicken Sie auf die Schaltfläche Meldung übertragen. Nach einem Sicherheitscheck wird die Meldung zu den übertragenen Meldungen in der goAML Web Datenbank hinzugefügt. Der Vorgang der Meldungsabgabe ist damit abgeschlossen. Über die Mailbox erhalten Sie unmittelbar eine automatisierte Benachrichtigung über die Annahme oder Zurückweisung Ihrer abgegebenen Verdachtsmeldung.

Expand All | Collapse All | 🍜

|                                                                                                    | Vero                                 | lachtsmeldur                | g                                     | 42-0-0 |
|----------------------------------------------------------------------------------------------------|--------------------------------------|-----------------------------|---------------------------------------|--------|
| Name der Organisation<br>Bank                                                                                                    | Meldende<br>9                        | e Organisation              | Filiale                               |        |
| Filiale                                                                                                    | Unser Az<br>123456                   |                             | Übertragungsdatum                     |        |
| Az. der FIU                                                                                                    |                                      |                             |                                       |        |
| Darstellung des Sachverhalts<br>Hier sollte detailliert der Sach                                                                                                    | verhalt, der zur Erstattung (        | ler Meldung geführt hat, e  | läutert werden.                       |        |
| Besondere Hinweise für die FIU                                                                                                    |                                      |                             |                                       |        |
| Hier können besondere Hinwe<br>informiert wurde).                                                                                                    | ise für die FIU notiert werd         | en (Z.B. wenn die Polizei p | arallel zur FIU über den Sachverhalt  |        |
| Meldender                                                                                                    |                                      |                             |                                       |        |
| ▶ Erika Musterfrau                                                                                                    |                                      |                             |                                       |        |
| Anschrift des Meldenden       Art     geschäftlich       Adresse     Schillerweg 3       Ortsteil     Stadt       Köln     PLZ       Land     Deutschland       Bundesland     Kommentar |                                      |                             |                                       |        |
| Gründe für die Meldung<br>Geldwäsche<br>Geschäftsbeziehung i. Z. m. Geldwä                                                                                                    | ische                                |                             |                                       |        |
| Transaktion(en)                                                                                                    |                                      |                             |                                       |        |
| TRNWEB0019 25 JUL 17                                                                                                    | Datum der Transaktion:<br>02.07.2017 | Betrag in Euro: 500000      | Transaktions- verfahren: Bargeschäft  |        |
| TRNWEB0020 25 JUL 17                                                                                                    | Datum der Transaktion:<br>03.07.2017 | Betrag in Euro: 500000      | Transaktions- verfahren: Elektronisch |        |
| TRNWEB0021 25 JUL 17                                                                                                    | Datum der Transaktion:<br>13.07.2017 | Betrag in Euro: 250000      | Transaktions- verfahren: Bargeschäft  |        |

| Anhänge       |            | schliel |
|---------------|------------|---------|
| Dateiname     | Dateigröße |         |
| Testdatei.pdf | 18167014   | ×       |
| Hochla        | iden       |         |

<u>Hinweis</u>: Zugelassene Dateitypen sind: .doc, .docx, .xml, .png, .jpg, .pdf, .xls, .xlsx, .rtf, .txt; die maximale Dateigröße beträgt 20 MB.

### 5.2.2 Verdachtsmeldung ohne Transaktion

Der Meldungstyp "Verdachtsmeldung ohne Transaktion" ist immer dann zu verwenden, wenn ein Sachverhalt gemeldet werden soll, <u>bei dem keine Transaktion stattfand</u> (z.B. Gespräch mit einem Neukunden über die Eröffnung eines Kontos ohne nachvollziehbaren wirtschaftlichen Hintergrund; Verkaufsgespräch im Zusammenhang mit hochwertigen Gütern, ohne dass am Ende tatsächlich ein Kauf zustand kommt; etc.).

## 5.2.2.1 Übersicht

| eldungstyp: VMA Nummer:       |                          |                      |                     |                 |    |
|-------------------------------|--------------------------|----------------------|---------------------|-----------------|----|
| Meldende Organisation         | Bank                     |                      | Filiale             |                 |    |
| Meldungstyp*                  | Verdachtsmeldung (ohne T | ransaktion) 🔻        | Unser Az.*          |                 |    |
| Übertragungsdatum*            | 51                       |                      | Az. der FIU         |                 |    |
|                               |                          |                      |                     |                 |    |
| Darstellung des Sachverhalts  |                          |                      |                     |                 |    |
|                               |                          |                      |                     |                 |    |
|                               |                          |                      |                     |                 |    |
|                               |                          |                      |                     |                 |    |
| Besondere Hinweise für die FI | U                        |                      |                     |                 |    |
|                               |                          |                      |                     |                 |    |
| Meldende Person               |                          |                      |                     |                 | 2  |
| Vorname                       | Nachname                 | Geburtsdatum         | Familienstan        | d Ausweisnummer |    |
| Erika                         | Müller-Meier             |                      |                     | 1234567         |    |
|                               |                          |                      |                     |                 |    |
| Anschrift der meldende        | n Organisation / Person  |                      |                     |                 |    |
| Adresse                       | Ort                      | Bundesland           | PLZ                 | Land            |    |
| Straße 1                      | Stadt                    |                      |                     | Deutschland     | 88 |
|                               |                          |                      |                     |                 |    |
| Gründe für die Meldung        | * 🖯                      |                      |                     |                 |    |
| Aktivität * 🕂                 |                          |                      |                     |                 |    |
|                               | Meldung übe              | rtragen <u>Meldu</u> | ng speichern 🛛 Anhä | inge x 0        |    |

Abb. 86

| Datenfeld  | Erläuterungen                                                                                                    | XML Default_name |
|------------|----------------------------------------------------------------------------------------------------|------------------|
| Aktivität* | Durch Betätigen der Schaltfläche $\bigcirc$ öffnen Sie<br>die Eingabemaske "Aktivität" (s.a. Textziffer<br>5.2.2.2) und geben dort die entsprechenden<br>Angaben ein.<br>Es kann lediglich eine Aktivität pro Meldung<br>erfasst werden. | activity         |

Hinsichtlich der übrigen Felder wird auf die Erläuterungen unter Textziffer 5.2.1.1 verwiesen.

## 5.2.2.2 Aktivität

| Aktivität      |                     |  |
|----------------|---------------------|--|
| Beteiligte * 🕀 |                     |  |
| Güter 🛟        |                     |  |
|                | speichern abbrechen |  |

| Abb. | 87 |
|------|----|
|------|----|

| Datenfeld   | Erläuterungen                                                                                                    | XML Default_name |
|-------------|----------------------------------------------------------------------------------------------------|------------------|
| Beteiligte* | Durch Betätigen der Schaltfläche $\bigcirc$ öffnen Sie<br>die Eingabemaske "Beteiligter" (s.a. Textziffer<br>5.2.2.2.1) und geben dort die entsprechenden<br>Angaben ein.                                         | report_parties   |
|             | Für die Erfassung von mehr als einem<br>Beteiligten wiederholen Sie den Vorgang.                                                                                                    |                  |
| Güter       | Hier können Angaben zu Gütern gemacht<br>werden, die im Zusammenhang mit der<br>Aktivität stehen (s.a. Textziffer 5.2.1.2.3).<br>Für die Erfassung von mehr als einem<br>Beteiligten wiederholen Sie den Vorgang. | goods_service    |

Klicken Sie auf "speichern" um die Daten zu der Meldung hinzuzufügen. Durch Betätigen der Schaltfläche "abbrechen" werden die eingegebenen Daten verworfen.

Wenn Sie alle Daten zur relevanten Aktivität einer Meldung gespeichert haben, erscheinen diese in einer Tabelle auf der Meldungsübersicht (Abb. 88, s.a. Textziffer 5.2.2.1). Durch Betätigung der Schaltfläche können Sie den jeweiligen Datensatz bearbeiten, über die Schaltfläche können Sie einzelne Datensätze wieder löschen.

| Aktivität *            |                                          |    |  |
|------------------------|------------------------------------------|----|--|
| Anzahl der Beteiligten | Anzahl an Gütern und<br>Dienstleistungen |    |  |
| 1                      | 0                                        | 08 |  |

Abb. 88

### 5.2.2.1 Beteiligte

| Beteiligter                |                   |
|----------------------------|-------------------|
| zzt. nicht belegt          | zzt. nicht belegt |
| Kommentar                  |                   |
|                            |                   |
|                            |                   |
| Retailister ist ain /aine: |                   |
| speichern                  | abbrechen         |

| Datenfeld                                                   | Erläuterungen                                                                                                    | XML Default_name                  |
|-------------------------------------------------------------|----------------------------------------------------------------------------------------------------|-----------------------------------|
| Kommentar                                                   | Hier besteht die Möglichkeit für erläuternde<br>Kommentare zu einzelnen Datenfeldern bzw.<br>für weitere Anmerkungen, die den angebotenen<br>Datenfeldern nicht eindeutig zuzuordnen sind.                                                                                                    | comments                          |
| Beteiligter ist ein/eine:<br>Person/Konto/Organisa-<br>tion | Hier ist durch Wahl der entsprechenden<br>Checkbox anzugeben, ob es sich bei dem<br>Beteiligten um eine Person, ein Konto oder eine<br>Organisation handelt. Nach Anklicken der<br>zutreffenden Checkbox öffnet sich die jeweilige<br>Eingabemaske "Person" (s.a. Textziffer 5.2.1.3),<br>"Konto" (s.a. Textziffer 5.2.1.4) oder<br>"Organisation" (s.a. Textziffer 5.2.1.5). | Im XML-Schema nicht<br>aufgeführt |

Klicken Sie auf "speichern" um die Daten zu der Meldung hinzuzufügen. Durch Betätigen der Schaltfläche "abbrechen" werden die eingegebenen Daten verworfen.

Wenn Sie die Daten gespeichert haben, erscheinen sie in einer Tabelle auf der Übersicht der Aktivität

(Abb. 90). Durch Betätigung der Schaltfläche 🧭 können Sie den Datensatz bearbeiten, über die

Schaltfläche 🖾 können Sie einzelne Datensätze wieder löschen.

| Beteiligte * 🔂            |               |                |      |    |  |  |  |  |
|---------------------------|---------------|----------------|------|----|--|--|--|--|
| Person / Account / Entity | Name          | Identification | Date |    |  |  |  |  |
| Person                    | Max<br>Müller | Familienstand: | DoB: | 08 |  |  |  |  |

Abb. 90

### 5.2.2.2.1.1 Person

Es wird auf die Erläuterungen unter Textziffer 5.2.1.3 verwiesen.

#### 5.2.2.2.1.2 Konto

Es wird auf die Erläuterungen unter Textziffer 5.2.1.4 verwiesen.

### 5.2.2.2.1.3 Organisation

Es wird auf die Erläuterungen unter Textziffer 5.2.1.5 verwiesen.

### 5.2.2.2.2 Güter

Es wird auf die Erläuterungen unter Textziffer 5.2.1.2.3 verwiesen.

### 5.2.3 Ergänzende Informationen (Transaktionsdaten, Umsatzdaten, etc.)

Die Transaktionen, die ursächlich für die Entscheidung zur Meldung gemäß §§ 43 und 44 GWG waren, sind mit dem Meldungstyp "VMT" zu übermitteln. Häufig werden jedoch zu einem

Geschäftsvorfall, der per Verdachtsmeldung an die FIU gemeldet wird, zusätzlich Umsatz- bzw. Transaktionsdaten eines bestimmten vergangenen Zeitraums an die FIU geschickt, um z.B. den Sachverhalt zu erläutern oder die Dringlichkeit darzustellen.

Sofern Verdachtsmeldungen per XML-Datei übermittelt werden, sind diese zusätzlichen Umsatzbzw. Transaktionsdaten mit dem Meldungstyp "Ergänzende Informationen" ebenfalls als XML-Datei zu übermitteln.

Die einzelnen Umsätze sind dabei jeweils als einzelne Transaktion zu erfassen (s. Textziffer 5.2.1). Das zu verwendende XML-Schema ist identisch mit dem für die Verdachtsmeldungen zu nutzenden XML-Schema – lediglich im Feld "report type" ist der Code "EIT" anzugeben.

Sofern die Meldung "Ergänzende Informationen" auf Nachfrage der FIU zu einer bereits eingereichten Verdachtsmeldung übermittelt wird, ist bei der Erstellung der Meldung "Ergänzende Informationen" im Feld "Az. der FIU" zwingend die Meldungsnummer der Verdachtsmeldung aus goAML Web zu erfassen.

Von einer Übermittlung der Daten in anderen Formaten (pdf, xls, etc.) ist abzusehen.

## 6. Entwürfe

Der Menüpunkt "Entwürfe" ermöglicht Ihnen den schnellen Zugriff auf die Meldung, die Sie zuletzt in Bearbeitung hatten (s. Textziffer 6.1 "Zuletzt bearbeitete Meldung") und auf eine Liste aller noch nicht an die FIU übertragenen Meldungen (s. Textziffer 6.2 "Noch nicht übertragene Meldungen").

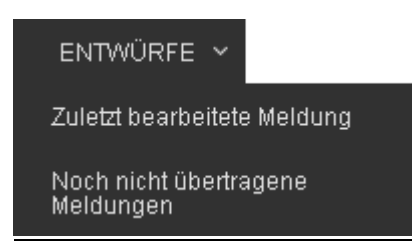

Abb. 91

<u>Hinweis</u>: Die unter "Entwürfe" gespeicherten Meldungen werden nur sieben Kalendertage in diesen Listen vorgehalten und dann gelöscht.

## 6.1 Zuletzt bearbeitete Meldung

Durch Anklicken dieses Menüpunkts gelangen Sie direkt zu der noch nicht an die FIU übertragenen Meldung, die Sie zuletzt in Bearbeitung hatten.

## 6.2 Noch nicht übertragene Meldungen

Bei Ihrer Arbeit mit goAML werden Sie wahrscheinlich eine Reihe noch unvollendeter Meldungen haben. Diese werden Ihnen hier über diesen Menüpunkt als Liste angezeigt.

Die Meldungen können eingesehen, weiter bearbeitet oder gelöscht werden. Außerdem besteht hier die Möglichkeit die Listenansicht zu filtern.

| Entratstelle für<br>Finanztransaktions- |                       |                  |                          |                       |                            |               | (banker1)            | 🔳 📰<br>Bank 1                              |                          |             |
|-----------------------------------------|-----------------------|------------------|--------------------------|-----------------------|----------------------------|---------------|----------------------|--------------------------------------------|--------------------------|-------------|
| NEUE MELDUN                             | gen ~ entwü           | ĴRFE ∽ ÜB        | ERTRAGENE MELDUNGE       | en ~ Mailbox          | MEIN GOAML V ADMI          | NISTRATION ~  | ?                    |                                            | AB                       | MELDEN      |
| Noch nicht übe                          | rtragene Meldur       | ngen             |                          |                       |                            |               |                      |                                            |                          |             |
|                                         | Startda               | tum Montag, 9.   | Oktober 2017             | ✓ Enddatum            | Donnerstag, 9. November 20 | )17 -         | <b>c</b> B           |                                            |                          |             |
|                                         |                       |                  |                          |                       |                            |               |                      |                                            |                          |             |
| Ziehen Sie eine Spa                     | ltenüberschrift hierh | er um nach diese | r Spalte zu gruppieren   |                       |                            |               |                      |                                            |                          |             |
| Meldungsnummer                          | Meldungstyp           | Erstellt von     | Zuletzt aktualisiert von | Name der Organisation | Übertragende Organisation  | Transaktionen | Status               | Zuletzt aktualisiert am $\bigtriangledown$ | Tage bis zur<br>Löschung | #           |
| Ŷ                                       | ×                     | <b>v</b>         | ♥                        | -                     | -                          | 9             | ~                    | V                                          | 9                        |             |
| 20371-0-0                               | Verdachtsmeldung      | banker1          | banker1                  | Bank 1                | Bank 1                     | 0             | Nicht<br>übermittelt | 09.11.2017                                 |                          | <b>08</b> 0 |
| 20370-0-0                               | Verdachtsmeldung      | banker1          | banker1                  | Bank 1                | Bank 1                     | 0             | Nicht<br>übermittelt | 09.11.2017                                 |                          | 080         |
|                                         |                       |                  |                          |                       |                            |               |                      |                                            |                          |             |
| Seite 1 von 1 (2 Ele                    | emente) 🔍 < [1]       | > >>             |                          |                       |                            |               |                      |                                            | Seitengröß               | e: 20 🗸     |

#### Abb. 92

In der Liste werden - ausgehend vom aktuellen Tagesdatum - automatisch die Meldungen des letzten Monats angezeigt. Um sich Meldungen aus einem anderen Datumsbereich anzeigen zu lassen wählen Sie unter Start- und Enddatum den gewünschten Tag und bestätigen Ihre Auswahl durch Klicken der

Schaltfläche "Aktualisieren"

Über die Schaltfläche können Sie die gesamte Liste der noch nicht übertragenen Meldungen ausdrucken. Dafür wählen Sie in dem Export-Fenster (Abb. 93) die passenden Optionen und generieren über Export die gewünschte Datei mit der entsprechenden Liste in Tabellenform (z.B. pdf, Abb. 94).

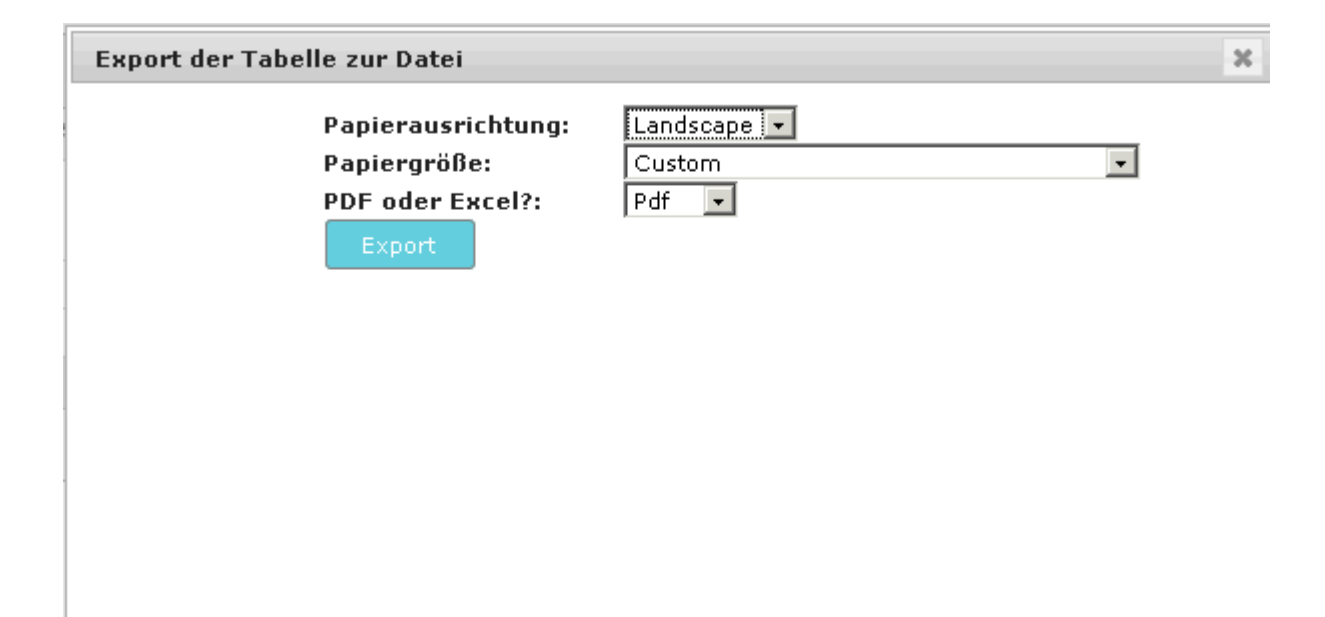

| Meldungsnummer | Meldungstyp                         | Erstellt von | Zuletzt aktualisiert von | Name der Organisation | Submitting Org | Transaktionen |
|----------------|-------------------------------------|--------------|--------------------------|-----------------------|----------------|---------------|
| 81-0-0         | Verdachtsmeldung (ohne Transaktion) | Bank1        | Bank1                    | Bank                  | Bank           | 0             |
| 42-0-0         | Verdachtsmeldung                    | Bank1        | Bank1                    | Bank                  | Bank           | 3             |
| 43-0-0         | Verdachtsmeldung                    | Bank1        | Bank1                    | Bank                  | Bank           | 2             |

#### Abb. 94

Jede der Spalten (Abb. 92) hat einen eigenen Filter, mit dem die Liste der Meldungen weiter verfeinert werden kann. Geben Sie dazu den gewünschten Wert in den jeweiligen Filter ein oder wählen Sie einen aus den angebotenen Katalogwerten aus. Die Suche wird direkt gestartet.

Um eine unvollendete Meldung öffnen und weiter bearbeiten zu können, klicken Sie auf die Schaltfläche 🕗.

Über die Schaltfläche 🙁 können Sie die jeweilige Meldung löschen.

Durch Klick auf die Schaltfläche <a>können Sie sich die Meldung in ihrer derzeitigen Form anzeigen lassen (Abb. 95). Die Ansicht ist interaktiv, d.h. über die Pfeile an der linken Seite können die einzelnen Bereiche aus- und wieder eingeklappt werden. Über das Druckersymbol können sie die Ansicht ausdrucken. Expand All | Collapse All | 🍜

| Verdachtsmeldung 42-                                                                                                    |                                             |                               |                                        |  |  |  |  |
|----------------------------------------------------------------------------------------------------|---------------------------------------------|-------------------------------|----------------------------------------|--|--|--|--|
| Name der Organisation<br>Bank                                                                                                    | Meldende Ori<br>9                           | ganisation                    | Filiale                                |  |  |  |  |
| Filiale                                                                                                    | Unser Az.<br>123456                         |                               | Übertragungsdatum                      |  |  |  |  |
| Az. der FIU                                                                                                    |                                             |                               |                                        |  |  |  |  |
| Darstellung des Sachverhalts                                                                                                    |                                             |                               |                                        |  |  |  |  |
| Hier sollte detailliert der Sa                                                                                                    | chverhalt, der zur Erstattung de            | r Meldung geführt hat, e      | erläutert werden.                      |  |  |  |  |
| Besondere Hinweise für die Fil                                                                                                    | J                                           |                               |                                        |  |  |  |  |
| Hier können besondere Hir<br>informiert wurde).                                                                                                    | weise für die FIU notiert werder            | n (Z.B. wenn die Polizei p    | parallel zur FIU über den Sachverhalt  |  |  |  |  |
| Meldende Person                                                                                                    |                                             |                               |                                        |  |  |  |  |
| 🕨 Erika Musterfrau                                                                                                    |                                             |                               |                                        |  |  |  |  |
| Anschrift der meldenden<br>Art geschäftlich<br>Adresse Schillerweg 3<br>Ortsteil<br>Ort Köln<br>PLZ 51069<br>Land Deutschland<br>Bundesland<br>Kommentar<br>Gründe für die Meldung<br>Geldwäsche<br>Geschäftsbeziehung i. Z. m. Geldw | väsche                                      |                               |                                        |  |  |  |  |
| Transaktion(en)                                                                                                    |                                             |                               |                                        |  |  |  |  |
| ▼ TRNWEB0019 25 JUL 17                                                                                                    | Datum der Transaktion:<br><b>02.07.2017</b> | Betrag in Euro: <b>500000</b> | Transaktions- verfahren: Bargeschäft   |  |  |  |  |
| Transaktionsnummer TRNWEB0019 25 JUL 17                                                                                                    | Interne Referenznummer                      | Betrag in Euro<br>500000      | Transaktions- verfahren<br>Bargeschäft |  |  |  |  |
| Kommentar                                                                                                    | Datum der Transaktion 02.07.2017            | zzt. nicht belegt             | zzt. nicht belegt                      |  |  |  |  |
| Wertstellungsdatum                                                                                                    | _ Datum der angekündigten Transank<br>tion  | Ort                           |                                        |  |  |  |  |
| Verwendungszweck                                                                                                    |                                             |                               |                                        |  |  |  |  |
| Kommentar                                                                                                    |                                             |                               |                                        |  |  |  |  |

| Beteiligter                        |                        |                              |                                             |
|------------------------------------|------------------------|------------------------------|---------------------------------------------|
| Rolle                              | Art                    | Land                         | zzt. nicht belegt                           |
| Auftraggeber                       | Bargeld                | Deutschland                  |                                             |
| zzt. nicht belegt                  | Kommentar              |                              |                                             |
| Fremdwährung                       |                        |                              |                                             |
| Währungscode                       | Betrag                 | We                           | echselkurs                                  |
| US-Dollar<br>Borgon Main Kunda     | 582720                 | 0.8                          | 358                                         |
| <ul> <li>Heinrich Weber</li> </ul> |                        |                              |                                             |
|                                    |                        |                              |                                             |
| Beteiligter                        |                        |                              |                                             |
| Rolle                              | Art                    | Land                         | zzt. nicht belegt                           |
| Auftragnehmer                      | Bargeld                | Deutschland                  |                                             |
| zzt. nicht belegt                  | Kommentar              |                              |                                             |
| Person                             |                        |                              |                                             |
| ▶ Hermine Müller                   |                        |                              |                                             |
| Beteiligter                        |                        |                              |                                             |
| Rolle                              | Art                    | Land                         | zzt. nicht belegt                           |
| Begünstigter/Empfänger             | Bareinzahlung          | Deutschland                  |                                             |
| zzt. nicht belegt                  | Kommentar              |                              |                                             |
| Organisation - Mein Ku             | nde                    |                              |                                             |
| -<br>Maier GmbH                    |                        |                              |                                             |
|                                    | Datum dar Transsistion |                              |                                             |
| TRNWEB0020 25 JUL 17               | 03.07.2017             | Betrag in Euro: 500000       | Transaktions- verfahren: Elektronisch       |
| TDNWED0004 35 UU 47                | Datum der Transaktion: | Determin E                   | Terrend Aligner and felorer Deserved ##     |
| TRNWEBUUZT ZO JUL 17               | 13.07.2017             | betrag in Euro: <b>20000</b> | i ransaktions- vertanren: <b>Bargeschaπ</b> |

# 7. Übertragene Meldungen

Über den Menüpunkt "Übertragene Meldungen" haben Sie die Möglichkeit Ihre bisher an die FIU übertragenen Meldungen in ihrem aktuellen Status anzusehen. goAML bietet Ihnen eine Liste der hochgeladenen XML-Meldungen (s. Textziffer 7.1 "XML-Meldungen") und eine Liste der manuell erstellten Web-Meldungen (s. Textziffer 7.2 "Web-Meldungen").

| ÜBERTRAGENE MELDUNGEN | ~ |
|-----------------------|---|
| XML-Meldungen         |   |
| Web-Meldungen         |   |

<u>Hinweis</u>: Die übertragenen Meldungen werden nur sieben Kalendertage in diesen Listen vorgehalten und dann gelöscht. Wenn Sie die Meldungen für eine längere Zeit benötigen, speichern Sie sie sich auf Ihrer lokalen Umgebung.

## 7.1 XML-Meldung

Über diesen Menüpunkt können Sie sich die Liste der hochgeladenen XML-Meldungen mit ihrem jeweiligen Status anzeigen lassen.

| NEUE MELDUN          | NEUE MELDUNGEN 👻 ENTWÜRFE 👻 ÜBERTRAGENE MELDUNGEN 🖌 MAILBOX MEIN GOAML 👻 ADMINISTRATION 👻 🥙 ABMELDEN |                                                                                |               |                          |                         |                |               |                                                          |                   |   |
|----------------------|----------------------------------------------------------------------------------------------------|--------------------------------------------------------------------------------|---------------|--------------------------|-------------------------|----------------|---------------|----------------------------------------------------------|-------------------|---|
| XML-Meldunge         | n                                                                                                    |                                                                                |               |                          |                         |                |               |                                                          |                   |   |
|                      | Startd                                                                                               | atum Samstag, 8. Juli 20:                                                      | 17 -          | Enddatum D               | ienstag, 8. August 2017 | - 2            |               |                                                          |                   |   |
|                      |                                                                                                    |                                                                                |               |                          |                         |                |               |                                                          |                   |   |
| Ziehen Sie eine Spa  | ltenüberschrift hierh                                                                                | er um nach dieser Spalte                                                       | zu gruppieren |                          |                         |                |               |                                                          |                   |   |
| Meldungsnummer       | Meldungstyp                                                                                          | Datei                                                                          | Erstellt von  | Zuletzt aktualisiert von | Name der Organisation   | Submitting Org | Transaktionen | Status                                                   | Übertragen am 🛛 🗸 | # |
| <b>v</b>             | ~                                                                                                    | 9                                                                              | Ŷ             |                          | T                       | •              | <b>v</b>      | V                                                        | ~ ~               |   |
| 11-0-0               | Verdachtsmeldung                                                                                     | 170717_Test XML_II<br>.xml                                                     | Bank1         | Bank1                    | Bank                    | Bank           | 0             | Verarbeitet                                              | 17.07.2017        | ۲ |
| 10-0-0               | Verdachtsmeldung                                                                                     | 170717_Test<br>XMLxml                                                          | Bank1         | Bank1                    | Bank                    | Bank           | 0             | Verarbeitet                                              | 17.07.2017        | ۲ |
| 9-0-0                | Verdachtsmeldung                                                                                     | 170717_Test<br>XMLxml                                                          | Bank1         | Bank1                    | Bank                    | Bank           | 0             | Überprüfung<br>fehlgeschlagen                            | 17.07.2017        | ۲ |
| 8-0-0                | ALT                                                                                                  | 170328_erfolgreich<br>geladene<br>XML_2007-01-<br>ANO-2933349_0583_<br>071.xml | Bank1         | Bank1                    | Bank                    | Bank           | D             | Überprüfung ist<br>fehlgeschlagen;<br>ungültige Struktur | 17.07.2017        |   |
|                      |                                                                                                    |                                                                                |               |                          |                         |                |               |                                                          |                   |   |
| Seite 1 von 1 (4 Ele | Seite 1 von 1 (4 Elemente) 🗇 🖓 🕺 Seitengröße: 20 🗸                                                   |                                                                                |               |                          |                         |                |               |                                                          |                   |   |

#### Abb. 97

In der Liste werden - ausgehend vom aktuellen Tagesdatum - automatisch die Meldungen des letzten Monats angezeigt. Um sich Meldungen aus einem anderen Datumsbereich anzeigen zu lassen wählen Sie unter Start- und Enddatum den gewünschten Tag und bestätigen Ihre Auswahl durch Klicken der

Schaltfläche "Aktualisieren"

Über die Schaltfläche Können Sie die gesamte Liste der XML-Meldungen ausdrucken. Dafür

wählen Sie in dem Export-Fenster (Abb. 98) die passenden Optionen und generieren über die gewünschte Datei mit der entsprechenden Liste in Tabellenform (z.B. pdf, Abb. 99).

| Export der Tabelle zur Datei                                     |                                  |  |  |  |  |  |  |
|------------------------------------------------------------------|----------------------------------|--|--|--|--|--|--|
| Papierausrichtung:<br>Papiergröße:<br>PDF oder Excel?:<br>Export | Landscape •<br>Custom •<br>Pdf • |  |  |  |  |  |  |
|                                                                  |                                  |  |  |  |  |  |  |

| Meldungsnummer | Meldungstyp      | Datei                                                                | Erstellt von | Zuletzt aktualisiert von | Name der Organisation |
|----------------|------------------|----------------------------------------------------------------------|--------------|--------------------------|-----------------------|
| 11-0-0         | Verdachtsmeldung | 170717_Test XML_II .xml                                              | Bank1        | Bank1                    | Bank                  |
| 10-0-0         | Verdachtsmeldung | 170717_Test XMLxml                                                   | Bank1        | Bank1                    | Bank                  |
| 9-0-0          | Verdachtsmeldung | 170717_Test XMLxml                                                   | Bank1        | Bank1                    | Bank                  |
| 8-0-0          | ALT              | 170328 erfolgreich geladene XML_2007-01-ANO-<br>2933349_0583_071.xml | Bank1        | Bank1                    | Bank                  |

#### Abb. 99

Jede der Spalten (Abb. 97) hat einen eigenen Filter, mit dem die Liste der Meldungen weiter verfeinert werden kann. Geben Sie dazu den gewünschten Wert in den jeweiligen Filter ein oder wählen Sie einen aus den angebotenen Katalogwerten aus. Die Suche wird direkt gestartet.

Durch Klick auf die Schaltfläche <a>können Sie sich die Meldung in ihrer derzeitigen Form anzeigen lassen (Abb. 100). Die Ansicht ist interaktiv, d.h. über die Pfeile an der linken Seite können die einzelnen Bereiche aus- und wieder eingeklappt werden. Über das Druckersymbol können sie die Ansicht ausdrucken.

### Expand All | Collapse All | 🍜

| Verdachtsmeldung                   |                   |                      |           |  |                              |  |
|------------------------------------|-------------------|----------------------|-----------|--|------------------------------|--|
| Name der Organisation<br>Bank      |                   | Meldende Org<br>9    | anisation |  | Filiale                      |  |
| Filiale                            |                   | Unser Az.<br>0583/07 |           |  | Übertragungsdatum 20.03.2017 |  |
| Az. der FIU<br>2007-01-ANO-2933349 |                   |                      |           |  |                              |  |
| Darstellung des Sachverhalts       |                   |                      |           |  |                              |  |
| Beteiligter                        |                   |                      |           |  |                              |  |
| zzt. nicht belegt                  | zzt. nicht belegt |                      | Kommentar |  |                              |  |
| Konto                              |                   |                      |           |  |                              |  |
| 081393247486                       |                   |                      |           |  |                              |  |
| Beteiligter                        |                   |                      |           |  |                              |  |
| zzt. nicht belegt                  | zzt. nicht belegt |                      | Kommentar |  |                              |  |
| Konto                              |                   |                      |           |  |                              |  |
| ▶ 3821518575                       |                   |                      |           |  |                              |  |

### Abb. 100

In der Spalte "Status" (Abb. 97) wird auch angezeigt, wenn das Hochladen der XML-Meldung fehlgeschlagen ist. Durch Klick auf den Hyperlink wird Ihnen die Fehlermeldung angezeigt (z.B. Abb. 101).

| Report: 9-0-0                                                                                                    | X           |
|----------------------------------------------------------------------------------------------------|-------------|
| Error #: 1 Location: Line 360, Position 22 Description: Das Element 'indicator' ist ungültig - Der W<br>'E120' ist gemäß seinem Datentyp 'report_indicator_type' ungültig Enumeration-Einschränkung<br>fehlgeschlagen | /ert<br>ist |

## 7.2 Web-Meldung

Über diesen Menüpunkt können Sie sich die Liste der manuell erstellten Web-Meldungen mit ihrem jeweiligen Status anzeigen lassen.

| NEUE MELDUN          | GEN Y ENTWÜ            | )RFE ∽ ÜBER          | TRAG    | GENE MELDUNGEN 🗸         |   | MAILBOX       | MEIN GOAML Y A          |     | tration 🗸 🕐 |               |             | ABMEL           | .DEN |
|----------------------|------------------------|----------------------|---------|--------------------------|---|---------------|-------------------------|-----|-------------|---------------|-------------|-----------------|------|
| Web-Meldunge         | n                      |                      |         |                          |   |               |                         |     |             |               |             |                 |      |
|                      | Startd                 | atum Samstag, 8. Ju  | ıli 201 | .7 -                     |   | Enddatum      | Dienstag, 8. August 20: | 17  | •           |               |             |                 |      |
| Ziehen Sie eine Spa  | ltenüberschrift hierhe | er um nach dieser Sp | alte a  | zu gruppieren            |   |               |                         |     |             |               |             |                 |      |
| Meldungsnummer       | Meldungstyp            | Erstellt von         | Z       | Zuletzt aktualisiert von |   | Erstellt am ⊽ | Name der Organisation   | Sub | mitting Org | Transaktionen | Status      | Übertragen am ⊽ | #    |
| ♥                    | ~                      |                      | 9       | 5                        | ? | V 9           | -                       |     | -           |               | ×           |                 |      |
| 43-0-0               | Verdachtsmeldung       | Bank1                | E       | Bank1                    |   | 26.07.2017    | Bank                    | Ban | k           | 2             | hochgeladen | 08.08.2017      | ٢    |
|                      |                        |                      |         |                          |   |               |                         |     |             |               |             |                 |      |
| Seite 1 von 1 (1 Ele | emente) 🔍 < [1]        | > >                  |         |                          |   |               |                         |     |             |               |             | Seitengröße:    | 0 🗸  |

#### Abb. 102

In der Liste werden - ausgehend vom aktuellen Tagesdatum - automatisch die Meldungen des letzten Monats angezeigt. Um sich Meldungen aus einem anderen Datumsbereich anzeigen zu lassen wählen Sie unter Start- und Enddatum den gewünschten Tag und bestätigen Ihre Auswahl durch Klicken der

Schaltfläche "Aktualisieren"

Э

Über die Schaltfläche können Sie die gesamte Liste der Web-Meldungen ausdrucken. Dafür wählen Sie in dem Export-Fenster (Abb. 103) die passenden Optionen und generieren über

die gewünschte Datei mit der entsprechenden Liste in Tabellenform (z.B. pdf, Abb. 104).

| Export der Tabelle zur Datei                                     |           | х |
|------------------------------------------------------------------|-----------|---|
| Papierausrichtung:<br>Papiergröße:<br>PDF oder Excel?:<br>Export | Landscape |   |

| Meldungsnummer | Meldungstyp      | Erstellt von | Zuletzt aktualisiert von | Erstellt am | Name der Organisation | Submitting Org | Transaktionen | Status      |
|----------------|------------------|--------------|--------------------------|-------------|-----------------------|----------------|---------------|-------------|
| 43-0-0         | Verdachtsmeldung | Bank1        | Bank1                    | 26.07.2017  | Bank                  | Bank           | 2             | Verarbeitet |

Jede der Spalten (Abb. 102) hat einen eigenen Filter, mit dem die Liste der Meldungen weiter verfeinert werden kann. Geben Sie dazu den gewünschten Wert in den jeweiligen Filter ein oder wählen Sie einen aus den angebotenen Katalogwerten aus. Die Suche wird direkt gestartet.

Über die Schaltfläche <sup>(1)</sup> können Sie die Meldung im XML-Format auf Ihre lokale Umgebung herunterladen.

Durch Klick auf die Schaltfläche 💿 können Sie sich die Meldung in ihrer derzeitigen Form anzeigen lassen (Abb. 105). Die Ansicht ist interaktiv, d.h. über die Pfeile an der linken Seite können die einzelnen Bereiche aus- und wieder eingeklappt werden. Über das Druckersymbol können sie die Ansicht ausdrucken.

| Expand All   Collapse All   🍜          |                            |                                 |        |
|----------------------------------------|----------------------------|---------------------------------|--------|
|                                        | Verdachtsmeldu             | ng                              | 43-0-0 |
| Name der Organisation<br>Bank          | Meldende Organisation<br>9 | Filiale                         |        |
| Filiale                                | Unser Az.                  | Übertragungsdatum<br>08.08.2017 |        |
| Az. der FIU                            |                            |                                 |        |
| Darstellung des Sachverhalts           |                            |                                 |        |
| Besondere Hinweise für die FIU         |                            |                                 |        |
| Meldende Person                        |                            |                                 |        |
| ▶ Erika Musterfrau                     |                            |                                 |        |
| Anschrift der meldenden Organisation / | Person                     |                                 |        |
| Art geschäftlich                       |                            |                                 |        |
| Adresse Straße 1<br>Ortsteil 01234     |                            |                                 |        |
| Ort Stadt                              |                            |                                 |        |
| Land <b>Deutschland</b><br>Bundesland  |                            |                                 |        |
| Kommentar                              |                            |                                 |        |
| Gründe für die Meldung                 |                            |                                 |        |
| Auffälliges Verhalten des Kunden       |                            |                                 |        |
| Transaktion(en)                        |                            |                                 |        |

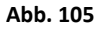

# 8. Editieren von Abgewiesenen Verdachtsmeldungen

Um eine aufgrund von Business Rejection Rules abgewiesene Verdachtsmeldung wieder bearbeiten zu können, gehen Sie wie folgt vor:

|                        | 4                      | 1                       | 1                        |                 |                           |                           |               |                    |                 |        |
|------------------------|------------------------|-------------------------|--------------------------|-----------------|---------------------------|---------------------------|---------------|--------------------|-----------------|--------|
| NEUE MELDUN            | GEN ~ ENTW             | ÜRFE → ÜBERTR           | AGENE MELDUNGEN 🐱        | MAILBOX         | MEIN GOAML ~ AL           | dministration ~ 🕐         |               |                    | ABN             | IELDEN |
| Web-Meldunge           | en                     |                         |                          |                 |                           |                           |               |                    |                 |        |
|                        | Star                   | tdatum Dienstag, 16, Ja | nuar 2018 👻              | Enddatum        | Freitag, 16. Februar 2018 |                           | •             |                    |                 |        |
|                        |                        |                         |                          |                 |                           |                           |               |                    |                 |        |
| Ziehen Sie eine Spa    | ltenüberschrift hierhe | r um nach dieser Spalte | zu gruppieren            |                 |                           |                           |               |                    |                 |        |
| Meldungsnummer         | Meldungstyp            | Erstellt von            | Zuletzt aktualisiert von | Erstellt am 🛛 🗸 | Name der Organisation     | Übertragende Organisation | Transaktionen | Status             | Übertragen am ⊽ | #      |
| \$                     | ×                      | 2                       | 2                        | ~ ~             | -                         |                           | 9             | ×                  |                 |        |
| 20612-0-0              | Verdachtsmeldung       | Parkbankuser1           | Parkbankuser1            | 16.02.2018      | Park Bank AG              | Park Bank AG              | 1             | Übertragen vom Web | 16.02.2018      | 00     |
| 20611-0-0              | Verdachtsmeldung       | Parkbankuser1           | Parkhankuser1            | 14.02 2018      | Park Bank AG              | Park Bank AG              | 1             | Verarbeitet        | 14.02.2018      | 00     |
| 20606-0-1              | Verdachtsmeldung       | Parkbankuser1           | Report: 20606-0-1        |                 |                           |                           | × 1           | Zurückgewiesen 2   | 06.02.2018      | 00     |
|                        | Vardachtemaldung       | Parkhankuser1           | Test                     |                 |                           |                           | 1             | Abgewiesen         | 06.02.2018      | 00     |
| 20606-0-0              | veruachtsmeinung       | T SHITEPOILITEOUPOT &   |                          |                 |                           |                           |               |                    |                 |        |
| 20606-0-0<br>20579-0-4 | Verdachtsmeldung       | Parkbankuser1           |                          | 1               |                           |                           | 1             | Verarbeitet        | 05.02.2018      | 60     |

#### Abb. 106

- 1. Reiter "Übertragene Meldungen"  $\rightarrow$  "Web Meldungen" ausgewählen
- 2. In der Spalte "Status" auf den Link "Zurückgewiesen" klicken
- 3. Daraufhin öffnet sich ein Fenster mit dem Button "Zurücksetzten"  $\rightarrow$  Diesen anklicken

4. Daraufhin verschwindet die Verdachtsmeldung aus der Auflistung und ist nun in den Entwürfen zu finden  $\rightarrow$  Reiter "Entwürfe"  $\rightarrow$  "Noch nicht übertragene Meldungen" anklicken

5. Meldung (mit Status = "abgewiesen – nicht übermittelt") editieren und erneut versenden (s. hierzu auch Kapitel 6.2

<u>Hinweis</u>: Editierbar sind ausschließlich Verdachtsmeldungen welche über die Oberfläche in goAML Web erfasst und versendet worden sind. Eine analoge Vorgehensweise bei Meldungen die per XML-Upload an uns übertragen worden sind ist nicht möglich. Hierbei muss die XML-Meldung entsprechend angepasst und erneut per XML-Upload hochgeladen werden.

## 9. Mailbox

Öffnen Sie Ihre Mailbox über den Menüpunkt "Mailbox". Hier können Sie innerhalb von goAML mit der FIU kommunizieren. Die Mailbox entspricht in ihrem Aufbau einem E-Mail Postfach, welches jedoch nur der Kommunikation mit der FIU dient. Ein Versenden von Nachrichten an andere Verpflichtete ist nicht möglich.

Sie haben innerhalb Ihrer Organisation keine individuellen Mailboxen, d.h. alle Nutzer, die für Ihre Organisation registriert sind, sehen dieselben Nachrichten, sofern sie dazu berechtigt wurden (s.a. Textziffer 11.1 "Rollenzuweisung")

Über die Mailbox erhalten Sie unmittelbar eine automatisierte Benachrichtigung über die Annahme oder Zurückweisung Ihrer abgegebenen Verdachtsmeldung. Sobald eine neue Nachricht in Ihrer Mailbox eingegangen ist, werden Sie per E-Mail an die von Ihnen bei der Registrierung angegebene Adresse informiert.

<u>Hinweis</u>: Der Inhalt der Nachrichten in der Mailbox werden nach 14 Kalendertagen automatisiert gelöscht bzw. mit einem Löschhinweis überschrieben. Wenn Sie die Nachrichten für eine längere Zeit benötigen, speichern Sie sich diese als PDF auf Ihrer lokalen Umgebung.

| Zentralstelle für<br>Finanztransaktions-<br>untersuchungen                              | C@AML                                                                                                    | 📑 झ<br>(banker1) Bank 1                                         |
|-----------------------------------------------------------------------------------------|----------------------------------------------------------------------------------------------------|-----------------------------------------------------------------|
| NEUE MELDUNGEN 👻 EN                                                                     | ITWÜRFE 🗸 ÜBERTRAGENE MELDUNGEN 🗸 MAILBOX MEIN GOAML 🗸 ADMINISTRATION 🗸 🕐                                                                                                    | ABMELDEN                                                        |
| Mailbox<br>0/50 MB<br>© 2 banker1<br>Eingänge S<br>Entwürfe @<br>Gesendet &<br>Archiv S | Neue Nachricht       Antworten       Ordner bearbeiten       Suchen       Drucken         Als gelesen markieren       Als ungelesen markieren       Idschen       Gehe zu Ordner       Idschen         Alle Nachrichten auswählen       Image: Comparison of the subscript of the subscript of the subscriter of the subscript of the subscript of the subscript | Eingänge<br>Attualisieren<br>Ausgewählte Nachrichten <b>(0)</b> |

#### Abb. 107

Die Benutzeroberfläche der Mailbox besteht aus einem Navigationsfeld mit mehreren Schaltflächen und einer Auflistung der Nachrichten in der Mitte. Der Inhalt einer markierten Nachricht wird im Bereich unter der Auflistung angezeigt.

## Das Navigationsfeld bietet folgende Schaltflächen:

| Neue Nachricht           | Eine neue Nachricht schreiben                                                                                                  |
|--------------------------|----------------------------------------------------------------------------------------------------|
| Antworten                | auf die markierte Nachricht antworten                                                                                          |
| Ordner bearbeiten        | Ordner erstellen, bearbeiten oder löschen                                                                                      |
| suchen                   | Nachrichten suchen                                                                                                    |
| Print                    | Nachricht drucken                                                                                                    |
| Als gelesen markieren    | ausgewählte Nachrichten als gelesen markieren                                                                                  |
| Als ungelesen markieren  | ausgewählte Nachrichten als ungelesen markieren                                                                                |
| Löschen                  | ausgewählte Nachrichten löschen                                                                                                |
| Gehe zu Ordner archive 👻 | ausgewählte Nachrichten in einen anderen Ordner<br>verschieben                                                                 |
| Aktualisieren            | Ansicht aktualisieren                                                                                                    |
| Eingänge (1) 🔀           | alle eingehenden Nachrichten<br>Die Zahl in Klammern weist auf die Anzahl der<br>ungelesenen Nachrichten in den Eingängen hin. |
| Entwürfe 🔬               | alle Nachrichtenentwürfe                                                                                                    |
| Gesendet 📩               | alle gesendeten Nachrichten                                                                                                    |
| Archiv 🗟                 | alle archivierten Nachrichten                                                                                                  |
| *                        | Die rote Flagge können Sie durch Anklicken<br>aktivieren, wenn Sie eine Nachricht speziell<br>hervorheben möchten.             |

## 9.1 Nachricht schreiben / beantworten

Um eine neue Nachricht zu schreiben, oder auf eine vorhandene Nachricht zu antworten, klicken Sie

auf die entsprechende Schaltfläche Neue Nachricht oder Antworten. Daraufhin öffnet sich ein neues Eingabefenster (Abb. 108).

Dort ist als Empfänger immer die FIU voreingestellt (s.a. Textziffer 9.1).

Sie haben die Möglichkeit für Ihre Nachricht eine Dringlichkeit sowie eine Referenznummer anzugeben. Sofern Sie Bezug auf eine bereits übermittelte Meldung nehmen möchten, ist hier zwingend die Meldungsnummer aus goAML Web und Ihre eigene Referenz/Aktenzeichen einzutragen, da andernfalls keinerlei Zuordnung auf Seiten der FIU erfolgen kann. Außerdem können Sie Dateianhänge hochladen. Dafür durchsuchen Sie über die Schaltfläche "Durchsuchen" Ihre lokale Umgebung nach der gewünschten Datei und laden diese über "Upload" hoch. Die angehangenen Dateien erscheinen dann weiter unten im Bereich "Hochgeladene Dateien".

Die Felder "Art", "Betreff" und "Nachricht" sind Pflichtfelder und müssen zwingend einen Eintrag enthalten.

Über die Schaltfläche <sup>senden</sup> wird die Nachricht an die FIU versendet. Durch Betätigen der Schaltfläche <sup>abbrechen</sup> brechen Sie die Erstellung der Nachricht ab und verwerfen alle bisher getätigten Eingaben. Über die Schaltfläche <sup>als Entwurf speichern</sup> wird die Nachricht unter "Entwürfe" gespeichert.

| eue Nachricht        |                                                                    |           |         | 2 |
|----------------------|--------------------------------------------------------------------|-----------|---------|---|
| An                   | Financial Intelligence Unit (FIU)                                  |           |         |   |
| Dringlichkeit        | Hoch 🔘 Normal 🖲 Niedrig 🔘                                          | Art*      | Manuell | - |
| Ref. Num.            |                                                                    |           |         |   |
| Betreff*             |                                                                    |           |         |   |
| Nachricht*           |                                                                    |           |         |   |
|                      |                                                                    |           |         |   |
|                      |                                                                    |           |         |   |
| Anhänge hochladen    | taien zu durchsuchen Durchsuchen                                   | Hochladen |         |   |
| Zueslasse Deteit     | ateen zu durchsuchen Durchsuchen                                   | Hochiaden |         |   |
| Maximale Dateigröße: | m: .doc, .docx, .xmi, .png, .jpg, .pdf, .xis, .xisx, .n<br>19531KB | tt, .txt  |         |   |
| – Hochgeladene D     | ateien                                                             |           |         |   |
|                      |                                                                    |           |         |   |
|                      |                                                                    |           |         |   |
|                      |                                                                    |           |         |   |
| senden               | als Entwurf speichern                                              |           |         |   |

<u>Hinweis</u>: Zugelassene Dateitypen sind: .doc, .docx, .xml, .png, .jpg, .pdf, .xls, .xlsx, .rtf, .txt; die maximale Dateigröße beträgt 20 MB.

## 9.2 Ordner erstellen / bearbeiten / löschen

| Über die Schaltfläche  | öffnen Sie das folgende Fenster:                           |   |
|------------------------|------------------------------------------------------------|---|
| Ordner bearbeite       | n                                                          | × |
| Ordner:                | Add New 👻                                                  |   |
| Name:                  |                                                            |   |
| Ablagebereich:         | Eingänge 🖲 Gesendet 🔿 Archiv 🔿                             |   |
| Automatische Übertragu | ng von Nachrichten des folgenden Typs in diesen Ordner 🛛 🚽 |   |
| speichern lös          | abbrechen                                                  |   |

Abb. 109

#### 9.2.1 Ordner erstellen

Wählen Sie in der Ordnerliste "Add New" und vergeben Sie einen Namen für den neuen Ordner. Über "Ablagebereich" wählen Sie, ob dieser Ordner für den Bereich "Eingänge", "Gesendet" oder "Archiv" angelegt wird.

Wenn Sie Nachrichten eines bestimmten Typs bei Eingang automatisch in diesen Ordner verschoben haben möchten, wählen Sie den Typ aus den angebotenen Katalogwerten.

Speichern Sie den neuen Ordner über die Schaltfläche "speichern". Der Ordner erscheint anschließend auf der Benutzeroberfläche der Mailbox im gewählten Bereich (Abb. 110).

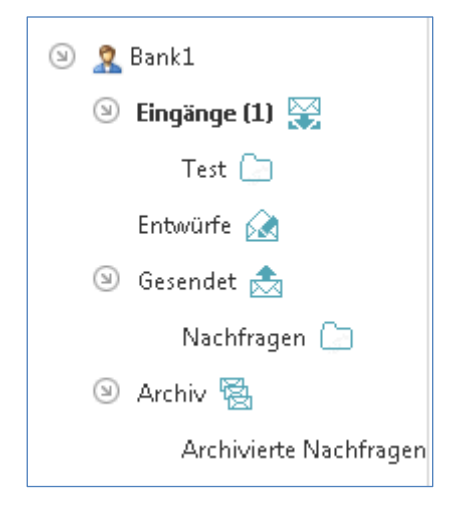

### 9.2.2 Ordner bearbeiten

Wählen Sie den Ordner aus der Ordnerliste, den Sie bearbeiten möchten. Nehmen Sie die notwendigen Änderungen vor und speichern Sie über die Schaltfläche "speichern".

#### 9.2.3 Ordner löschen

Wählen Sie den Ordner aus der Ordnerliste, den Sie löschen wollen und betätigen Sie die Schaltfläche "löschen".

## 9.3 Nachrichten suchen

Jede Nachricht, die geschrieben, gesendet oder archiviert wurde, kann über die Schaltfläche

suchen in der Mailbox gesucht werden. Geben Sie den Suchtext in das dafür vorgesehene Feld ein und klicken auf "suchen". Wenn Sie Nachrichten nur in einem bestimmten Zeitraum suchen wollen, geben Sie das gewünschte Datum in den Feldern "Startdatum" und "Enddatum" ein (Abb. 111).

| achrichten suchei | 1         |  |
|-------------------|-----------|--|
| Startdatum:       | Ŧ         |  |
| Enddatum:         | Ţ         |  |
| Such Text:        |           |  |
| suchen            | abbrechen |  |

## 10. Mein goAML

Über den Menüpunkt "Mein goAML" gelangen Sie in den persönlichen Verwaltungsbereich Ihrer goAML Nutzerdaten. Sie haben hier die Möglichkeit Ihr Passwort zu ändern (s. Textziffer 10.1 "Passwort ändern") und Details Ihrer Benutzer- und Organisationsdaten einzusehen und zu ändern (s. Textziffer 10.2 "Details zum Benutzerkonto" und Textziffer 10.3 "Details zur Organisation").

Hinweis: Die Details zur Organisation kann nur der Hauptnutzer (Administrator) sehen.

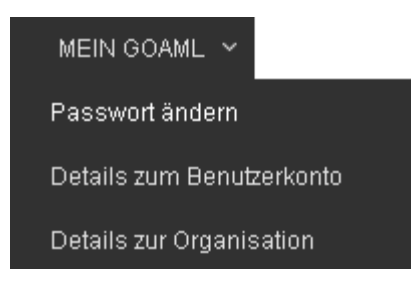

Abb. 112

### 10.1 Passwort ändern

Um Ihr goAML Passwort zu ändern, wählen Sie den Menüpunkt "Passwort ändern". In dem Eingabefenster, welches sich daraufhin öffnet, werden Sie aufgefordert die folgenden Einträge vorzunehmen: Aktuelles Passwort, neues Passwort und zur Bestätigung erneut das neue Passwort.

Über die Schaltfläche "Passwort ändern" nehmen Sie die Änderung vor, über "abbrechen" werden Ihre Eingaben verworfen.

| The Passwort ist abrelaufen. Aus 9                                                  | irherheitsonründen ist es notwendin. ihr Passwort nach maximal 90 Tanen 70 ändern.                                                                   |
|-------------------------------------------------------------------------------------|----------------------------------------------------------------------------------------------------|
| Das Passwort muss zwischen 8 und 16 Zeichen, mindestens einen Großbuchstaben, minde | stens einen Kleinbuchstaben, mindestens eine Zahl sowie mindestens ein Sonderzeichen (mit der Ausnahme des "+", "_" und "\$" Zeichens)<br>enthalten. |
| Nähere Erläuterungen                                                                | sind dem goAML Web Handbuch unter Textziffer 10.1 zu entnehmen.                                                                                      |
|                                                                                     |                                                                                                    |
| Passwort                                                                            |                                                                                                    |
| Neues Passwort:                                                                     |                                                                                                    |
| Neues Passwort bestätigen:                                                          |                                                                                                    |
|                                                                                     | Passwort ändern abbrechen                                                                                                    |

### Hinweise:

- Das Passwort muss zwischen 8 und 16 Zeichen, mindestens einen Großbuchstaben, mindestens einen Kleinbuchstaben, mindestens eine Zahl sowie mindestens ein Sonderzeichen enthalten.
- Wenn Ihr Passwort von der FIU zurückgesetzt wurde, ist das Ändern des Passworts die einzige Aktion, die Sie direkt nach der nächsten Anmeldung in goAML Web durchführen können. Nach dem Ändern des Passworts durch Sie selbst, steht Ihnen wieder die volle Funktionalität Ihres Accounts zur Verfügung.
- Die Gültigkeit des Passworts beträgt 90 Tage.

## **10.2 Details zum Benutzerkonto**

Wenn sich an Ihren Nutzerdaten etwas ändert (z.B. neue Telefonnummer oder Adresse), müssen Sie dementsprechend auch Ihr goAML Benutzerkonto aktualisieren. Dafür wählen sie den Menüpunkt "Mein goAML – Details zum Benutzerkonto". Es erscheint das folgende Fenster:

| sisteinung das Dausan   |                                        |                   |                   |             |           |   |
|-------------------------|----------------------------------------|-------------------|-------------------|-------------|-----------|---|
| jistrierung der Person  |                                        |                   |                   |             |           |   |
| Nummer der Organisation | 9                                      |                   |                   |             |           |   |
| Benutzemame*            | Bank1                                  | E-Mai             | *                 | bank@email. | de        |   |
| Geschlecht              |                                        | ▼ Titel           |                   |             |           |   |
| Vomame*                 | Erika                                  | Nachr             | ame*              | Musterfrau  |           |   |
| Geburtsdatum            |                                        | zzt. n            | cht belegt        |             |           |   |
| Staatsangehörigkeit     |                                        | 💌 Positi          | on im Unternehmen |             |           |   |
| zzt. nicht belegt       |                                        |                   |                   |             |           |   |
| Ausweisdokument?        | Nein     Ja                            |                   |                   |             |           |   |
| Erreichbarkeit(en) * 🧲  |                                        |                   |                   |             |           |   |
| Kontaktart              | Anschlussart                           | Ländervorwahl     | Anschlussnummer   |             |           |   |
| geschäftlich            | Festnetztelefon                        |                   | 4711              | 8           |           |   |
| Adresse(n) * 🕀          |                                        |                   |                   |             |           |   |
| Adresse                 | Ort                                    | Bundesland        | PLZ               |             | Land      |   |
| Straße 2                | Stadt                                  |                   |                   | De          | utschland | 8 |
|                         |                                        |                   |                   |             |           |   |
| hänge                   |                                        |                   |                   |             |           |   |
| Dateiname<br>Durchs     | Dateigröße<br>suchen Keine Datei ausge | wählt. Hochladen  |                   |             |           |   |
|                         |                                        | Registrierung abs | enden             |             |           |   |

#### Abb. 114

Nehmen Sie hier die erforderlichen Änderungen vor. Ihren Benutzernamen und die Nummer der Organisation können Sie nicht ändern. Es ist jedoch möglich Dateien anzuhängen. Durchsuchen Sie dafür über die Schaltfläche "Durchsuchen" Ihre lokale Umgebung und laden Sie die ausgewählte Datei über die Schaltfläche "Hochladen" hoch. Die Datei wird Ihnen anschließend in der Benutzeroberfläche angezeigt (Abb. 115).

| Anhänge                             |            |          |      |  |
|-------------------------------------|------------|----------|------|--|
| Dateiname                           | Dateigröße |          |      |  |
| Test.docx                           | 12751      | $\times$ |      |  |
| Durchsuchen Keine Datei ausgewählt. |            | Hochla   | aden |  |

#### Abb. 115

Wenn Sie alle erforderlichen Änderungen vorgenommen haben, können Sie diese über die Schaltfläche Registrierung absenden zur abschließenden Genehmigung an die FIU/ den Hauptnutzer der Organisation senden.

## **10.3 Details zur Organisation**

Wenn sich an den Daten Ihrer Organisation etwas ändert (z.B. neue Telefonnummer oder Adresse), müssen Sie dementsprechend auch das goAML Benutzerkonto der Organisation aktualisieren. Dafür wählen sie den Menüpunkt "Mein goAML – Details zur Organisation". Es erscheint das folgende Fenster:

| Registrierung der Organis                            | ation                        |               |                |                 |           |             |   |   |
|------------------------------------------------------|------------------------------|---------------|----------------|-----------------|-----------|-------------|---|---|
|                                                      | _                            |               |                |                 |           |             |   |   |
| Ubertragung der Vollmacht<br>Nummer der Organisation |                              |               | Nummer der be  | evollmächtigten | 10        |             |   |   |
|                                                      | ~                            |               | Organisation   |                 | 20        |             |   |   |
| Art der Organisation*                                | Kreditinstitut (§ 2 Abs. 1 N | r. 1 GwG) 📃 💌 | Finanzsektor?  |                 | 🔿 ja      | 🖲 nein      |   |   |
| Name *                                               |                              |               | Ableingung     |                 |           |             |   |   |
| Name                                                 | Bank                         |               | ADKUFZUNG      |                 |           |             |   |   |
| Registernummer                                       |                              |               | BIC/SWIFT      | 8               | 123456789 | )           |   |   |
|                                                      |                              |               |                | -               |           |             |   |   |
| Firmenbezeichnung                                    |                              |               | Rechtsform     | ĺ               |           |             |   | T |
| Hauptniederlassung (Stadt                            | 1                            |               | Hauptniederlas | isuna           |           |             |   |   |
|                                                      | ·                            |               | (Bundesland)   |                 |           |             |   |   |
| Hauptniederlassung (Land)                            |                              | •             | Name der Holdi | inggesellschaft |           |             |   |   |
|                                                      |                              |               |                |                 |           |             |   |   |
| De-Mail                                              |                              |               | E-Mail*        | Ł               | bank1@en  | nail.de     |   |   |
| Homepage                                             |                              |               |                |                 |           |             |   |   |
|                                                      |                              |               |                |                 |           |             |   |   |
| Erreichbarkeit(en) *                                 | 0                            |               |                |                 |           |             |   |   |
| Kontaktart                                           | Anschlussart                 | Ländervorwah  | l Ans          | chlussnummer    |           |             |   |   |
| geschäftlich                                         | Festnetztelefon              |               |                | 0815            | 8         |             |   |   |
|                                                      |                              |               |                |                 |           |             |   |   |
| Adresse(n) * 🛟                                       |                              |               |                |                 |           |             |   |   |
| Adresse                                              | Ort                          | Bundesland    |                | PLZ             |           | Land        |   |   |
| Straße 1                                             | Stadt                        |               |                |                 |           | Deutschland | 8 |   |
|                                                      |                              |               |                |                 |           |             |   |   |
| aat nicht helegt                                     |                              |               |                |                 |           |             |   |   |
| zzt. ment belegt 😈                                   |                              |               |                |                 |           |             |   |   |
|                                                      |                              |               |                |                 |           |             |   |   |
| Anhänge                                              |                              |               |                |                 |           |             |   |   |
| Dateiname                                            | Dateigröße                   |               |                |                 |           |             |   |   |
| Dun                                                  | chsuchen Keine Datei ausga   | ewählt. Hochl | aden           |                 |           |             |   |   |
|                                                      |                              |               |                | •               |           |             |   |   |
|                                                      |                              | Registrierun  | ig absenden    |                 |           |             |   |   |

Nehmen Sie hier die erforderlichen Änderungen vor. Die Nummer der Organisation können Sie nicht ändern. Es ist jedoch möglich Dateien anzuhängen. Durchsuchen sie dafür über die Schaltfläche "Durchsuchen" ihre lokale Umgebung und laden Sie die ausgewählte Datei über die Schaltfläche "Hochladen" hoch. Die Datei wird Ihnen anschließend in der Benutzeroberfläche angezeigt (Abb. 117).

| Anhänge                             |            |          |      |  |
|-------------------------------------|------------|----------|------|--|
| Dateiname                           | Dateigröße |          |      |  |
| Test. docx                          | 12751      | $\times$ |      |  |
| Durchsuchen Keine Datei ausgewählt. |            | Hochl    | aden |  |

Wenn Sie alle erforderlichen Änderungen vorgenommen haben, können Sie diese über die Schaltfläche Registrierung absenden speichern bzw. zur Genehmigung an die FIU senden.

### 10.3.1 Übertragung der Vollmacht

Über den Menüpunkt "Details zur Organisation" können Sie auch die Übertragung der Vollmacht regeln.

Gem. § 6 Abs.7 GwG dürfen Sie als Verpflichteter die internen Sicherungsmaßnahmen im Rahmen von vertraglichen Vereinbarungen durch einen Dritten durchführen lassen. Diese Möglichkeit ist auch in goAML umgesetzt (s.a. Textziffer 1.5 "Übertragung der geldwäscherechtlichen Verpflichtungen").

Setzen Sie das Häkchen in die Checkbox "Übertragung der Vollmacht" und tragen Sie die Nummer der Organisation, die Sie vertreten soll, in das Feld "Nummer der bevollmächtigten Organisation" ein (Abb. 118).

| Registrierung der Organisatio                          | חס |                                                |
|--------------------------------------------------------|----|------------------------------------------------|
| Übertragung der Vollmacht 🔽<br>Nummer der Organisation | 9  | Nummer der bevollmächtigten 10<br>Organisation |

#### Abb. 118

<u>Hinweis</u>: Es gibt keine Hierarchie in der Übertragung der Vollmacht. Wenn Organisation C also an Organisation B delegiert und Organisation B an Organisation A, dann delegiert nicht automatisch Organisation C an Organisation A. D.h. Organisation A kann Meldungen für Organisation B abgeben, Organisation B kann Meldungen für Organisation C abgeben, aber Organisation A kann keine Meldungen für Organisation C abgeben.
# **11. Administration**

goAML Nutzer mit Administrationsrechten haben im Menü den Punkt "Administration" zur Verfügung. Hier bekommen Sie Zugang zum Rollen- und Benutzermanagement und können statistische Analysen zu den von Ihnen abgegebenen Meldungen betreiben.

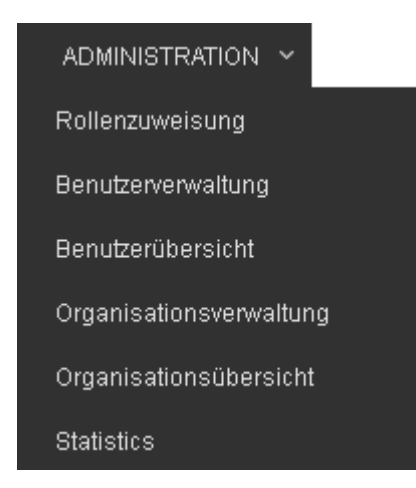

#### Abb. 119

<u>Hinweis</u>: Falls sie den Menüpunkt sehen, aber nicht alle Untermenüs bedienen können, liegt das daran, dass Sie nicht die entsprechenden Rechte dafür haben.

## 11.1 Rollenzuweisung

Als Nutzer mit Administrationsrechten haben Sie hier die Möglichkeit den Nutzern Ihrer Organisation bestimmte Rollen mit unterschiedlichen Rechten zuzuweisen.

| Manage Users                                  |            |                          |           |                                            |  |  |  |  |  |  |
|-----------------------------------------------|------------|--------------------------|-----------|--------------------------------------------|--|--|--|--|--|--|
| Nutzer für diese Organisation verwalten: Bank |            |                          |           |                                            |  |  |  |  |  |  |
| Benutzer für:Bank                             |            | Benutzerrollen für:Bank1 | speichern | Berechtigungen für:Bank1                   |  |  |  |  |  |  |
| Bank1 Erika                                   | Musterfrau | Roles for RE             |           | (a) 🔳 Meldungen                            |  |  |  |  |  |  |
| Nebennutzer1 Horst                            | Köhler     | 🗵 🗹 Universal Roles      |           | ✓ Web-Meldungen eingeben                   |  |  |  |  |  |  |
| Nebennutzer2 Nebennutzer                      | 2          | RE admin                 |           | Veb Meldungen übertragen                   |  |  |  |  |  |  |
|                                               |            | RE user                  |           | XML-Meldungen hochladen                    |  |  |  |  |  |  |
|                                               |            |                          |           | alle Meldungen des Verpflichteten anzeigen |  |  |  |  |  |  |
|                                               |            |                          |           | 🕲 🔳 Mein GoAML                             |  |  |  |  |  |  |
|                                               |            |                          |           | Anmelden als Bevollmächtigter erlauben.    |  |  |  |  |  |  |
|                                               |            |                          |           | Details zu eigener Organisation anzeigen   |  |  |  |  |  |  |
|                                               |            |                          |           | Details zu eigenem Benutzerkonto anzeigen  |  |  |  |  |  |  |
|                                               |            |                          |           | Mailbox anzeigen                           |  |  |  |  |  |  |
|                                               |            |                          |           | Ersuchen                                   |  |  |  |  |  |  |

#### Abb. 120

Dazu wählen Sie in der linken Spalte den Nutzer aus, dem Sie eine Rolle zuweisen möchten. In der mittleren Spalte sehen Sie anschließend die Benutzerrollen, die Sie durch Setzen des Häkchens zuweisen können. Änderungen werden über die Schaltfläche "speichern" gespeichert.

Die Berechtigungen der jeweiligen Benutzerrolle können Sie der rechten Spalte entnehmen. Die zur Verfügung stehenden Rollen (z.B. "RE admin", "RE user" und "RE user eingeschränkt") sind von der FIU vorkonfiguriert und können von Ihnen nicht verändert werden. Die Erläuterungen zu den einzelnen Berechtigungen entnehmen Sie bitte der Anlage 4.

<u>Hinweis:</u> Stellen Sie sicher, dass immer eine Person die Rolle "RE admin" innehat. Der Administrator ist die einzige Person, die berechtigt ist, die Benutzerrollen zu verwalten. Wenn es in Ihrer Organisation keinen Administrator gibt, haben Sie keinen Zugang zur Rollen- und Benutzerverwaltung

## 11.2 Benutzerverwaltung

Im Bereich Benutzerverwaltung werden dem Administrator Neu- und Änderungsanträge der Nutzer seiner Organisation angezeigt.

Standardmäßig bekommen Sie alle Anträge in einer Tabelle aufgelistet. Es ist jedoch auch möglich Änderungsanträge in einem bestimmten Zeitraum oder Status zu suchen. Dazu wählen Sie über den in den Feldern "Startdatum" bzw. "Enddatum" hinterlegten Kalender einen bestimmten Zeitraum oder durch Auswahl der entsprechenden Checkbox einen bestimmten Antragsstatus. Anschließend muss die Anzeige über die Schaltfläche

Zudem besteht die Möglichkeit die einzelnen Spalten nach Einträgen zu filtern. Dazu geben Sie in dem Feld unter der jeweiligen Spaltenüberschrift einen Suchbegriff ein und drücken anschließend das sich daneben befindende "Trichterzeichen" oder wählen aus dem Katalog einen Wert aus.

| Zentralstelle für<br>Finanztransaktions-<br>untersuchungen |                                                                               | GOAL (banker1) Bank 1 |                            |                       |                         |                |               |      |  |  |  |  |
|------------------------------------------------------------|-------------------------------------------------------------------------------|-----------------------|----------------------------|-----------------------|-------------------------|----------------|---------------|------|--|--|--|--|
| NEUE MELDUNGEN V                                           | ENTW                                                                          | VÜRFE ~               | ÜBERTRAGENE MEL            | .DUNGEN ~ MAILBOX     | MEIN GOAML V ADMIN      | iistration ~ 🕐 | ABME          | LDEN |  |  |  |  |
| Benutzerverwaltung                                         |                                                                               |                       |                            |                       |                         |                |               |      |  |  |  |  |
|                                                            | Startdatum Montag, 1. Januar 1900 🔹 Enddatum Donnerstag, 9. November 2017 🔹 😋 |                       |                            |                       |                         |                |               |      |  |  |  |  |
|                                                            | Alle     Status:     O Aktiv     Maßnahmen ausstehend     In Bearbeitung      |                       |                            |                       |                         |                |               |      |  |  |  |  |
| Ziehen Sie eine Spaltenübersch                             | rift hier                                                                     | her um nach           | ı dieser Spalte zu gruppie | eren                  | ~                       |                |               |      |  |  |  |  |
| Antragsnummer                                              | Art                                                                           | :                     | Antragsstatus              | Name der Organisation | Nummer der Organisation | Benutzername   | Erstellt am 🗸 | #    |  |  |  |  |
|                                                            | 9                                                                             | ~                     | ~                          | -                     | 9                       | Ŷ              | ✓ ♥           |      |  |  |  |  |
| RE_RP000310-09 NOV 2017                                    | Nei<br>Ber                                                                    | uer<br>nutzer         | aktiviert                  | Bank 1                | 45                      | banker1        | 09.11.2017    | 00   |  |  |  |  |
|                                                            |                                                                               |                       |                            |                       |                         |                |               |      |  |  |  |  |
| Seite 1 von 1 (1 Elemente)                                 |                                                                               | 1] > »                |                            |                       |                         |                | Seitengröße:  | 20 🗸 |  |  |  |  |

#### Abb. 121

Sofern ein neuer Antrag zur Bearbeitung vorliegt, wird dieser in der Spalte "Antragsstatus" blau hervorgehoben (s. Abb. 121). Durch Klick auf den Link öffnet sich der entsprechende Antrag.

### Beispiele:

Neuer Antrag eines Nebennutzers

| Antrag: RE                             | Antrag: RE_RP000122-13 OKT 2017 🥔     |              |            |                    |                |                   |           |  |  |  |  |  |  |
|----------------------------------------|---------------------------------------|--------------|------------|--------------------|----------------|-------------------|-----------|--|--|--|--|--|--|
| Antragsart: Neuer<br>Antragsstatus: Wa | r Benutzer<br>artet auf Überprüfung d | urch den Adm | ninistrato | or des V           | erpflichteten  |                   |           |  |  |  |  |  |  |
| Meldende P                             | erson                                 |              |            |                    |                |                   |           |  |  |  |  |  |  |
| Benutzername                           | E-Mail                                |              |            | Geso               | hlecht         | Titel             |           |  |  |  |  |  |  |
| Nebennutzer4                           | Nebenr                                | utzer4@emai  | l.de       | weiblich           |                |                   |           |  |  |  |  |  |  |
| Vorname                                | Nachnam                               | e            |            | Gebu               | urtsdatum      | zzt. nicht belegt |           |  |  |  |  |  |  |
| Erika                                  | Muster                                | mann         |            |                    |                |                   |           |  |  |  |  |  |  |
| zzt. nicht belegt                      | jehörigkeit                           |              | Posit      | ion im Unternehmen |                |                   |           |  |  |  |  |  |  |
| Ausweisnummer                          | Aussteller                            | ndes Land    |            |                    |                |                   |           |  |  |  |  |  |  |
| Erreichbarkei                          | t(en)                                 |              |            |                    |                |                   |           |  |  |  |  |  |  |
| Kontaktart                             | Anschlussart                          | Ländervorwa  | ahl        | A                  | nschlussnummer | zzt. nicht belegt | Kommentar |  |  |  |  |  |  |
| geschäftlich                           | Festnetztelefon                       |              |            |                    | 0123/456789    |                   |           |  |  |  |  |  |  |
| Adresse(n)                             |                                       |              |            |                    |                |                   |           |  |  |  |  |  |  |
| Art                                    | Adresse                               | Ortsteil     | Ort        | PLZ                | Land           | Bundesland        | Kommentar |  |  |  |  |  |  |
| geschäftlich                           | Hauptstr. 100                         |              | Köln       | Deutschland        |                |                   |           |  |  |  |  |  |  |
|                                        |                                       |              |            |                    |                |                   |           |  |  |  |  |  |  |
| Kommentar                              |                                       |              |            |                    |                |                   |           |  |  |  |  |  |  |
|                                        |                                       |              |            |                    |                |                   |           |  |  |  |  |  |  |
|                                        |                                       |              |            |                    |                |                   |           |  |  |  |  |  |  |

### Actions:

| Zurückweisen | Genehmigen |   |
|--------------|------------|---|
| Comments     |            |   |
|              |            | ^ |
|              |            | ~ |

Abb. 122

| Antrag: RE         | _RP000123-1            | 3 OKT 20      | 17 🍠      |           |                         |                   |           |  |  |  |  |
|--------------------|------------------------|---------------|-----------|-----------|-------------------------|-------------------|-----------|--|--|--|--|
| Antragsart: Besteh | ender Benutzer         |               |           |           |                         |                   |           |  |  |  |  |
| Antragsstatus: Wa  | rtet auf Überprüfung o | lurch den Adr | ninistrat | or des Ve | rpflichteten            |                   |           |  |  |  |  |
| -                  |                        |               |           |           |                         |                   |           |  |  |  |  |
| Meldende Pe        | rson                   |               |           |           |                         |                   |           |  |  |  |  |
| Benutzername       | E-Mail                 |               |           | Gesch     | lecht                   | Titel             |           |  |  |  |  |
| Nebennutzer4       | Neben                  | nutzer4@ema   | il.de     | weib      | weiblich                |                   |           |  |  |  |  |
| Vorname            | Nachnan                | 1e            |           | Gebur     | tsdatum                 | zzt. nicht belegt |           |  |  |  |  |
| Erika              | Müller                 | Müller        |           |           |                         |                   |           |  |  |  |  |
| ant night hole of  | Muster                 | mann          |           | Decilie   | a im Hataraahaaa        |                   |           |  |  |  |  |
| zzt. nicht belegt  | Staatsan               | genoligkeit   |           | Positio   | in im Unternehmen       |                   |           |  |  |  |  |
| Ausweisnummer      | Ausstelle              | ndes Land     |           |           |                         |                   |           |  |  |  |  |
|                    |                        |               |           |           |                         |                   |           |  |  |  |  |
| Erreichberkeit     | ()                     |               |           |           |                         |                   |           |  |  |  |  |
| Erreichbarkeit     | (en)                   | Ländensen     | un h l    | 1         | - hlusse and the second | ant night hole of | Kommontas |  |  |  |  |
| nontaktart         | Festnetztelefon        | Landervorw    | Valli     | An        | 0123/458789             | zzi. nicht belegt | Kommentar |  |  |  |  |
|                    |                        |               |           |           |                         |                   |           |  |  |  |  |
| Adresse(n)         |                        |               |           |           |                         |                   |           |  |  |  |  |
| Art                | Adresse                | Ortsteil      | Ort       | PLZ       | Land                    | Bundesland        | Kommentar |  |  |  |  |
| geschäftlich       | Hauptstr. 100          |               | Köln      |           | Deutschland             |                   |           |  |  |  |  |
|                    |                        |               |           |           |                         |                   |           |  |  |  |  |
| Kommentar          |                        |               |           |           |                         |                   |           |  |  |  |  |
|                    |                        |               |           |           |                         |                   |           |  |  |  |  |
|                    |                        |               |           |           |                         |                   |           |  |  |  |  |
| Actions:           |                        |               |           |           |                         |                   |           |  |  |  |  |
| Zurüskweisen       | Canabraiaan            |               |           |           |                         |                   |           |  |  |  |  |
| Zuruckweisen       | Genenmigen             |               |           |           |                         |                   |           |  |  |  |  |
| Comments           |                        |               |           |           |                         |                   |           |  |  |  |  |
|                    |                        |               |           | $\sim$    |                         |                   |           |  |  |  |  |
|                    |                        |               |           | $\sim$    |                         |                   |           |  |  |  |  |
|                    |                        |               |           |           |                         |                   |           |  |  |  |  |
|                    |                        |               |           |           |                         |                   |           |  |  |  |  |

Die beantragten Änderungen sind grün oder gelb hinterlegt. Als Administrator haben Sie mehrere Möglichkeiten über den Antrag zu entscheiden:

#### Zurückweisen

Antrag zurückweisen

Genehmigen

Antrag genehmigen. Der Antrag wird anschließend vom System automatisch zur abschließenden Entscheidung an die FIU übertragen. Die Aktivierung des Benutzers kann nur dort erfolgen.

Über die Schaltfläche 🕀 in der Tabellenansicht (s. Abb. 121) können Sie Änderungen im jeweiligen Benutzerkonto vornehmen/beantragen.

| Registrierung der Person |                 |              |                    |                         |                    |             |   |   |
|--------------------------|-----------------|--------------|--------------------|-------------------------|--------------------|-------------|---|---|
| Nummer der Organisation  | 9               |              |                    |                         |                    |             |   |   |
| Benutzername*            | Nebennutzer1    |              | E-Mail*            |                         | Nebennutzer@org.de |             |   |   |
| Geschlecht               |                 | ~            | Titel              |                         |                    |             |   |   |
| Vorname*                 | Horst           |              | Nachname* Köhler   |                         |                    |             |   |   |
| Geburtsdatum             |                 |              | zzt. nicht belegt  |                         |                    |             |   |   |
| Staatsangehörigkeit      | ×               |              |                    | Position im Unternehmen |                    |             |   |   |
| zzt. nicht belegt        |                 |              |                    |                         |                    |             |   |   |
| Ausweisdokument?         | Nein 🖲 Ja       |              |                    |                         |                    |             |   |   |
| Ausweisnummer*           | 088123          |              | Ausstellendes Land |                         | Deutschlar         | nd          |   | ~ |
| Erreichbarkeit(en) * 🚭   |                 |              |                    |                         |                    |             |   |   |
| Kontaktart               | Anschlussart    | Ländervorwal | hl                 | Anschlussnummer         |                    |             |   |   |
| geschäftlich             | Festnetztelefon |              |                    | 0211/456213             | 8                  |             |   |   |
| Adresse(n) * 🔂           |                 |              |                    |                         |                    |             |   |   |
| Adresse                  | Ort             | Bundesland   |                    | PLZ                     |                    | Land        |   |   |
| Langgasse 45             | Köln            |              |                    |                         |                    | Deutschland | 8 |   |
|                          |                 |              |                    |                         |                    |             |   |   |
| Anhänge                  |                 |              |                    |                         |                    |             |   |   |
| Dateiname                | Dateigröße      |              |                    |                         |                    |             |   |   |
|                          | Durchs          | uchen Hoch   | laden              |                         |                    |             |   |   |
|                          |                 | Registrieru  | ng abse            | nden                    |                    |             |   |   |
|                          |                 |              |                    |                         |                    |             |   |   |

#### Antragsart: Neuer Benutzer

Antragsstatus: aktiviert

| Meldende F        | Person          |               |         |     |                       |                   |           |
|-------------------|-----------------|---------------|---------|-----|-----------------------|-------------------|-----------|
| Benutzername      | E-Mail          |               |         | Ge  | schlecht              | Titel             |           |
| Nebennutzer2      | Nebe            | nnutzer2@123  | 4abcde. | de  |                       |                   |           |
| Vorname           | Nachn           | ame           |         | Ge  | burtsdatum            | zzt. nicht belegt |           |
| Nebennutzer       | 2               |               |         |     |                       | -                 |           |
| zzt. nicht belegt | Staats          | angehörigkeit |         | Po  | sition im Unternehmen |                   |           |
| Ausweisnummer     | Ausste          | llendes Land  |         |     |                       |                   |           |
| Erreichbarke      | it(en)          |               |         |     |                       |                   |           |
| Kontaktart        | Anschlussart    | Ländervor     | wahl    |     | Anschlussnummer       | zzt. nicht belegt | Kommentar |
| dienstlich        | Festnetztelefon |               |         |     | 123456                |                   |           |
|                   |                 |               |         |     |                       |                   |           |
| Adresse(n)        |                 |               |         |     |                       |                   |           |
| Art               | Adresse         | Ortsteil      | Ort     | PLZ | Land                  | Bundesland        | Kommentar |
| dienstlich        | Hauptstr. 123   |               | Köln    |     | Deutschland           |                   |           |
|                   |                 |               |         |     |                       |                   |           |
| Kommentar         |                 |               |         |     |                       |                   |           |

#### Abb. 125

### **11.3 Benutzerübersicht**

Die Benutzerübersicht liefert Ihnen einen Überblick über alle aktiven Benutzer Ihrer Organisation.

| Zentralstelle für<br>Finanztransaktions-<br>untersuchungen                  | COAML                                                |                   |               |                      |   |          |  |  |  |  |  |
|-----------------------------------------------------------------------------|------------------------------------------------------|-------------------|---------------|----------------------|---|----------|--|--|--|--|--|
| NEUE MELDUNGEN ~ ENTWÜRFE ~                                                 | ÜBERTRAGENE MELDUNGEN 🗸                              | MAILBOX MEIN GOAM | _ ~ ADMINISTR | ation ~ 🕐            |   | ABMELDEN |  |  |  |  |  |
| Benutzerübersicht                                                           |                                                      |                   |               |                      |   |          |  |  |  |  |  |
| Startdatum Montag, 1. Januar 1900 🔹 Enddatum Donnerstag, 9. November 2017 🔹 |                                                      |                   |               |                      |   |          |  |  |  |  |  |
|                                                                             |                                                      |                   |               |                      |   |          |  |  |  |  |  |
| Ziehen Sie eine Spaltenüberschrift hierher um na                            | ach dieser Spalte zu gruppieren                      |                   |               |                      |   |          |  |  |  |  |  |
| Name der Organisation                                                       | Nummer der Organisation                              | Benutzername      | Benutz        | erstatus Erstellt am | ⊽ | #        |  |  |  |  |  |
| ~                                                                           | ♥                                                    |                   | 8             | ~                    | V |          |  |  |  |  |  |
| Bank 1                                                                      | 45                                                   | banker1           | aktiv         | 09.11.2017           |   | 000      |  |  |  |  |  |
|                                                                             |                                                      |                   |               |                      |   |          |  |  |  |  |  |
| Seite 1 von 1 (1 Elemente) 《 < [1] > >>                                     | seite 1 von 1 (1 Elemente) 🔍 🤇 🚺 🔊 Seitengröße: 20 🗸 |                   |               |                      |   |          |  |  |  |  |  |

#### Abb. 126

Sie können die Tabellenansicht nach dem Datum der Erstellung des Nutzers filtern. Dazu wählen Sie über den in den Feldern "Startdatum" bzw. "Enddatum" hinterlegten Kalender einen bestimmten Zeitraum und aktualisieren die Anzeige über die Schaltfläche Zudem besteht die Möglichkeit die einzelnen Spalten nach Einträgen zu filtern. Dazu geben Sie in dem Feld unter der jeweiligen Spaltenüberschrift einen Suchbegriff ein und drücken anschließend das sich daneben befindende "Trichterzeichen" oder wählen aus dem Katalog einen Wert aus.

Über die Schaltfläche 🕀 können Sie einen neuen Änderungsantrag für diesen Benutzer erstellen.

Über die Schaltfläche 🥯 können Sie die Details des jeweiligen Benutzers sehen.

Über die Schaltfläche 🥝 können Sie den jeweiligen Benutzer deaktivieren. Zur Reaktivierung des Benutzers betätigen Sie die bei gesperrten Benutzern angezeigte Schaltfläche 🔽.

Über die Schaltfläche <sup>So</sup> können Sie das Passwort des jeweiligen Benutzers zurücksetzen.

## 11.4 Organisationsverwaltung

Im Bereich Organisationsverwaltung werden alle Änderungsanträge der Organisation angezeigt.

Standardmäßig bekommen Sie alle Anträge in einer Tabelle aufgelistet. Es ist jedoch auch möglich Änderungsanträge in einem bestimmten Zeitraum oder Status zu suchen. Dazu wählen Sie über den in den Feldern "Startdatum" bzw. "Enddatum" hinterlegten Kalender einen bestimmten Zeitraum oder durch Auswahl der entsprechenden Checkbox einen bestimmten Antragsstatus. Anschließend muss die Anzeige über die Schaltfläche einen aktualisiert werden.

Zudem besteht die Möglichkeit die einzelnen Spalten nach Einträgen zu filtern. Dazu geben Sie in dem Feld unter der jeweiligen Spaltenüberschrift einen Suchbegriff ein und drücken anschließend das sich daneben befindende "Trichterzeichen" oder wählen aus dem Katalog einen Wert aus.

| Zentralstelle für<br>Finanztransaktions-<br>untersuchungen                    |                                                                                                    | (                        |                       | ML                      |                                          |              | (banker1)    | 🔳 🏭<br>Bank 1 |  |  |  |
|-------------------------------------------------------------------------------|----------------------------------------------------------------------------------------------------|--------------------------|-----------------------|-------------------------|------------------------------------------|--------------|--------------|---------------|--|--|--|
| NEUE MELDUNGEN 、                                                              | ENTWÜRF                                                                                                    | E - ÜBERTRAGE            | NE MELDUNGEN V MA     | AILBOX MEIN GOAML       | ~ ADMINISTRATION ~ ?                     |              | ABMELDEN     |               |  |  |  |
| Organisationsverwaltung                                                       |                                                                                                    |                          |                       |                         |                                          |              |              |               |  |  |  |
| Startdatum Montag, 1. Januar 1900 🔹 Enddatum Donnerstag, 9. November 2017 🔹 😋 |                                                                                                    |                          |                       |                         |                                          |              |              |               |  |  |  |
|                                                                               | <ul> <li>Image: Status:</li> <li>Status:</li> <li>Aktiv</li> <li>Maßnahmen ausstehend</li> <li>In Bearbeitung</li> </ul> |                          |                       |                         |                                          |              |              |               |  |  |  |
| Ziehen Sie eine Spaltenüb                                                     | erschrift hierher u                                                                                                    | ım nach dieser Spalte zu | gruppieren            |                         |                                          |              |              |               |  |  |  |
| Antragsnummer                                                                 | Art                                                                                                    | Antragsstatus            | Name der Organisation | Nummer der Organisation | Art der Organisation                     | Benutzername | Erstellt am  | ∀ #           |  |  |  |
| ♥                                                                             | ~                                                                                                    | ~                        | ♥                     | 9                       |                                          | ?            |              | 8             |  |  |  |
| RE_RP000310-09 NOV<br>2017                                                    | Neue<br>Organisation                                                                                                    | aktiviert                | Bank 1                | 45                      | Kreditinstitut (§ 2 Abs. 1 Nr. 1<br>GwG) |              | 09.11.2017   | ۲             |  |  |  |
|                                                                               |                                                                                                    |                          |                       |                         |                                          |              |              |               |  |  |  |
| Seite 1 von 1 (1 Elemente                                                     | ) << [1] >                                                                                                    |                          |                       |                         |                                          |              | Seitengröße: | 20 🗸          |  |  |  |

#### Abb. 127

Im Gegensatz zur Benutzerverwaltung haben Sie hier nicht die Möglichkeit über Änderungsanträge selbst zu entscheiden. Dies ist bei Änderungen der Organisationsdetails ausschließlich der FIU vorbehalten. Sie bekommen in dieser Übersicht lediglich die beantragten Änderungen und den dazugehörigen Status zu sehen. Über die Schaltfläche <sup>(2)</sup> können Sie sich die Anträge anzeigen lassen. Die beantragten Änderungen sind grün hinterlegt.

| Antrag: RE                             | E_RP0000                        | 19-17 JUL               | 2017 4          | 5         |                             |                                        |                                                                   |  |  |
|----------------------------------------|---------------------------------|-------------------------|-----------------|-----------|-----------------------------|----------------------------------------|-------------------------------------------------------------------|--|--|
| Antragsart: Anpa:<br>Antragsstatus: Zu | ssung einer bes<br>Irückgerufen | stehenden Bevo          | ollmächtigui    | ng        |                             |                                        |                                                                   |  |  |
| Verpflichtet                           | er                              |                         |                 |           |                             |                                        |                                                                   |  |  |
| Nummer der Organisat<br>9              | ion                             | Nummer der bevoll<br>10 | mächtigten Orga | anisation | Gesellschaftszweck          | Art der Organis<br>Kreditinstit<br>wG) | Art der Organisation<br>Kreditinstitut (§ 2 Abs. 1 Nr. 1 G<br>wG) |  |  |
| Name                                   |                                 | Abkürzung               |                 |           | Registernummer              | BIC/SWIFT                              |                                                                   |  |  |
| Bank                                   |                                 |                         |                 |           |                             |                                        |                                                                   |  |  |
| Firmenbezeichnung                      |                                 | Rechtsform              |                 |           | Hauptniederlassung (Stadt)  | Hauptniederlas                         | Hauptniederlassung (Bundesland)                                   |  |  |
|                                        |                                 |                         |                 |           |                             |                                        |                                                                   |  |  |
| Land                                   |                                 | Finanzsektor?           |                 |           | Name der Holdinggesellschaf | t De-Mail                              |                                                                   |  |  |
|                                        |                                 |                         |                 |           |                             |                                        |                                                                   |  |  |
| E-Mail                                 |                                 | Homepage                |                 |           |                             |                                        |                                                                   |  |  |
| bank@email.de                          |                                 |                         |                 |           |                             |                                        |                                                                   |  |  |
| Kommentar                              |                                 |                         |                 |           |                             |                                        |                                                                   |  |  |
|                                        |                                 |                         |                 |           |                             |                                        |                                                                   |  |  |
| Erreichbarkei                          | t(en)                           |                         |                 |           |                             |                                        |                                                                   |  |  |
| Kontaktart                             | Anschlussar                     | t Län                   | dervorwahl      |           | Anschlussnummer             | zzt. nicht belegt                      | Kommentar                                                         |  |  |
| geschäftlich                           | Festnetztelefo                  | n                       |                 |           | 0815                        |                                        |                                                                   |  |  |
|                                        |                                 |                         |                 |           |                             |                                        | 1                                                                 |  |  |
| Adresse(n)                             |                                 |                         |                 |           |                             |                                        |                                                                   |  |  |
| Art                                    | Adresse                         | Ortsteil                | Ort             | PLZ       | Land                        | Bundesland                             | Kommentar                                                         |  |  |
| geschäftlich                           | Straße 1                        | 01234                   | Stadt           |           | Deutschland                 |                                        |                                                                   |  |  |
|                                        |                                 |                         |                 |           |                             |                                        |                                                                   |  |  |

#### Abb. 128

### 11.5 Organisationsübersicht

Die Organisationsübersicht liefert Ihnen einen Überblick über alle aktiven Organisationen.

In der Regel wird dies nur die eigene Organisation sein. Bei einer übertragenen Vollmacht jedoch sieht die bevollmächtigte Organisation hier alle Organisationen für die sie bevollmächtigt ist.

| *                                                                             | Zentralstelle für<br>Finanztransaktions-<br>untersuchungen |                          | C@AML                   |   |                |  |   |                                       |   |            |                |      |  |
|-------------------------------------------------------------------------------|------------------------------------------------------------|--------------------------|-------------------------|---|----------------|--|---|---------------------------------------|---|------------|----------------|------|--|
|                                                                               | NEUE MELDUNGEN V                                           | entwürfe ~ ür            | BERTRAGENE MELDUNGEN ~  | N | IAILBOX        |  |   | administration ~ 🕐                    |   |            | ABMEL          | .DEN |  |
| Or                                                                            | Organisationsübersicht                                     |                          |                         |   |                |  |   |                                       |   |            |                |      |  |
| Startdatum Montag, 1. Januar 1900 🔹 Enddatum Donnerstag, 9. November 2017 🔹 😋 |                                                            |                          |                         |   |                |  |   |                                       |   |            |                |      |  |
|                                                                               |                                                            |                          |                         |   |                |  |   |                                       |   |            |                |      |  |
| Zie                                                                           | hen Sie eine Spaltenüberschri                              | ft hierher um nach diese | r Spalte zu gruppieren  |   |                |  |   |                                       |   |            |                |      |  |
| Nu                                                                            | mmer der Organisation                                      | Status der Organisatio   | n Name der Organisation |   | Bevollmächtigt |  |   | Art der Organisation                  | E | rstellt am | $\nabla$       | #    |  |
|                                                                               | Ŷ                                                          |                          | ~                       | Ŷ |                |  | 9 | ~                                     |   |            | ~ 7            |      |  |
|                                                                               | 45                                                         | aktiv                    | Bank 1                  |   |                |  |   | Kreditinstitut (§ 2 Abs. 1 Nr. 1 GwG) | 0 | 9.11.2017  |                | ۲    |  |
|                                                                               |                                                            |                          |                         |   |                |  |   |                                       |   |            |                |      |  |
| Sei                                                                           | te 1 von 1 (1 Elemente) 🔍                                  | < [1] > >>               |                         |   |                |  |   |                                       |   |            | Seitengröße: 2 | .0 🗸 |  |
| -                                                                             |                                                            |                          |                         |   |                |  |   |                                       |   |            |                |      |  |
| Ä                                                                             | nderungsantrag für die a                                   | usgewählte Organis       | ation                   |   |                |  |   |                                       |   |            |                |      |  |
| N                                                                             | leue bevollmächtigende (                                   | Organisation erstelle    | n                       |   |                |  |   |                                       |   |            |                |      |  |

Über die Schaltfläche 💿 können Sie sich die Details der Organisation anzeigen lassen.

 Über die Schaltfläche
 Änderungsantrag für die ausgewählte Organisation
 erstellen Sie

 einen Änderungsantrag für die Organisation, die Sie im darüber liegenden Katalog Feld (Dropdown)
 ausgewählt haben (s.a. Textziffer 10.3).

| Registrierung der Organisati                           | on                       |             |                                    |                   |       |
|--------------------------------------------------------|--------------------------|-------------|------------------------------------|-------------------|-------|
| Übertragung der Vollmacht 🗌<br>Nummer der Organisation | 18                       |             | Nummer der bevollmächtigt          | en g              | _     |
| Art der Organisation*                                  | Sonstiger Verpflichteter | ~           | Finanzsektor?                      | 🔵 ja 🕒 nein       |       |
| Name*                                                  | Dienstleister 3          |             | Abkürzung                          |                   |       |
| Registernummer                                         |                          |             | BIC/SWIFT                          |                   |       |
| Firmenbezeichnung                                      |                          |             | Rechtsform                         |                   | ~     |
| Hauptniederlassung (Stadt)                             |                          |             | Hauptniederlassung<br>(Bundesland) |                   |       |
| Hauptniederlassung (Land)                              |                          | ~           | Name der Holdinggesellscha         | oft               |       |
| De-Mail                                                |                          |             | E-Mail*                            | Dienstleister3@ma | il.de |
| Homepage                                               |                          |             |                                    |                   |       |
| Erreichbarkeit(en) * 🚭                                 |                          |             |                                    |                   |       |
| Kontaktart                                             | Anschlussart             | Ländervorwa | hl Anschlussnumme                  | er                |       |
| geschäftlich                                           | Festnetztelefon          |             | 123                                | 8                 |       |
| Adresse(n) * 🕀                                         |                          |             |                                    |                   |       |
| Adresse                                                | Ort                      | Bundesland  | PLZ                                | Land              |       |
| Straße 5                                               | Ort                      |             |                                    | Deutschla         | and 🙁 |
| zzt. nicht belegt 🛟<br>Anhänge                         |                          |             |                                    |                   |       |
| Dateiname                                              | Dateigröße<br>Durchs     | uchen Hoch  | laden                              |                   |       |
|                                                        |                          | Registrieru | ng absenden                        |                   |       |

Über die Schaltfläche <u>Neue bevollmächtigende Organisation erstellen</u> erstellen Sie einen neuen Verpflichteten ohne eigenen Benutzer. Dies ist z.B. für Organisationen nützlich, die einen speziellen Sachbearbeiter oder ein spezielles Team haben, die alle Meldungen für die Filialen dieser Organisation erstellen. Mit Hilfe dieser Schaltfläche können Sie einen Verpflichteten erstellen und in Vertretung für ihn Meldungen abgeben, ohne neue Benutzer mit jeweils einmaligen Email-Adressen erstellen zu müssen.

| Art der Registrierung                                    |          |                                    |        |  |  |
|----------------------------------------------------------|----------|------------------------------------|--------|--|--|
|                                                          |          |                                    |        |  |  |
| Registrierung der Organisat                              | ion      |                                    |        |  |  |
| Art der Organisation*                                    | ×        | Finanzsektor?                      | ja ein |  |  |
| Name*                                                    |          | Abkürzung                          |        |  |  |
| Registernumme <del>r</del>                               |          | BIC/SWIFT                          |        |  |  |
| Firmenbezeichnung                                        |          | Rechtsform                         | ✓      |  |  |
| Hauptniederlassung (Stadt)                               |          | Hauptniederlassung<br>(Bundesland) |        |  |  |
| Hauptniederlassung (Land)                                | <b>~</b> | Name der Holdinggesellschaft       |        |  |  |
| De-Mail                                                  |          | E-Mail*                            |        |  |  |
| Homepage                                                 |          |                                    |        |  |  |
| Erreichbarkeit(en) * 🚭                                   |          |                                    |        |  |  |
| Adresse(n) * 🕀                                           |          |                                    |        |  |  |
| zzt. nicht belegt 🕂                                      |          |                                    |        |  |  |
|                                                          |          |                                    |        |  |  |
| Anhänge                                                  |          |                                    |        |  |  |
| Dateiname     Dateigröße       Durchsuchen     Hochladen |          |                                    |        |  |  |
| Registrierung absenden                                   |          |                                    |        |  |  |

Für Erläuterungen zum Ausfüllen des Fensters (Abb. 131) s. Textziffer 1.2.

## 11.6 Statistik

Dieser Menüpunkt bietet Ihnen die Möglichkeit statistische Analysen von Meldungen durchzuführen, die über einen bestimmten Zeitraum gesendet wurden.

Wählen Sie dafür über den "Filter" (Abb. 133) den gewünschten Zeitraum und über "Meldung" (Abb. 132) die gewünschte Analyseabfrage.

| Zentralstelle für<br>Finanztransaktions-<br>untersuchungen                                                                                                    | (                  | G                  | AML                            |                       |                       | (ba           | nker1) Bank 1        |
|----------------------------------------------------------------------------------------------------|--------------------|--------------------|--------------------------------|-----------------------|-----------------------|---------------|----------------------|
| NEUE MELDUNGEN V ENTWÜRFE V                                                                                                    | ÜBERTRAGENE        | MELDUNGEN ~        | MAILBOX                        | MEIN GOAML 🗸          | administration ~ ?    |               | ABMELDEN             |
| Meldung Filter                                                                                                    | Tabelle            |                    |                                |                       |                       |               |                      |
| Bereich wählen                                                                                                    |                    |                    |                                | Meldunge              | en                    | 09.11.2       | 016 - 09.11.2017     |
| ≔ Meldungen                                                                                                    | Ziehen Sie eine    | Spaltenüberschrift | hierher, um nac                | n dieser Spalte zu gi | ruppieren             |               |                      |
| Meldungen nach Art der Organisati                                                                                                    | Meldungsnum<br>mer | Meldungstyp        | Zuletzt<br>aktualisiert<br>von | Erstellt am           | Name der Organisation | Transaktionen | Status               |
| Meldungen nach Organisation und I                                                                                                    |                    |                    |                                |                       |                       |               |                      |
| ITransaktionen                                                                                                    | 20370-0-0          | Verdachts          | banker1                        | 09/11/2017            | Bank 1                | 0             | Nicht<br>übermittelt |
| <ul> <li>Transaktionen nach Meldungstyp</li> <li>Organisationsanfragen</li> </ul>                                                                                                    | 20371-0-0          | Verdachts          | banker1                        | 09/11/2017            | Bank 1                | 0             | Nicht<br>übermittelt |
| Eevollmachtigung     Statistiken zu Organisationsregistri     II Neue Organisationen nach Typ und     Eenutzeranfragen     II Neue Benutzer nach Organisation ι     Statistiken zu Benutzerregistrierun     M    M    M    M    M    M    M | <                  |                    |                                |                       |                       |               |                      |
|                                                                                                    | K < 1 )            | K <                |                                |                       |                       | E             | inträge 1 - 2 von 2  |

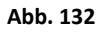

| Meldung        | Filter |            |   |
|----------------|--------|------------|---|
| Letzten 12 Mor | nate   | $\sim$     |   |
| Von            |        | An         |   |
| 19/09/2016     | 1      | 19/09/2017 | 1 |
|                |        |            |   |

Abb. 133

# Anlage

## Anlage 1 – Bedingte Pflichtfelder

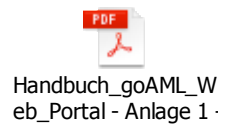

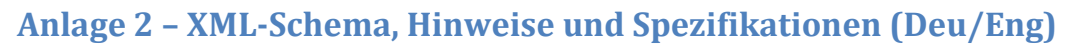

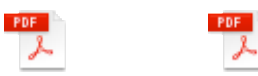

Handbuch\_goAML\_WHandbuch\_goAML\_W eb\_Portal - Anlage 2 eb\_Portal - Anlage 2 ·

# Anlage 3 – Beschreibung XML-Schema (Deu/Eng)

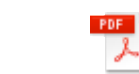

Handbuch\_goAML\_WHandbuch\_goAML\_W eb\_Portal - Anlage 3 eb\_Portal - Anlage 3

# Anlage 4 – Berechtigungen, Benutzerrollen

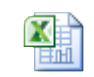

PDF

r

Handbuch\_goAML\_W eb\_Portal - Anlage 4 ·